# Banner General Navigation and Fundamentals Training Workbook May 2005

Release 7.1

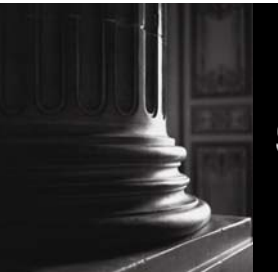

SUNGARD HIGHER EDUCATION

What can we help you achieve?

#### **Confidential Business Information**

This documentation is proprietary information of SunGard Higher Education and is not to be copied, reproduced, lent or disposed of, nor used for any purpose other than that for which it is specifically provided without the written permission of SunGard Higher Education.

\_\_\_\_\_

| Prepared By: | SunGard Higher Education    |
|--------------|-----------------------------|
|              | 4 Country View Road         |
|              | Malvern, Pennsylvania 19355 |
|              | United States of America    |

© 2004-6 SunGard. All rights reserved. The unauthorized possession, use, reproduction, distribution, display or disclosure of this material or the information contained herein is prohibited.

In preparing and providing this publication, SunGard Higher Education is not rendering legal, accounting, or other similar professional services. SunGard Higher Education makes no claims that an institution's use of this publication or the software for which it is provided will insure compliance with applicable federal or state laws, rules, or regulations. Each organization should seek legal, accounting and other similar professional services from competent providers of the organization's own choosing.

Without limitation, SunGard, the SunGard logo, Banner, Campus Pipeline, Luminis, PowerCAMPUS, Matrix, and Plus are trademarks or registered trademarks of SunGard Data Systems Inc. or its subsidiaries in the U.S. and other countries. Third-party names and marks referenced herein are trademarks or registered trademarks of their respective owners.

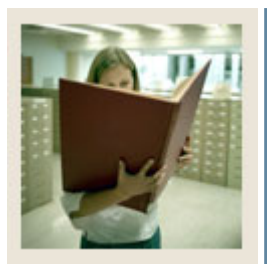

## Table of Contents

| Section A: Introduction | 5        |
|-------------------------|----------|
| Overview                | 5        |
| Banner Product Suite    | 6        |
|                         | -        |
| Section B: Banner Forms |          |
| Overview                | /        |
| What is a Form?         | 8        |
| Types of Forms          |          |
| Naming Conventions      | 20       |
| Form Components         |          |
| Wildcards.              |          |
| Dialog and Alert Boxes  |          |
| Self Check              |          |
| Answer Key              | 40       |
| Section C: Main Menu    |          |
| Overview                |          |
| Banner Main Menu        |          |
| Hierarchical Menu       |          |
| Accessing Forms         |          |
| QuickFlows              | 55       |
| My Banner               | 56       |
| Self Check              |          |
| Answer Key              | 59       |
| Section D. Monu Para    | 61       |
| Overview                | 01<br>61 |
| Menu Bor Overview       |          |
| Pull Down Monus         | 02       |
| Full Dowli Menus        | 03       |
| Answer Key              |          |
| Allswei Key             |          |
| Section E: Toolbar      | 80       |
| Overview                | 80       |
| Toolbar Overview        | 81       |
| Default Icons           | 82       |
| Self Check              | 83       |
| Answer Key              |          |

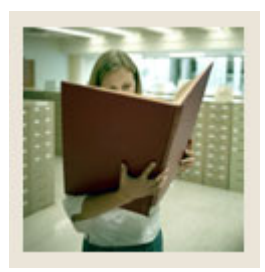

# Table of Contents (Continued)

| Section F: Help Features |  |
|--------------------------|--|
| Overview                 |  |
| Online Help              |  |
| Dynamic Help             |  |
| Banner Bookshelf         |  |
| Help (Item Properties)   |  |
| Auto Hint/Status Line    |  |
| Self Check               |  |
| Answer Key               |  |
|                          |  |

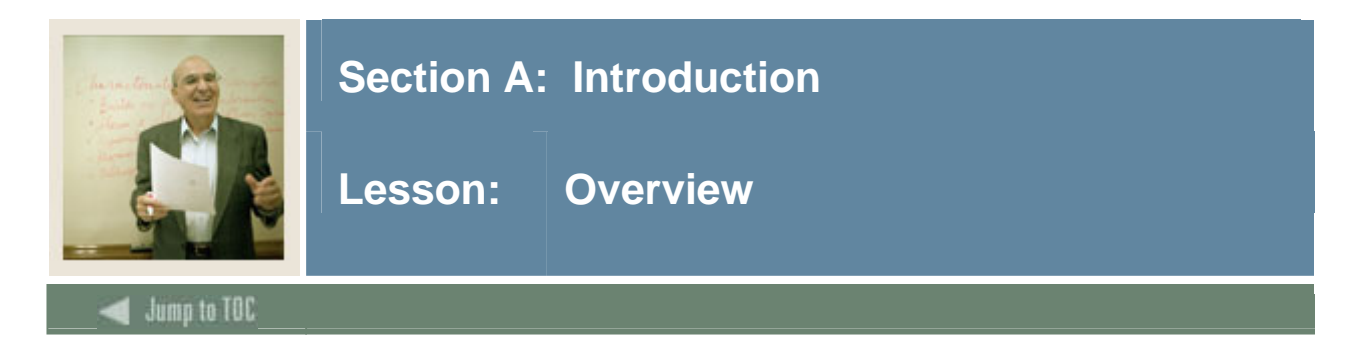

## Workbook goal

The goal of this workbook is to provide you with the knowledge and practice to accurately navigate through Banner. This workbook is divided into five sections:

- Banner Forms
- Main Menu
- Menu Bar
- Toolbar
- Help features

## Intended audience

All Banner users.

#### Prerequisites

Before completing this course, you should have familiarity with

- using a computer and mouse
- Microsoft Windows Navigation.

#### Section contents

Overview Banner Product Suite

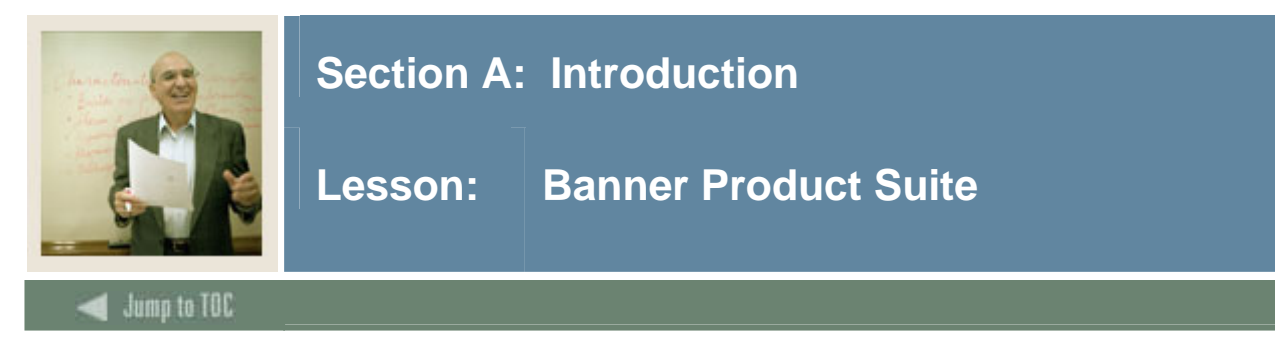

What is the Banner product suite?

- All-encompassing internet-native software applications for the higher education community.
- Supports functions that need to be carried out for an institution to run efficiently.
- Comprised of various Banner products that have the ability to interface with each other for the purpose of accomplishing necessary tasks.

#### Suite products

The Banner product suite consists of six products. Your institution may have licensed all or only some of the products.

- General\*
- Advancement
- Finance
- Financial Aid
- Human Resources -- Payroll/Position Control
- Student

\* Included when any of the other products are licensed.

#### **Interfacing Banner products**

Banner products have the ability to interface with each other for the purpose of sharing information and making transactions.

<u>Example</u>: The Banner Human Resources system will interact with the Banner Student system to find out which students are employed and how much they should be getting paid.

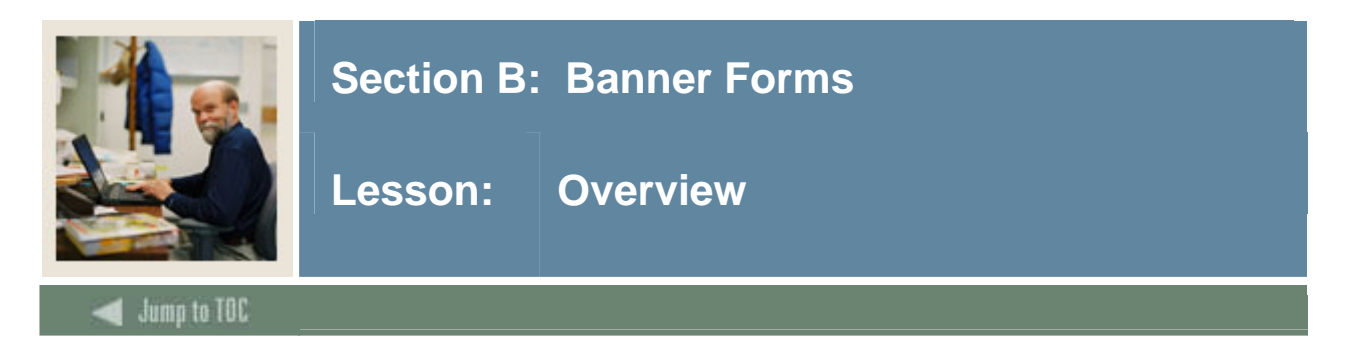

The purpose of this section is to familiarize users with how Banner forms are set up, named, and the different components that make up the form.

## Objectives

After completing this section, you will be able to

- describe areas on the form
- define types of forms
- explain the naming convention for forms
- explain parent-child relationships
- describe fields, blocks, and records
- search for items in a database.

## Section contents

| What is a Form?        | 8  |
|------------------------|----|
| Types of Forms         | 11 |
| Naming Conventions     |    |
| Form Components        | 27 |
| Wildcards              |    |
| Dialog and Alert Boxes |    |
| Self Check             |    |
| Answer Key             |    |
|                        |    |

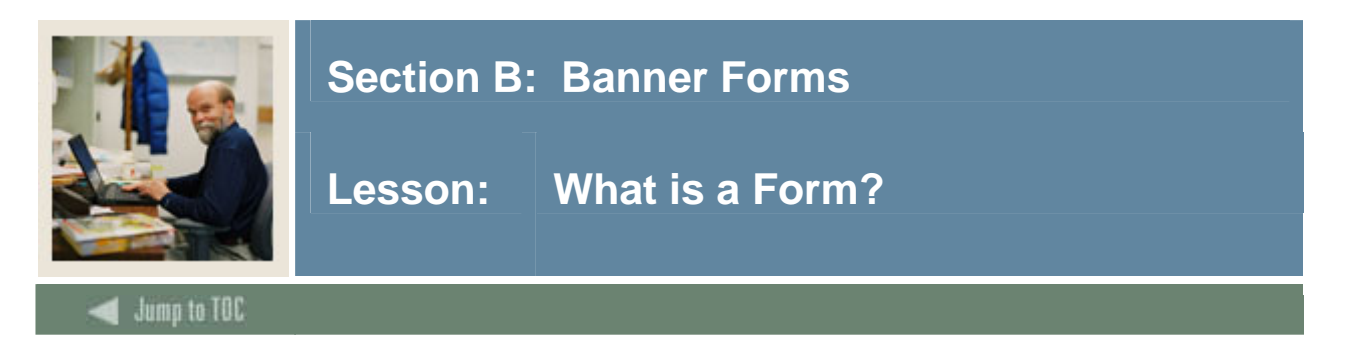

A form is an online document where you can enter and look up information in your database. A form visually organizes information so it is easier to enter and read. A Banner form is similar to a paper form, except information is entered once and then used by other forms, reports, and jobs.

Forms can include windows, dialog boxes, and alert boxes.

| Cracle Developer Forms Runtime - Web                                                                            | <u></u>                                  |
|----------------------------------------------------------------------------------------------------|------------------------------------------|
| ile Edit Options Block Item Record Query Tools <u>W</u> indow Help                                              |                                          |
| 🔒 🖉 🖹 i 🛏 🖨 🖨 i 🐄 🍒 i 🛱 📾 🖗 i 🕼 i 🛤 i 🛱 🛱 i 🌾 i                                                                 | 🚸 [ 🔞 [ X                                |
| General Person Identification SPAIDEN 7.0 (s4b70) 200000000000000000000000000000000000                          | . 2000000000000000000000000000000000000  |
| ID: Cene                                                                                                    | arate ID: 💇                              |
| Current Identification Alternate Identification Address Telephone                                               | Biographical E-mail Emergency Contac     |
| ID: Name Type: V                                                                                                |                                          |
| Person                                                                                                    | ID and Name Source                       |
| Last Name:                                                                                                    | Last Update User: Activity Date: Origin: |
| Non-Person Name:                                                                                                | Original Creation User: Create Date:     |
| Dumber, LIST for person; COUNT HITS for non-person; DUP ITEM to generate ID; DUPLICATE RECORD for<br>Record: 14 | Alternate ID look-up.                    |

## **Banner form example**

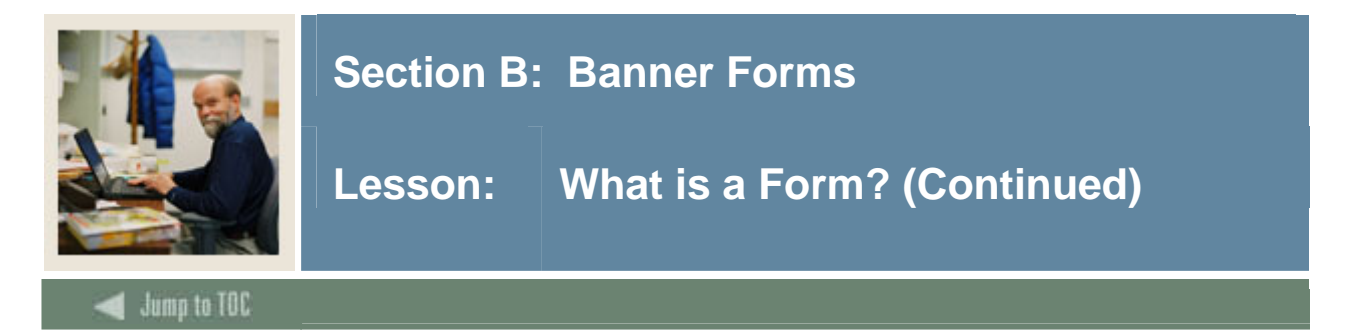

## Parts of a form

| 🌺 Oracle Developer | Forms Runtime - Web                                                    |                       |               |                           |
|--------------------|------------------------------------------------------------------------|-----------------------|---------------|---------------------------|
| Eile Edit Options  | Block Item Record Quer Tools Window Help                               |                       |               |                           |
| ( 🖪 🔊 🖹 i 🖊        | - 🖻 🖻 i 🎓 🍞 i 😰 📾 😢 i 🏝 i 🗏 i 📓 🖼                                      | 畳掃 ↓ ↓                |               |                           |
| 🧑 General Persor   | Identification SPAIDEN 7.0 (s4b70) 00000000000000000000000000000000000 | ******                |               | 00000000000000 <u>×</u> × |
| Confidential       |                                                                        | _                     | -             |                           |
| ID: 5100000        | 1 🔽 Allen, Matthew A. Hitle Bar                                        | Generate ID: 🔮        | Key block     |                           |
|                    |                                                                        | Search Icon           |               | Information block         |
|                    |                                                                        | <b>_</b>              |               |                           |
| Current Identifica | tion Alternate Identification Address T                                | elephone Biographical | E-mail        | Emergency Contact         |
| Alternate Na       | ames or IDs                                                            |                       |               |                           |
| Name Type:         | Nickname     Change                                                    | Type: Name + Origin:  |               |                           |
| ID:                | 510000001                                                              | User:                 | CNORRIS       |                           |
| Last Name:         | Allen                                                                  | Activity Date         | 29-NOV-2004   |                           |
| First Name:        | Frank                                                                  | Create User:          | CNORRIS       |                           |
| Middle Name:       |                                                                        | Create Date:          | 29-NOV-2004   |                           |
|                    | ★                                                                      |                       |               |                           |
| Name Type:         | NICK Vickname Field Change                                             | Type: Name 🔽 Origin:  |               |                           |
| ID:                | 510000001                                                              | User:                 | CNORRIS       |                           |
| Last Name:         | Norris                                                                 | Activity Date         | : 04-NOV-2004 |                           |
| First Name:        | Frank                                                                  | Create User:          | CNORRIS       |                           |
| Middle Name:       |                                                                        | Create Date:          | 04-NOV-2004   |                           |
|                    |                                                                        |                       |               |                           |
| Name Type:         | Change <sup>-</sup>                                                    | Type: ID 🔹 Origin:    | APAIDEN       |                           |
| ID:                | LN0000028                                                              | User:                 | SGEISER       |                           |
| Last Name:         | Allen                                                                  | Activity Date         | : 28-OCT-2004 |                           |
| First Name:        | Matthew                                                                | Create User:          | SGEISER       |                           |
| Middle Name:       | Α.                                                                     | Create Date:          | 28-0CT-2004   |                           |
|                    | Pull-down list                                                         |                       |               |                           |
| Previous Name Typ  | e Code; press LIST for values.                                         |                       |               |                           |
| Record: 1/?        | List of Valu   <0SC>                                                   |                       |               | ·                         |

| Part              | Description                                                            |
|-------------------|------------------------------------------------------------------------|
| Title Bar         | May display the form's descriptive name, the seven-character ID        |
|                   | name, the software version number and the database name.               |
| Search Icon       | Calls up the set-up form that contains the pre-entered data for you    |
|                   | to select an ID.                                                       |
| Key block         | Contains information that determines what is entered or displayed      |
|                   | on the remainder of the form.                                          |
| Information block | Displays data about the information entered in the Key Block.          |
|                   | Area where you enter information prior to updating a record.           |
| Field             | Area on a form where you can enter, query, change, and display         |
|                   | specific information.                                                  |
| Pull-down list    | Used to select a field value from a list of pre-defined values. A      |
|                   | down arrow in the right side of the field indicates that the field has |
|                   | a pull-down list.                                                      |
| Tabs              | Tabs are used to arrange information in a meaningful way, and          |
|                   | allow you to navigate easily between groups or blocks of               |
|                   | information.                                                           |

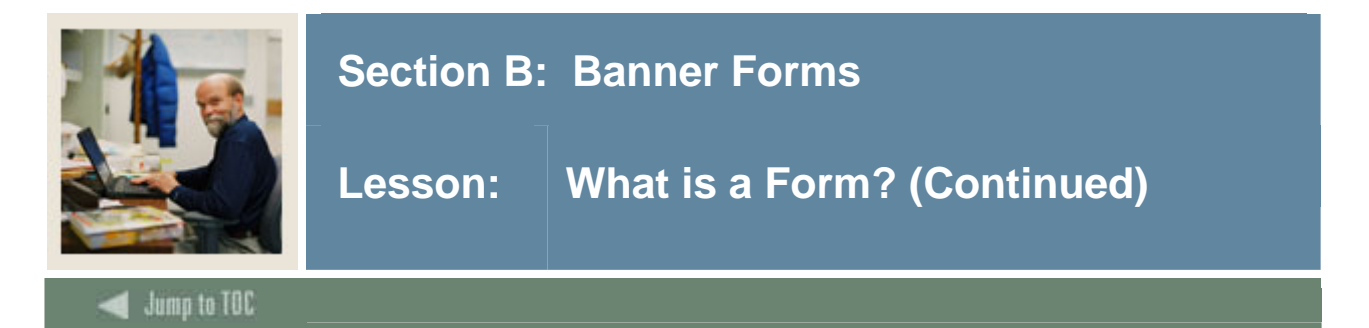

## Parts of a form, continued

| 🌺 Oracle Developer Forms Runtime - W | eb                     |                                 |               |                  |             | <u>_     ×</u>    |
|--------------------------------------|------------------------|---------------------------------|---------------|------------------|-------------|-------------------|
| Eile Edit Options Block Item Re      | cord Query <u>T</u> oc | ols <u>W</u> indow <u>H</u> elp |               |                  |             |                   |
| 1 🖻 🛋 🗗 🔍 1 🖺 🛇 🗐                    | 7 🏹 🖗 🖗                | 🛛 I 🗛 I 📇 I                     | 🐱 🐱 i 🕾 🚈 i 🍕 | E [ 🕀 [ 🛞 [ 🗶 ]  |             |                   |
| 🙀 General Person Identification SP   | AIDEN 7.0 (s4b         | 70) 20000000000                 |               | **************** |             | 0000000000000 🗹 🗙 |
| Confidential                         |                        |                                 |               |                  |             |                   |
| ID: 51000001 💌 Allen, Matthe         | ew A.                  |                                 | G             | enerate ID: 衛    |             |                   |
|                                      |                        |                                 |               |                  |             |                   |
|                                      |                        |                                 |               |                  |             |                   |
| Current Identification Alternate I   | Identification         | Address                         | Telephone     | Biographical     | E-mail      | Emergency Contact |
|                                      |                        |                                 |               |                  |             |                   |
|                                      |                        |                                 |               |                  |             |                   |
| Gender: 🖲 Male                       |                        | Birth Date:                     | 11-JUL-1939 🧰 | Co               | nfidential  |                   |
| C Female                             |                        | Age:                            | 65            | De               | ceased      |                   |
| Not Available                        |                        | SSN/SIN/TIN:                    | 123456789     | Dece             | ased Date:  |                   |
| Radio Buttons                        |                        |                                 | Ch            | neckbox          |             |                   |
|                                      |                        |                                 |               |                  |             |                   |
| Citizenship:                         | Y 🛡 Citizen            |                                 |               |                  |             |                   |
| Ethnicity:                           | 1 Caucasi              | ian                             |               |                  |             |                   |
| Marital Status:                      | M Married              |                                 |               |                  |             |                   |
| Religion:                            |                        |                                 |               |                  |             |                   |
| Legacy:                              |                        |                                 |               |                  |             |                   |
|                                      |                        |                                 |               | Last Update      |             |                   |
|                                      |                        |                                 |               |                  |             |                   |
| Veteran File Number:                 |                        |                                 | -             | User:            | BBATES      |                   |
| Veteran Category:                    | None                   |                                 |               | Activity Date:   | 19-JAN-2005 |                   |
| Active Duty Separation Date:         |                        | <b>=</b>                        |               |                  |             |                   |
|                                      |                        |                                 |               |                  |             |                   |
|                                      |                        |                                 |               |                  |             |                   |

| Part         | Description                                                                             |  |  |  |
|--------------|-----------------------------------------------------------------------------------------|--|--|--|
| Radio Button | Used to select one of several options. Only one radio button can be selected at a time. |  |  |  |
| Checkbox     | Used to enable or disable features or options.                                          |  |  |  |

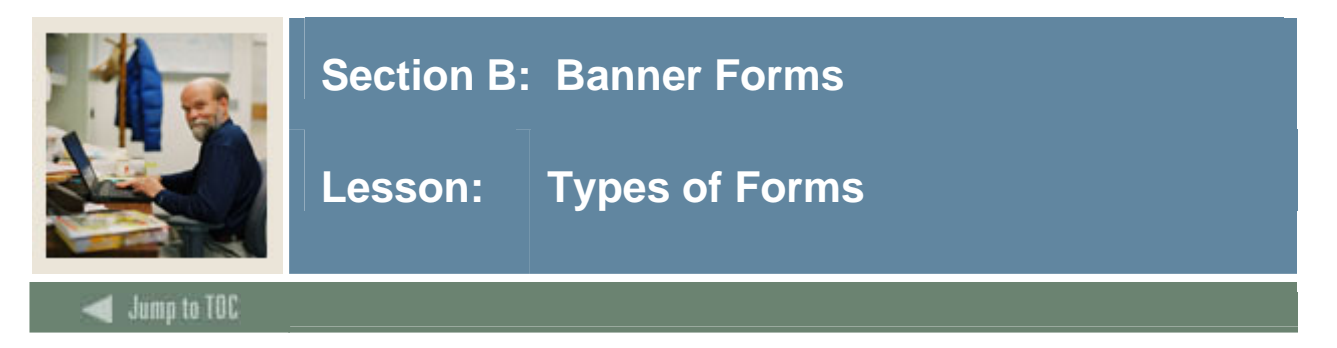

## Form categories

Based on their usage, forms can be categorized as being either a set-up or day-to-day form. Setup forms need to be completed during implementation and before day-to-day forms are used. Generally, access to set-up forms is restricted to a few users.

## **Form types**

Different form types are associated with the form categories.

| Categories | Users                      | Types       |
|------------|----------------------------|-------------|
| Setup      | Administrator and/or Staff | • Rule      |
|            |                            | Validation  |
|            |                            | • Control   |
| Day-to-Day | Staff                      | Inquiry     |
|            |                            | Application |
|            |                            | • Query     |
|            |                            | Maintenance |
|            |                            | • Wizard    |

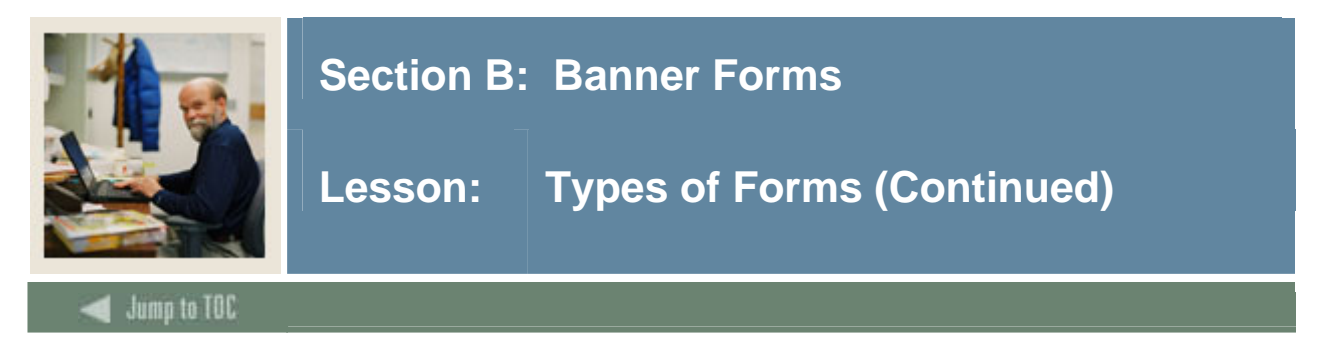

## Form definitions

The following units detail the different forms and explanations.

#### **Rule form**

Rule forms are used to define the calculations and parameters that impact processing on other forms, reports, and jobs. These forms let you tailor Banner to your institution's procedural requirements. You can enter new rules or revise existing ones if your security level permits.

#### **Rule form example**

| Eile Edit Options   | Block Item Record Query Too   | ls <u>W</u> indow <u>H</u> elp |                      |          |                       |
|---------------------|-------------------------------|--------------------------------|----------------------|----------|-----------------------|
| 🔲 🖉 🗎 🛛 🖊           | 🕶 🖻 📄 i 🎓 🏷 i 🚱 🗐 i           | 🕺 i 🕰 i 📇 i 👪 💐                | 「昏 љ [ 永 [ 衆 [ ② [ X |          |                       |
| 🙀 Object Definitior | n Rules GLROBJT 7.0 (s4b70) 🔀 |                                |                      |          | 8000000000 <u>×</u> > |
| Object:             | ]                             | •                              |                      |          |                       |
| Description:        |                               |                                |                      |          |                       |
| Rules               |                               |                                |                      |          |                       |
| .c.                 | Data Element                  | Operator                       | Value                | .).      | AND / OR              |
| <b>_</b>            |                               | <b></b>                        |                      | · ·      | <b>_</b>              |
|                     |                               |                                |                      |          | <b></b>               |
|                     |                               | <b></b>                        |                      |          | <b></b>               |
|                     |                               |                                |                      |          | <b></b>               |
|                     |                               |                                |                      |          |                       |
|                     |                               |                                |                      |          |                       |
|                     |                               |                                |                      |          |                       |
|                     |                               | -                              |                      | -        | T (1)                 |
| <b></b>             |                               | ▼ [                            |                      | <b>_</b> |                       |
|                     |                               |                                |                      |          |                       |
|                     |                               |                                |                      |          |                       |
|                     |                               |                                |                      |          |                       |

#### **Rule form key points**

- Used to set up user-defined rules for calculations and parameters to process data.
- Enables you to tailor Banner to your institution's needs.
- Must be defined before the institution begins using the system.
- Must be completed in a specific order.
- Must have clearance to do so.

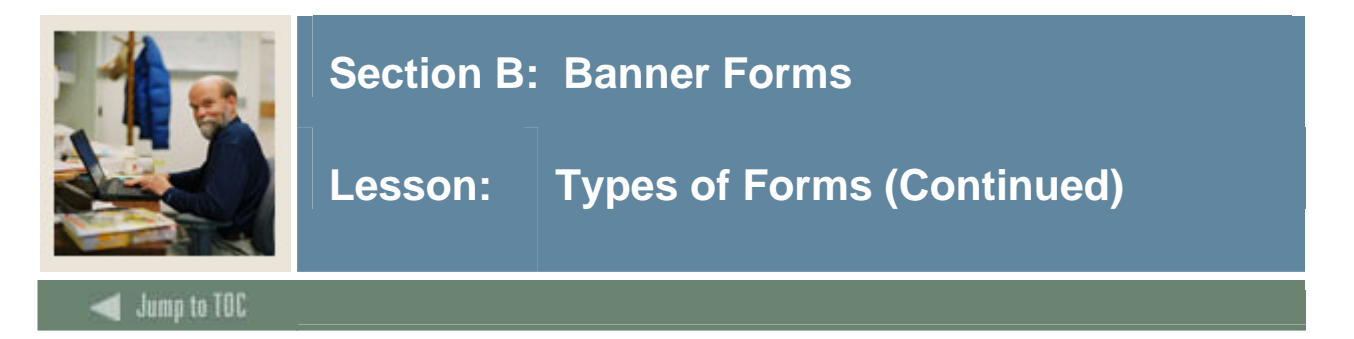

## Validation form

Validation forms are used to define the values that can be entered in specific fields on application validation, or rule forms. These values make up a field's List of Values (LOV).

Banner uses LOVs to validate many fields. When the cursor is in a field that must be validated, **List of Values** appears in the status line, indicating that the entry must come from the LOV. If you try to enter a value that isn't in the LOV, an auto hint message appears.

Most validation forms are completed when Banner is implemented. If your security level permits, you can use a validation form to enter new values or update existing ones. Remember, you can only change values on a validation form, not through an LOV window.

#### Validation form example

| File Edit Options Block Item Record                                                  | Query Tools Window Hel | р      |                      |        |               |   |  |
|--------------------------------------------------------------------------------------|------------------------|--------|----------------------|--------|---------------|---|--|
|                                                                                      |                        |        |                      |        |               |   |  |
| 🛱 ZIP/Postal Code Validation (TVZIPC 7.0 (s4670) 00000000000000000000000000000000000 |                        |        |                      |        |               |   |  |
|                                                                                      |                        |        |                      |        |               |   |  |
| ZIP or<br>Rostal Code                                                                | City                   | County | State or<br>Province | Nation | Activity Date |   |  |
| i ustai cuac                                                                         | city                   |        |                      |        | Heavily Date  |   |  |
| 00603                                                                                | Agillia Test           |        | PR                   |        | 18-NOV-2004   | A |  |
| 00802                                                                                | Saint Thomas           |        | VI                   |        | 08-NOV-2004   |   |  |
| 00983                                                                                | Carolina               |        | PR                   |        | 03-MAR-2004   |   |  |
| 01040                                                                                | Holyoke test           |        | MA                   |        | 17-NOV-2004   |   |  |
| 01063                                                                                | Northampton            |        | MA                   |        | 17-NOV-2004   | 2 |  |
| 01247                                                                                | North Adams            |        | MA                   |        | 05-MAY-2004   |   |  |
| 01301                                                                                | Greenfield             |        | MA                   |        | 03-MAR-2004   |   |  |
| 01440                                                                                | Gardner                |        | MA                   |        | 03-MAR-2004   |   |  |
| 01610                                                                                | Worcester              |        | MA                   |        | 03-MAR-2004   |   |  |
| 01923                                                                                | Danvers                |        | MA                   |        | 03-MAR-2004   |   |  |
| 02116                                                                                | Boston                 |        | MA                   |        | 10-NOV-2004   |   |  |
| 02138                                                                                | Cambridge              |        | MA                   |        | 03-MAR-2004   |   |  |
| 02139                                                                                | Cambridge              |        | MA                   |        | 03-MAR-2004   |   |  |
| 02154                                                                                | Waltham                |        | MA                   |        | 03-MAR-2004   |   |  |
| 02180                                                                                | Stoneham               |        | MA                   |        | 27-JUL-2004   |   |  |
| 02181                                                                                | Wellesley              |        | MA                   |        | 03-MAR-2004   |   |  |
| 02186                                                                                | Milton                 |        | MA                   |        | 03-MAR-2004   |   |  |
| 02720                                                                                | Fall River             |        | MA                   |        | 03-MAR-2004   |   |  |
| 02747                                                                                | North Dartmouth        |        | MA                   |        | 03-MAR-2004   |   |  |
| 02766                                                                                | Norton                 |        | MA                   |        | 03-MAR-2004   |   |  |
| 02886                                                                                | Warwick                |        | RI                   |        | 03-MAR-2004   |   |  |
| 02912                                                                                | Providence             |        | RI                   |        | 03-MAR-2004   |   |  |

#### Validation form key points

- Used to create choices in Rule, Application, and/or Query forms.
- Values make up a field's List of Values (LOV).
- Defined when your system is installed.
- Can be added to or altered with discretion.
- May require clearance.

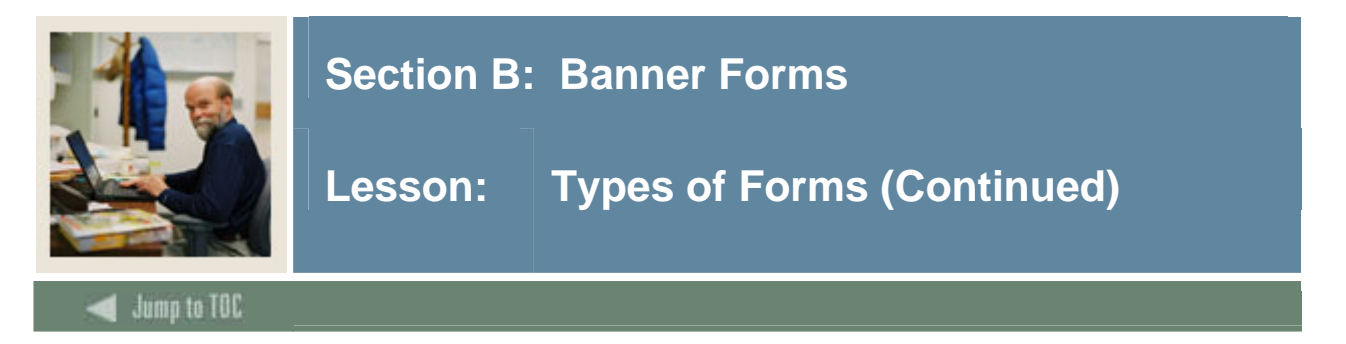

## **Inquiry form**

Inquiry forms are used to look up existing information, often returning information to the calling form. You can access an inquiry form from the main menu, from another form, with Direct Access, or with Object Search.

## **Inquiry form example**

|                                                                         | 1 102 1 10 1              |                                 |                              |                                                     |              |
|-------------------------------------------------------------------------|---------------------------|---------------------------------|------------------------------|-----------------------------------------------------|--------------|
| Elle Edit Options Block Item Record Query In                            | oois <u>w</u> indow Heip  |                                 |                              |                                                     |              |
|                                                                         | 8 8 9 8 8                 |                                 | W X                          |                                                     |              |
| Euroction Attendance Inquiry GEIATTD 7.0 (s4b                           | )/U)                      |                                 |                              |                                                     | energene 🖻 🤅 |
| Event:                                                                  | Sy<br>us: RS              | stem:                           | Ме                           | nu:                                                 |              |
|                                                                         |                           |                                 |                              |                                                     |              |
| Guest Indicator: 🛛 Has Guest I<br>C Has No Guest<br>® No Guest Criteria | nvitee/Guest Indicator: O | Invitee Attenc<br>Guest<br>Both | led Indicator: پ<br>د<br>سهر | Attended<br>Did Not Attend<br>No Attendance Criteri | Count<br>a   |
| ID Name                                                                 | Function RSVP             | Fee Status Code                 | Tickets Guest                | Invitee/Guest At                                    | tendance     |
|                                                                         |                           |                                 |                              | $\Box$                                              |              |
|                                                                         |                           | i 🦳                             |                              | Π                                                   |              |
|                                                                         |                           |                                 |                              |                                                     |              |
|                                                                         |                           |                                 |                              |                                                     |              |
|                                                                         |                           |                                 |                              |                                                     |              |
|                                                                         |                           |                                 |                              |                                                     |              |
|                                                                         |                           |                                 |                              |                                                     |              |
|                                                                         |                           |                                 |                              |                                                     |              |
|                                                                         |                           |                                 |                              |                                                     |              |
|                                                                         |                           |                                 |                              |                                                     |              |
|                                                                         |                           |                                 |                              |                                                     |              |
|                                                                         |                           |                                 |                              |                                                     |              |
|                                                                         |                           |                                 |                              |                                                     |              |
|                                                                         |                           | { }                             |                              | H                                                   |              |
|                                                                         |                           |                                 |                              |                                                     |              |
| Event: press COLINE QUERY HITS for valid events                         |                           |                                 |                              |                                                     |              |
| Record: 1/1                                                             | <08C>                     |                                 |                              |                                                     |              |

## **Inquiry form key points**

- Used to look up existing data.
- Can access Inquiry forms from the main menu, another form, Direct Access, or Object Search.

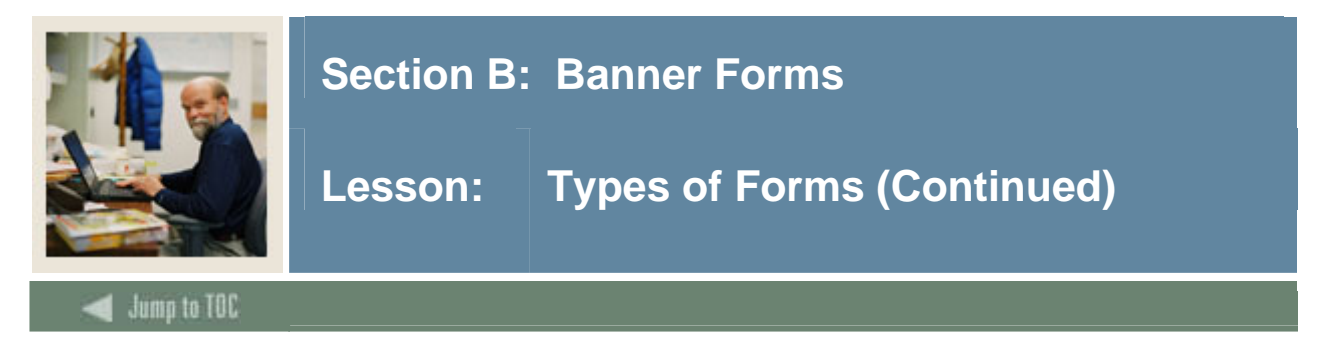

## Application form

Application forms are used to enter, update, and query information in Banner. This is the most common type of form.

#### **Application form example**

| Image: Image: |     |
|----------------------------------------------------------------------------------------------------|-----|
| Letter Process GUALETR 7.0 (34b70)     Paragraph     Description     Comment     Sequence     Image: Comment     Image: Comment     Image: Comme                                                                                                    |     |
| Letter:     Paragraph   Description     Comment     Sequence     Image: Image: Ima                                                                                                    | < × |
| Paragraph     Description     Comment     Sequence       Image: Comment     Image: Comment     Image: Comment     Image: Comment       Image: Comment     Image: Comment     Image: Comment     Image: Comment       Image: Comment <th></th>                                                                                                    |     |
|                                                                                                    |     |
|                                                                                                    | -   |
|                                                                                                    |     |
|                                                                                                    |     |
|                                                                                                    |     |
|                                                                                                    |     |
|                                                                                                    |     |
|                                                                                                    |     |
|                                                                                                    |     |
|                                                                                                    |     |
|                                                                                                    |     |
|                                                                                                    |     |
|                                                                                                    |     |
|                                                                                                    |     |
|                                                                                                    |     |
|                                                                                                    |     |
|                                                                                                    |     |

## **Application form key points**

- Most common type of form.
- Provides data entry capabilities enables you to build information into the system.
- Provides query capabilities allows you to request and view existing information in the database.

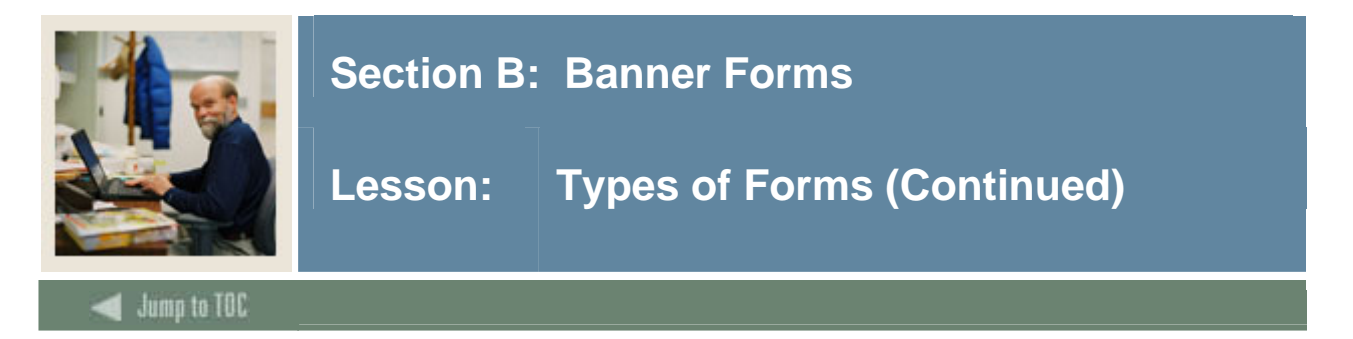

## Query form

Query forms are used to look up existing information, often returning information to the calling form. You can access most query forms directly from the main menu, with Direct Access, or with Object Search.

#### Query form example

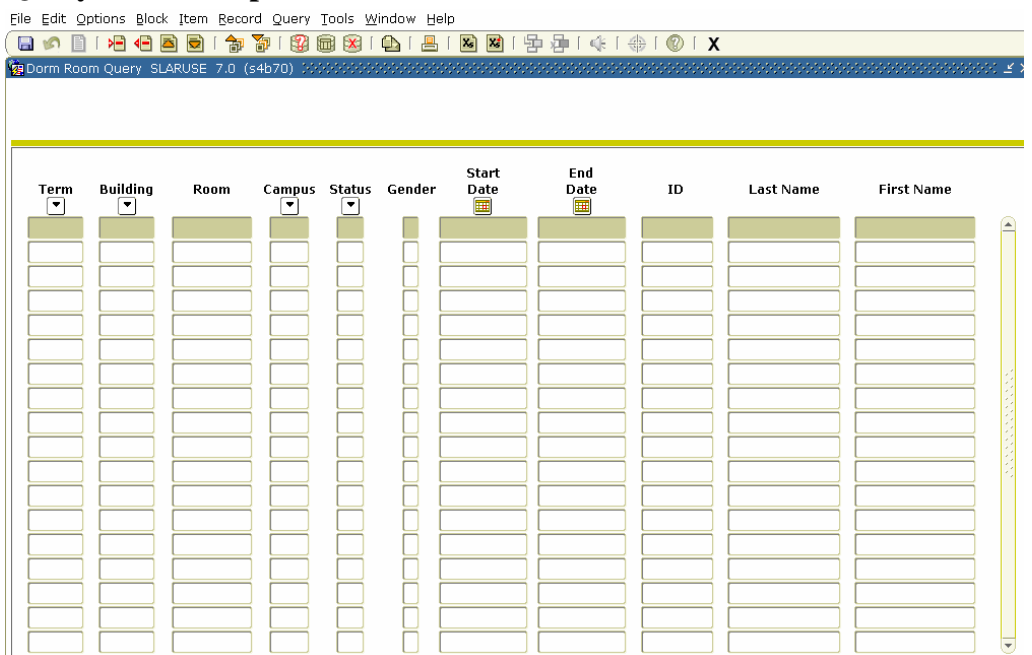

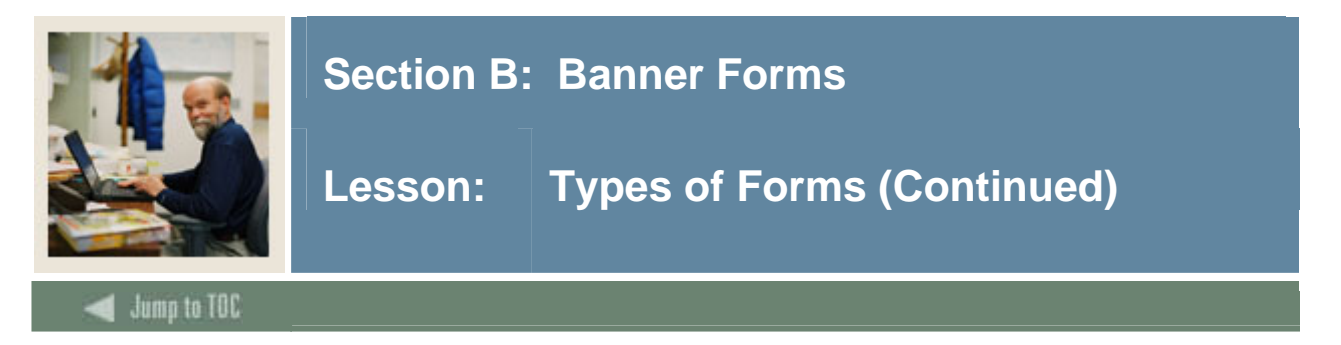

## **Control form**

Control forms are used to define the processing rules for application and validation forms at the system level. You can enter new controls or revise existing ones if your security level permits.

## **Control form example**

| Eile Edit Options Block Item Record Query Tools <u>W</u> indow Help |                                                        |                            |                |                                         |
|---------------------------------------------------------------------|--------------------------------------------------------|----------------------------|----------------|-----------------------------------------|
| 🔚 🖉 🗎 🛛 🖊 📓                                                         | a i 😓 🐼 i 🕄 📾 i 🕰 i 💁 i 🖉 i 🔄 🦉                        | <b> </b> [ ∉ [ ⊕ [ ⊕ [     | х              |                                         |
| 🙀 Installation Controls GUA                                         | AINST 7.0 (s4b70) 200000000000000000000000000000000000 |                            |                | 000000000000000000000000000000000000000 |
|                                                                     |                                                        |                            |                |                                         |
|                                                                     |                                                        |                            |                |                                         |
| Name:                                                               | BANNER University                                      | ZIP/Postal Code<br>Lenoth: |                |                                         |
| Address:                                                            | Systems & Computer Technology                          |                            |                |                                         |
|                                                                     | Four Country View Road                                 | Base Currency:             | USD 🔽 Unit     | ed States Dollar                        |
|                                                                     | Great Valley Corporate Center                          |                            |                |                                         |
|                                                                     | Malvern PA 19355                                       | of Open Forms:             |                |                                         |
| Nation:                                                             | 157 United States of America                           |                            |                |                                         |
|                                                                     |                                                        | Century Pivot:             | 49             |                                         |
| Phone:                                                              | 215 6475930                                            | Default Date Format        | : • MDY        |                                         |
|                                                                     |                                                        |                            | ODMY           |                                         |
| Operating/System:                                                   |                                                        |                            | O YMD          |                                         |
| Installation Type:                                                  | Higher Education                                       | System/Process             |                |                                         |
| Instance Name:                                                      | s4b70                                                  | Enable Indicators:         | Online Match   | ing Process Enabled                     |
|                                                                     |                                                        |                            | Workflow En    | abled                                   |
|                                                                     |                                                        |                            | SQL Trace Er   | abled                                   |
| Activity Date:                                                      | 19-JAN-2005                                            |                            | 🗆 Messaging Er | abled                                   |
|                                                                     |                                                        |                            |                |                                         |
| Installation Informa                                                | ation                                                  |                            |                |                                         |
|                                                                     | Release Date                                           |                            | Release        | Date                                    |
| Advancement                                                         | 7.0 12-AUG-2004                                        | ✓ Finance                  | 7.0            | 25-AUG-2004                             |
| Accounts Receivable                                                 | 7.0 25-AUG-2004                                        | ✓ Human Resources          | 7.0            | 12-AUG-2004                             |
| 🗹 Financial Aid                                                     | 7.0 31-AUG-2004                                        | Position Control           | 7.0            | 12-AUG-2004                             |
| 🗆 Other Financial Aid                                               |                                                        | Student 🗸                  | 7.0            | 31-AUG-2004                             |
| GENERAL                                                             | 7.0 10-AUG-2004                                        |                            |                |                                         |
|                                                                     |                                                        |                            |                |                                         |

## **Control form key points**

- Used to define processing rules for application and validation forms at the system level.
- Enter new controls or revise existing ones.
- Must have clearance to do so.

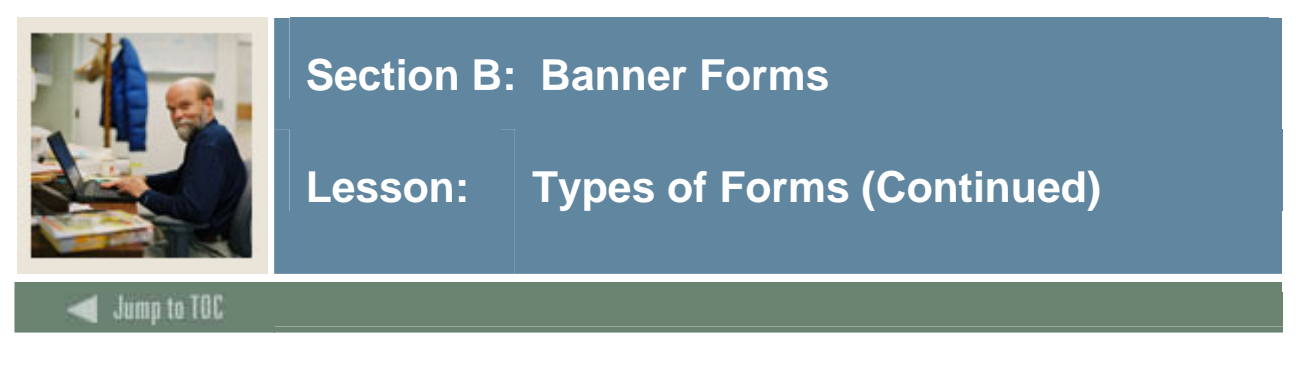

## Maintenance form

Maintenance forms are used regularly to reflect changes/updates that will effect information in Banner.

## Maintenance form example

| eneral Oser Preferences Maintenance, GOAOPRE 7 | · L - state state state state state state state |                                                                 |
|------------------------------------------------|-------------------------------------------------|-----------------------------------------------------------------|
|                                                |                                                 |                                                                 |
| splay Options Directory Options My Links       | Menu Settings                                   | LDAP                                                            |
|                                                |                                                 |                                                                 |
| Display Options                                | User Interface                                  | Color Settings                                                  |
|                                                |                                                 |                                                                 |
| ✓ Display Form Name on Title Bar               | Description:                                    | Enter the RGB color code for non iconic buttons.                |
| 🗹 Dicplau Form Namo op Mopu                    | Default Value:                                  | r204g204b153                                                    |
| Display Form Name on Mena                      | User Value:                                     |                                                                 |
| ☑ Display Release Number on Title Bar          |                                                 |                                                                 |
|                                                | Description:                                    | Enter the RGB color code for the canvas.                        |
| Display Database Instance on Title Bar         | Default Value:                                  | r255g255b255                                                    |
|                                                | User Value:                                     | r255g255b255                                                    |
|                                                |                                                 |                                                                 |
| Alert Options                                  | Description:                                    | Enter the RGB color code for code/description prompts.          |
| ••••••••••••••••••••••••••••••••••••••         | Default Value:                                  | r0g0b0                                                          |
| Prompt Before Exiting Banner                   | User Value:                                     |                                                                 |
|                                                |                                                 |                                                                 |
| ☑ Display Additional Confidential Warning      | Description:                                    | Enter the RGB color code for the menu links canvas.             |
|                                                | Default Value:                                  | r255g255b255                                                    |
| ₩ Display Auditional Deceased warning          | User Value:                                     |                                                                 |
|                                                |                                                 |                                                                 |
|                                                | Description:                                    | Enter the RGB color code for the menu broadcast message canvas. |
|                                                | Default Value:                                  | r255g255b255                                                    |
|                                                | User Value:                                     |                                                                 |
|                                                |                                                 |                                                                 |

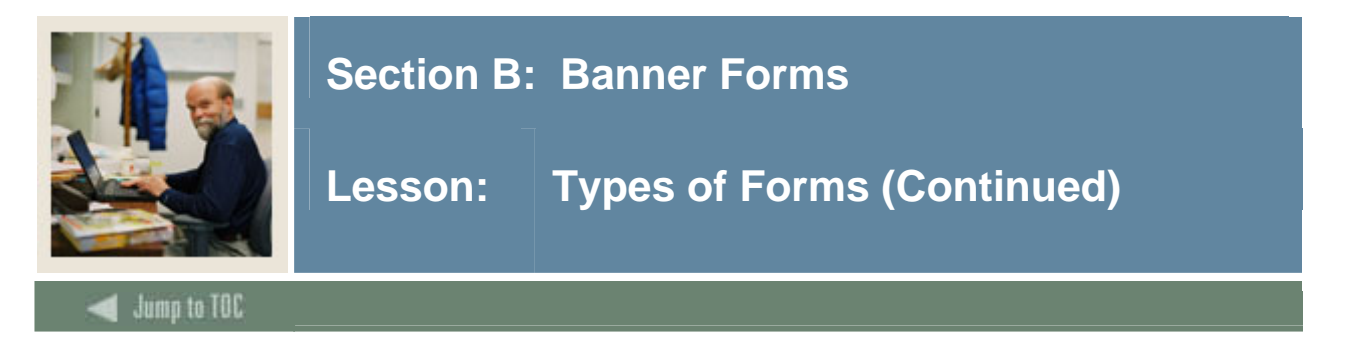

## Wizard form

Wizard forms are used to give step-by-step instructions for completing an application.

## Wizard form example

| Eile Edit Options Block        | Item Record Query Tools Window | v Help                                  |                                 |        |
|--------------------------------|--------------------------------|-----------------------------------------|---------------------------------|--------|
| 🔲 🔊 🖺 i 🍋 🖴                    | 🗟 i 🎓 🌮 i 🚱 📾 🖄 i 🕰 i          | 🖁 🛯 📓 🔄 🖓 🖓 🖓 🖓 🖓 🖉 🖉 🖉 🖉               |                                 |        |
| 🙀 Wizard Step Setup Appli      | ication GOADSTE 7.0 (s4b70) 🕬  | *************************************** | ******************************* | <. ≚ ( |
| Add-In Code: 📗<br>Wizard Name: | <b>V</b>                       |                                         |                                 |        |
| Step Name: Step Type Code:     |                                | Activity Date: Use ID:                  |                                 |        |
| Property Code                  | Required Indicator             | Value<br>💌                              | Activity Date User ID           |        |
|                                | _                              |                                         |                                 |        |
|                                |                                |                                         |                                 | -      |
|                                |                                |                                         |                                 |        |
|                                |                                |                                         |                                 |        |
|                                |                                |                                         |                                 |        |
|                                |                                |                                         |                                 |        |
|                                |                                |                                         |                                 |        |
|                                |                                |                                         |                                 |        |
|                                |                                |                                         |                                 |        |
|                                |                                |                                         |                                 |        |
|                                |                                |                                         |                                 |        |

## Wizard form key points

Provide step-by-step instructions for completing a task in Banner.

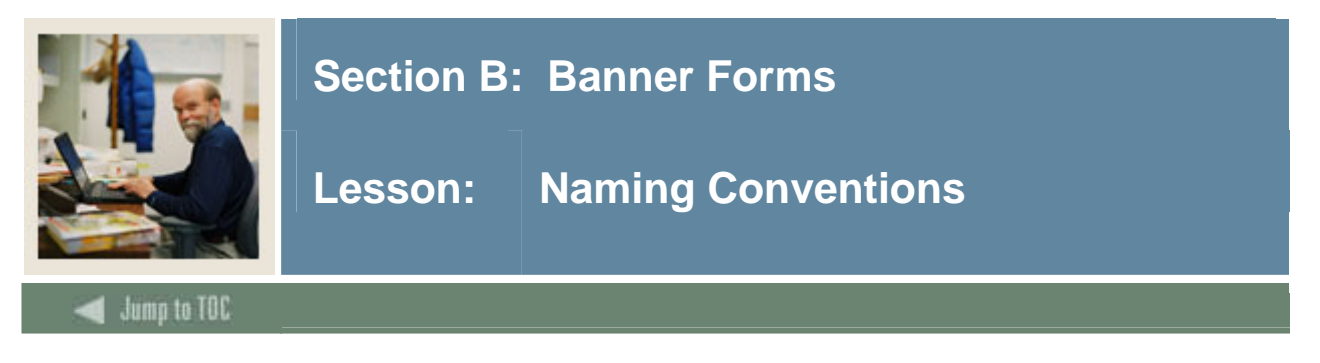

## The seven-character form name

Every form has an abbreviated seven-character form name. Most of the time, forms are referred to by this seven-character form name.

## **Position 1**

- Identifies the Banner product owning the form, report, process or table.
- Products are Accounts Receivable, Advancement, Finance, Financial Aid, General, Human Resources, Student and Technical.

The following table contains the codes for various Banner products.

| Code    | Product/Purpose                  |
|---------|----------------------------------|
| А       | Advancement                      |
| В       | Property Tax                     |
| С       | Courts                           |
| D       | Cash Drawer                      |
| F       | Finance                          |
| G       | General                          |
| K       | Work Management                  |
| L       | Occupational Tax and License     |
| Ν       | Position Control                 |
| 0       | Customer Contact                 |
| Р       | Payroll                          |
| Q       | Electronic Work Queue            |
| R       | Financial Aid                    |
| S       | Student (shared)                 |
| Т       | Accounts Receivable              |
| U       | Utilities                        |
| V       | Voice Response                   |
| X       | Records Indexing                 |
| W, Y, Z | Reserved for Client Applications |

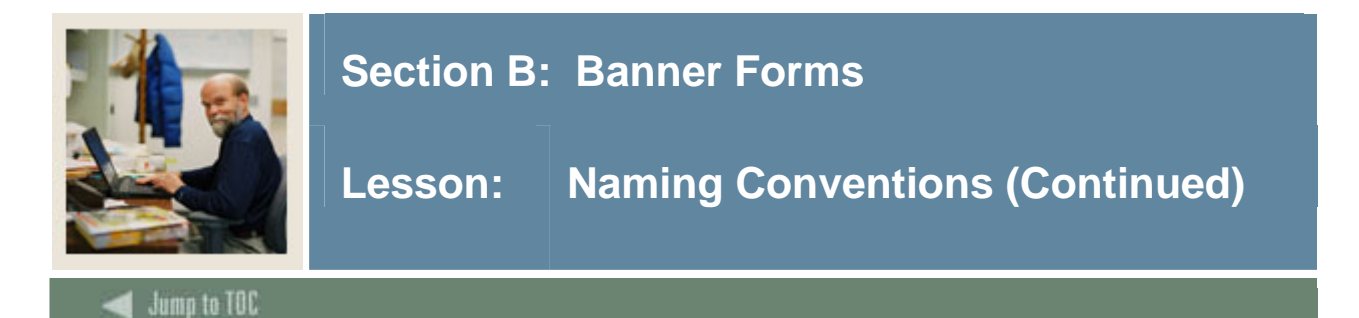

#### **Position 2**

- Identifies the application module owning the form, report, process or table.
- Unique to the product identified in position 1.
- For each Banner product, the second position would be one of the following codes.

| Code | Product/Purpose                     |
|------|-------------------------------------|
|      | Position 2 for Banner Advancement   |
| А    | Membership                          |
| D    | Designation                         |
| E    | Event Management                    |
| F    | Campaign                            |
| G    | Pledge and Gift/Pledge Payment      |
| L    | Label                               |
| М    | Prospect Management                 |
| 0    | Organization                        |
| Р    | Constituent/Person                  |
| S    | Solicitor Organization              |
| Т    | Validation form/table               |
| U    | Utility                             |
| V    | Reserved-Canadian Solution Center   |
| Х    | Expected Matching Gift              |
|      | Position 2 for Banner Financial Aid |
| В    | Budgeting                           |
| С    | Record Creation                     |
| E    | Electronic Data Exchange            |
| F    | Funds Management                    |
| Н    | History and Transcripts             |
| J    | Student Employment                  |
| L    | Logging                             |
| N    | Need Analysis                       |
| 0    | Common Functions                    |
| Р    | Packaging and Disbursements         |
| R    | Requirements Tracking               |
| S    | Student System Shared Data          |
| Т    | Validation form/table               |
| U    | Utility                             |
| V    | Reserved-Canadian Solution Center   |

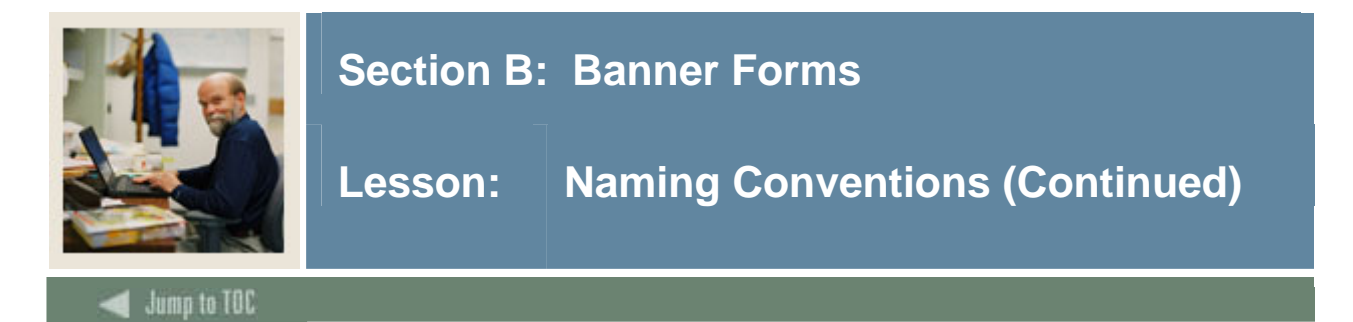

## **Position 2, continued**

| Code                                                      | Product/Purpose                   |
|-----------------------------------------------------------|-----------------------------------|
| Position 2 for Banner HR/Payroll (P) Position Control (N) |                                   |
| А                                                         | Application                       |
| В                                                         | Budget                            |
| С                                                         | COBRA                             |
| D                                                         | Benefit/Deductions                |
| E                                                         | Employee                          |
| Н                                                         | Time Reporting/History            |
| 0                                                         | Overall                           |
| Р                                                         | General Person                    |
| R                                                         | Electronic Approvals              |
| S                                                         | Security                          |
| Т                                                         | Validation/rule table             |
| U                                                         | Utility                           |
| V                                                         | Reserved-Canadian Solution Center |
| Х                                                         | Tax Administration                |
| Position 2 for Banner Finance                             |                                   |
| А                                                         | Accounts Payable                  |
| В                                                         | Budget Development                |
| С                                                         | Cost Accounting                   |
| E                                                         | Electronic Data Interchange       |
| F                                                         | Fixed Assets                      |
| G                                                         | General Ledger                    |
| Ι                                                         | Investment Management             |
| N                                                         | Endowment Management              |
| 0                                                         | Operations                        |
| Р                                                         | Purchasing/Procurement            |
| R                                                         | Research Accounting               |
| S                                                         | Stores Inventory                  |
| T                                                         | Validation form/table             |
| U                                                         | Utility                           |
| V                                                         | Reserved-Canadian Solution Center |
| Х                                                         | Archive/Purge                     |

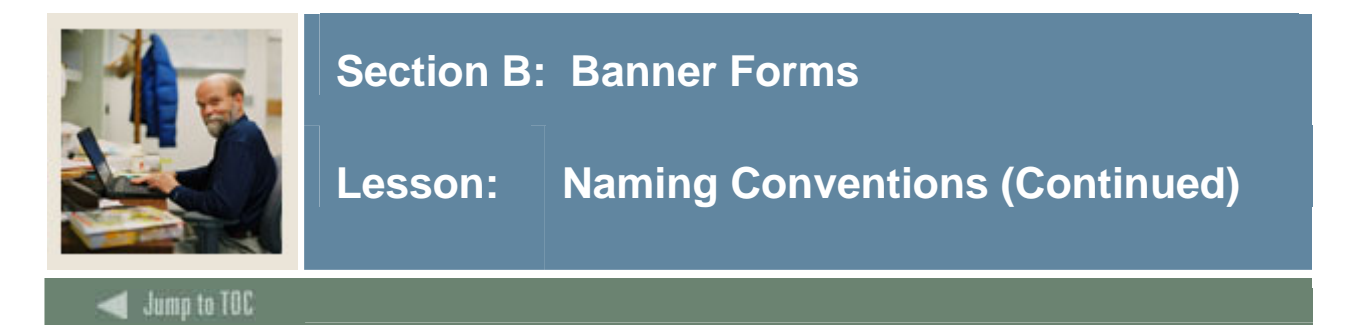

## **Position 2, continued**

| Code                          | Product/Purpose                   |  |
|-------------------------------|-----------------------------------|--|
| Position 2 for Banner General |                                   |  |
| E                             | Event Management                  |  |
| J                             | Job Submission                    |  |
| L                             | Letter Generation                 |  |
| 0                             | Overall                           |  |
| Р                             | Purge                             |  |
| S                             | Security                          |  |
| Т                             | Validation form/table             |  |
| U                             | Utility                           |  |
| V                             | Reserved-Canadian Solution Center |  |
| Х                             | Cross Product                     |  |
|                               | Position 2 for Banner Student     |  |
| А                             | Admissions                        |  |
| С                             | Catalog                           |  |
| Е                             | Support Services                  |  |
| F                             | Registration/Fee Assessment       |  |
| G                             | General Student                   |  |
| Н                             | Grades/Academic History           |  |
| Ι                             | Faculty Load                      |  |
| K                             | Reserved for SCT International    |  |
| L                             | Location Management               |  |
| М                             | CAPP                              |  |
| 0                             | Overall                           |  |
| Р                             | Person                            |  |
| R                             | Recruiting                        |  |
| S                             | Schedule                          |  |
| Т                             | Validation form/table             |  |
| U                             | Utility                           |  |

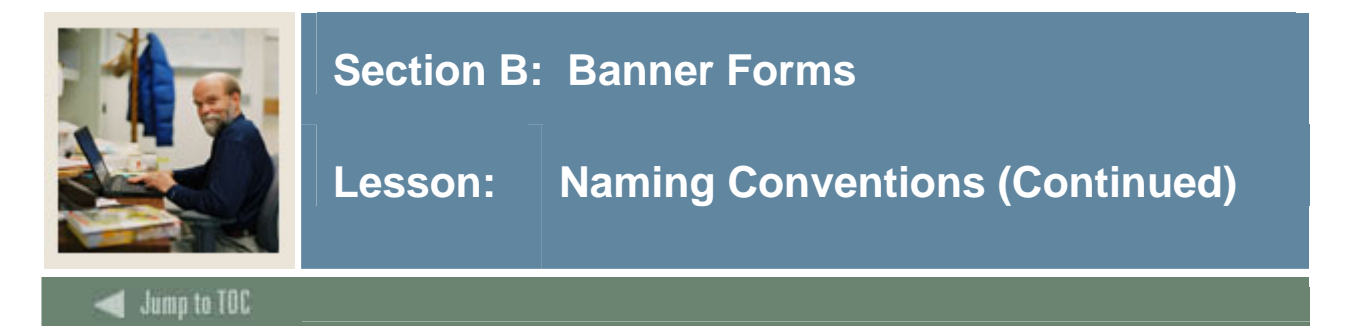

## **Position 2, continued**

| Code                                               | Product/Purpose                                                       |  |
|----------------------------------------------------|-----------------------------------------------------------------------|--|
| Position 2 for Banner Accounts Receivable (R)      |                                                                       |  |
| F                                                  | Finance Accounts Receivable                                           |  |
| G                                                  | General Accounts Receivable                                           |  |
| 0                                                  | Overall                                                               |  |
| R                                                  | Research Accounting                                                   |  |
| S                                                  | Student Accounts Receivable                                           |  |
| Т                                                  | Validation form/table                                                 |  |
| U                                                  | Utility                                                               |  |
| V                                                  | Reserved-Canadian Solution Center                                     |  |
| Position 2 for Banner Information Access/Kiosk (I) |                                                                       |  |
| R                                                  | Financial Aid                                                         |  |
| S                                                  | Student                                                               |  |
| Position 2 for Banner XtenderSolutions (E)         |                                                                       |  |
| Т                                                  | Validation form/table                                                 |  |
| Х                                                  | XtenderSolutions                                                      |  |
| Position 2 for Banner All Products                 |                                                                       |  |
| W                                                  | Reserved for client forms or modules used within a Banner application |  |
| Y                                                  | (character in position 1 does not equal W, Y, or Z)                   |  |

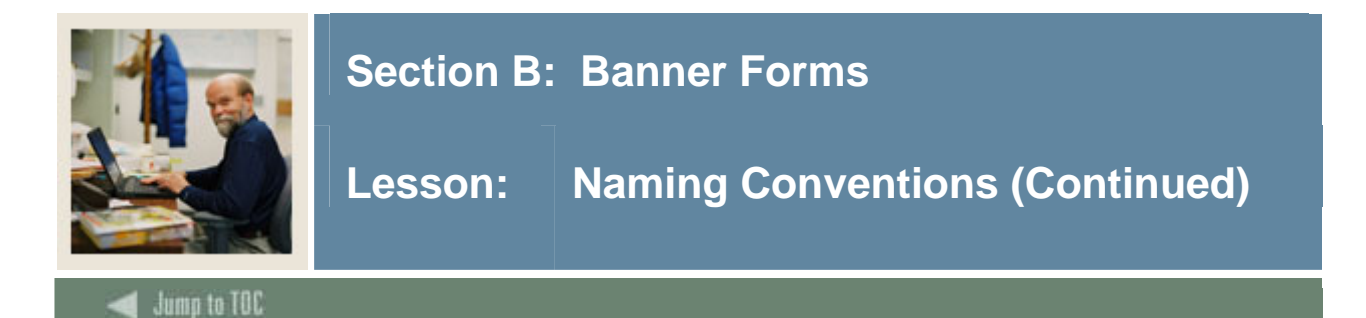

#### **Position 3**

- Identifies the type of form, report, process or table.
- Codes are the same for all Banner products.

| Code | Type of Form/Process                           |
|------|------------------------------------------------|
| А    | Application                                    |
| В    | Base Table                                     |
| Ι    | Inquiry                                        |
| Р    | Process                                        |
| R    | Rule Table, Repeating Table, Report or Process |
| V    | Validation                                     |
| М    | Maintenance                                    |

#### **Positions 4, 5, 6, 7**

- Identifies a unique four-character code for the form, report, process or table.
- The following are some examples of four-character names.

| Code    | Purpose            |
|---------|--------------------|
| ***IDEN | Identification     |
| ***PINC | Position Incumbent |
| ***STDN | Student Relation   |
| ***PERS | Person             |

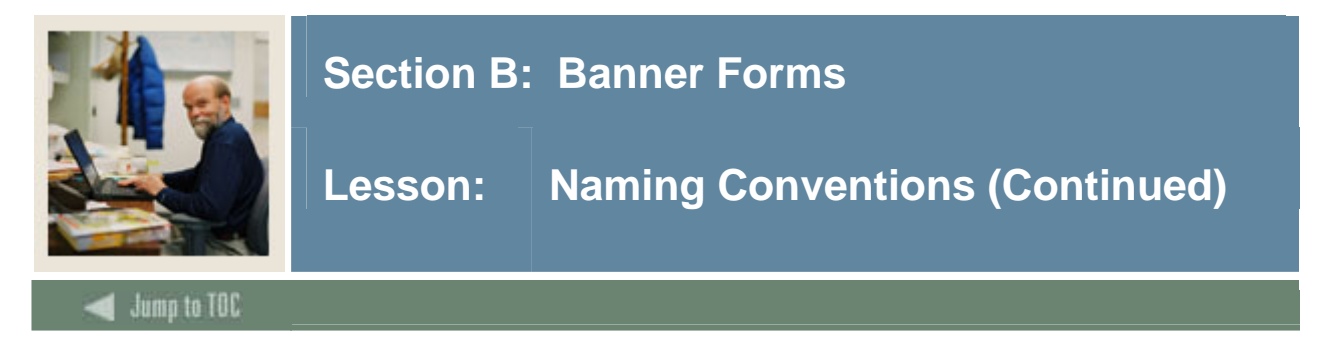

A relationship between types of forms is referred to as the parent-child relationship.

If information on a parent form has been assigned to a child form, the parent information cannot be deleted without deleting the child first.

| Relationship | Forms                 |  |  |
|--------------|-----------------------|--|--|
| Parent       | Rule and Validation   |  |  |
| Child        | Application and Query |  |  |

#### Example

If a rule form has been assigned to an application form, the information on the rule form cannot be deleted without deleting the information on the application form first.

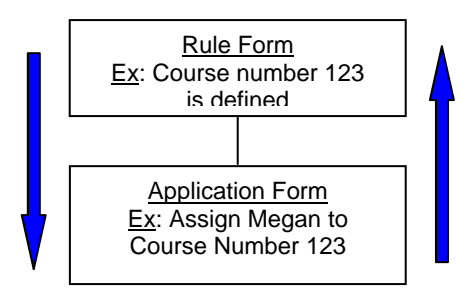

<u>Note</u>: A control form is considered neither a parent nor child form because it is used as more of a reference for processing than a rule. If you wanted to change a processing rule on a control form, it would affect only how the forms are processed after the control form is changed.

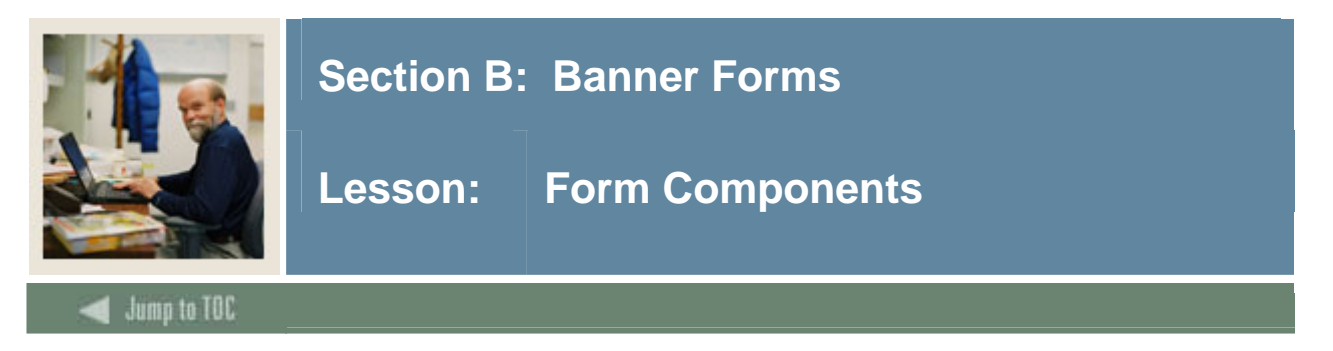

All Banner forms are made up of three components: Records, Fields, and Blocks.

#### Blocks

A block is a section of a form or window that contains related information. If a form or window contains more than one block, each block (except the key block) may be enclosed in a beveled box.

#### Blocks:

- Group information
- Can be one or more on a screen
- May be organized on tabs within a form
- Think of as "sections" on a form

<u>Example</u>: A student's record in SPAIDEN contains the following blocks: Current Identification, Person Name Information, and Non-Person Information.

#### **Types of blocks**

There are two types of blocks, a Key Block and an Information Block.

| Part of Form      | Description                                                        |  |  |  |  |
|-------------------|--------------------------------------------------------------------|--|--|--|--|
| Key block         | • Where you start on a form.                                       |  |  |  |  |
|                   | • Every form has a Key block.                                      |  |  |  |  |
|                   | • A unique code is entered such as an ID number, term code or      |  |  |  |  |
|                   | document number.                                                   |  |  |  |  |
|                   | • Lets Banner know what piece of information you want to           |  |  |  |  |
|                   | retrieve.                                                          |  |  |  |  |
|                   | • The rest of the information on the form will refer to the        |  |  |  |  |
|                   | information that you enter on the Key block.                       |  |  |  |  |
| Information block | • Section that contains related information to what was entered in |  |  |  |  |
|                   | the Key block.                                                     |  |  |  |  |
|                   | • A line may separate each Information block on the form.          |  |  |  |  |

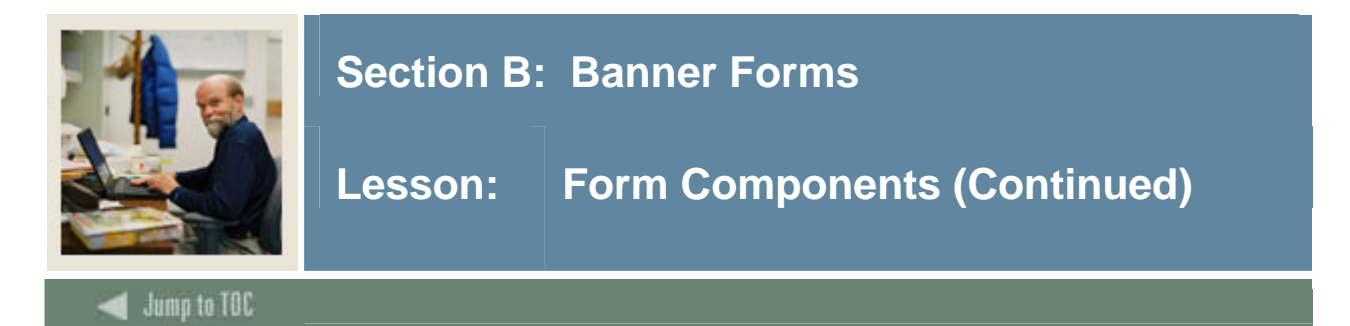

## Screen image

| 🌺 Oracle Developer | Forms Runtime - Web                          |                                               |                   |                             |                                         | <u>_     ×</u>                          |
|--------------------|----------------------------------------------|-----------------------------------------------|-------------------|-----------------------------|-----------------------------------------|-----------------------------------------|
| Eile Edit Options  | s <u>B</u> lock Item <u>R</u> ecord <u>C</u> | uery <u>T</u> ools <u>W</u> indow <u>H</u> el | р                 |                             |                                         |                                         |
| 🔲 🖉 🗎 🛛 🍋          | ) 🗗 🖻 🗟 🤇 🎓                                  | 🏽 🕼 🖹 🖄 l 🔒 l 📇                               | 🐱 🐱   🕾 👍   🧹     | k i 🕀 i 🕐 i 🗙 🗌             |                                         |                                         |
| 🧟 General Persor   | Identification SPAIDEN                       | 7.0 (s4b70) 00000000                          |                   |                             | 000000000000000000000000000000000000000 | >>>>>>>>>>>>>>>>>>>>>>>>>>>>>>>>>>>>>>  |
| Confidential       |                                              |                                               |                   |                             |                                         |                                         |
| D: 51000000        | 1 Allen, Matthew A.                          |                                               |                   | ienerate ID: 🖗              | (ey bloc                                | k                                       |
| Current Identifica | ation Alternate Identifi                     | ation Address                                 | Telephone         | Biographical                | E-mail                                  | Emergency Contact                       |
| Alternate Na       | ames or IDs                                  |                                               |                   | Informa                     | tion blo                                | ock                                     |
| Name Type:         | <ul> <li>Nickname</li> </ul>                 |                                               | Change Type: Name | <ul> <li>Origin:</li> </ul> |                                         |                                         |
| ID:                | 510000001                                    |                                               |                   | User:                       | CNORRIS                                 |                                         |
| Last Name:         | Allen                                        |                                               |                   | Activity Date:              | 29-NOV-2004                             |                                         |
| First Name:        | Frank                                        |                                               |                   | Create User:                | CNORRIS                                 | 1 ( ) ( ) ( ) ( ) ( ) ( ) ( ) ( ) ( ) ( |
| Middle Name:       |                                              |                                               |                   | Create Date:                | 29-NOV-2004                             |                                         |
|                    |                                              |                                               |                   |                             |                                         |                                         |
| Name Type:         | NICK 💽 Nickname                              |                                               | Change Type: Name | Origin:                     |                                         |                                         |
| ID:                | 510000001                                    |                                               |                   | User:                       | CNORRIS                                 |                                         |
| Last Name:         | Norris                                       |                                               |                   | Activity Date:              | 04-NOV-2004                             |                                         |
| First Name:        | Frank                                        |                                               |                   | Create User:                | CNORRIS                                 |                                         |
| Middle Name:       |                                              |                                               |                   | Create Date:                | 04-NOV-2004                             |                                         |
| Name Type:         |                                              |                                               | Change Type: ID   | Origin:                     |                                         |                                         |
| ID:                | L N0000028                                   |                                               |                   | liser:                      | SGEISER                                 |                                         |
| Last Name:         | Allen                                        |                                               |                   | Activity Date:              | 28-OCT-2004                             |                                         |
| First Name:        | Matthew                                      |                                               |                   | Create User:                | SGEISER                                 |                                         |
| Middle Name:       | A.                                           |                                               |                   | Create Date:                | 28-0CT-2004                             |                                         |
|                    |                                              |                                               |                   |                             |                                         |                                         |
|                    |                                              |                                               |                   |                             |                                         |                                         |
| Previous Name Tvo  | e Code: press LIST for value                 | s                                             |                   |                             |                                         |                                         |
| Record: 1/?        | Lis                                          | of Valu   <0SC>                               |                   |                             |                                         |                                         |

## **Navigating blocks**

To navigate in between blocks or tabs, you would use the Next Block or Previous Block functions. These are icons located on the toolbar in a form. If you prefer to use keystrokes for navigation, you can use Ctrl-Page Down to reach the Next Block or Ctrl-Page Up for the Previous Block.

| Next Block | Previous Block |
|------------|----------------|
| 6          | <b>a</b>       |

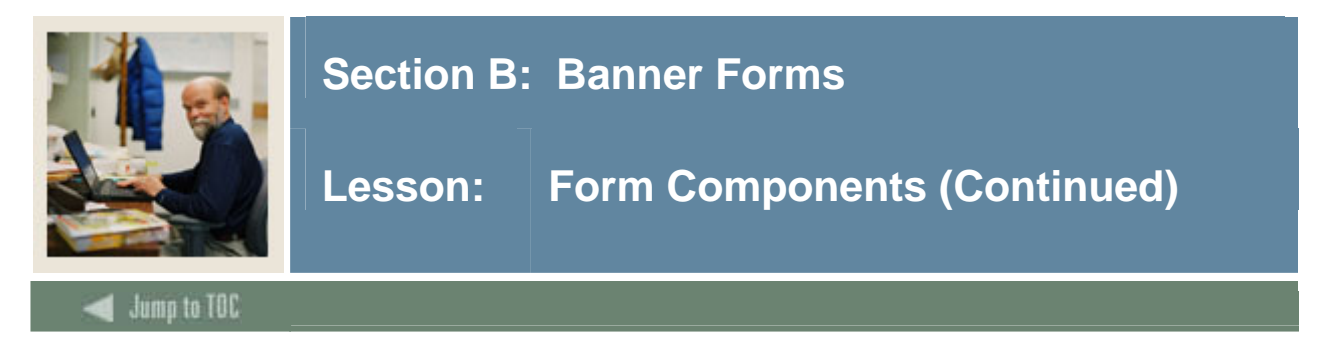

## Fields

Fields are labeled space within a block. You can enter, query, change and/or display specific information within a field.

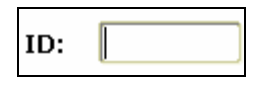

There is usually more than one field on a form:

| Eile Edit Options Block Item Re                                           | cord Query Iools Window Help<br>🔊 🍞   💱 📾 🔀   🕰   🛎<br>s4b70) |             | ⊕                                      | ********** |
|---------------------------------------------------------------------------|---------------------------------------------------------------|-------------|----------------------------------------|------------|
| Biographical                                                              |                                                               |             |                                        |            |
| Gender: OMale<br>OFemale<br>Not Available                                 | Birth Date:<br>Age:<br>SSN/SIN/TIN:                           | Field Field | Confidential Deceased Deceased Date:   |            |
| Citizenship:<br>Ethnicity:<br>Marital Status:<br>Religion:<br>Legacy:     |                                                               |             |                                        |            |
| Veteran File Number:<br>Veteran Category:<br>Active Duty Separation Date: | None Field                                                    | ]           | Last Update<br>User:<br>Activity Date: | Field      |

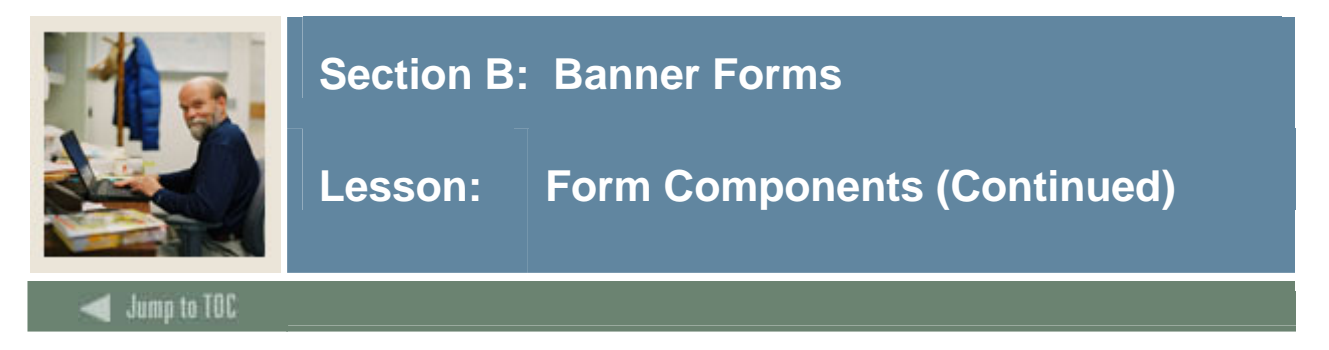

## **Field states**

The following list details the different states a field can be presented on a form.

<u>Note</u>: You may not be able to navigate to all fields within a form. On query-only forms, you frequently cannot move through any fields at all.

| State    | Example                          | Description                                                                                                    |
|----------|----------------------------------|----------------------------------------------------------------------------------------------------|
| Enabled  | <b>Age:</b> 65                   | <ul> <li>Cursor is allowed in the field.</li> <li>Information in the field is displayed in black text.</li> </ul> |
| Disabled | ID: 510000001 CAllen, Matthew A. | <ul> <li>Cursor is not allowed in the field.</li> <li>If information exists, it cannot be changed</li> </ul>      |

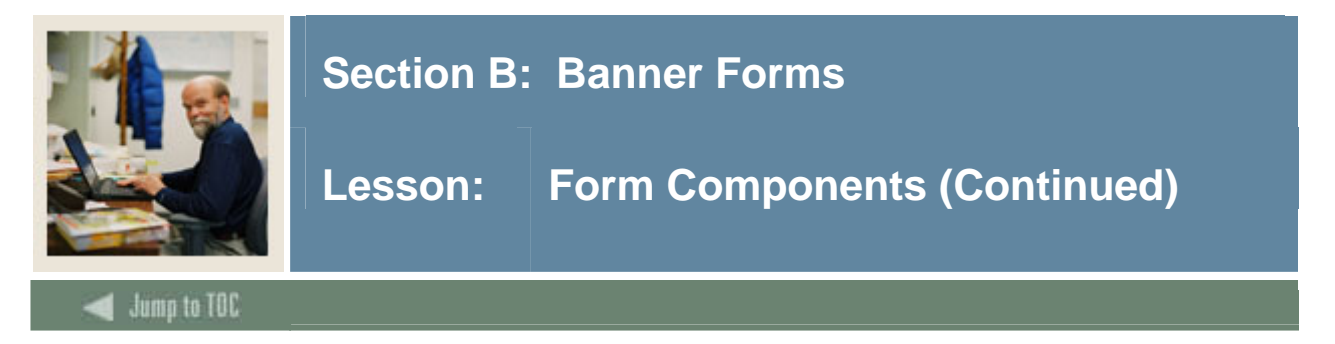

## **Field values**

Any data that is entered or displayed in a field is a value. There are two types of values as detailed in the chart below.

<u>Note</u>: The names of the fields that have a pre-defined value, or LOV, have a drop down arrow next to the field. Fields that you can search for a value in the database also have a drop-down arrow next to the field. The most common example is the ID field on the %Iden forms.

| Citizenship:    | Y 💌 Citizen   |
|-----------------|---------------|
| Ethnicity:      | 1 💌 Caucasian |
| Marital Status: | M 💌 Married   |

| Туре                 | Description                      | Example                    |
|----------------------|----------------------------------|----------------------------|
| Free-format          | Free access to type in           | Street addresses.          |
|                      | whatever information is          |                            |
|                      | required.                        |                            |
|                      | Not previously defined on a      |                            |
|                      | validation form.                 |                            |
| List of Values (LOV) | Data on the LOV comes from       | State codes – FL, PA, DE.  |
|                      | previously defined values on a   |                            |
|                      | validation form.                 |                            |
|                      | When you double-click on a       |                            |
|                      | LOV field. Use a Search icon     |                            |
|                      | or press the F9 key, previously  |                            |
|                      | defined values are displayed.    |                            |
| Search Field         | If a field is a search field you | ID, Last Name, First Name. |
|                      | must click the search icon to    |                            |
|                      | search.                          |                            |

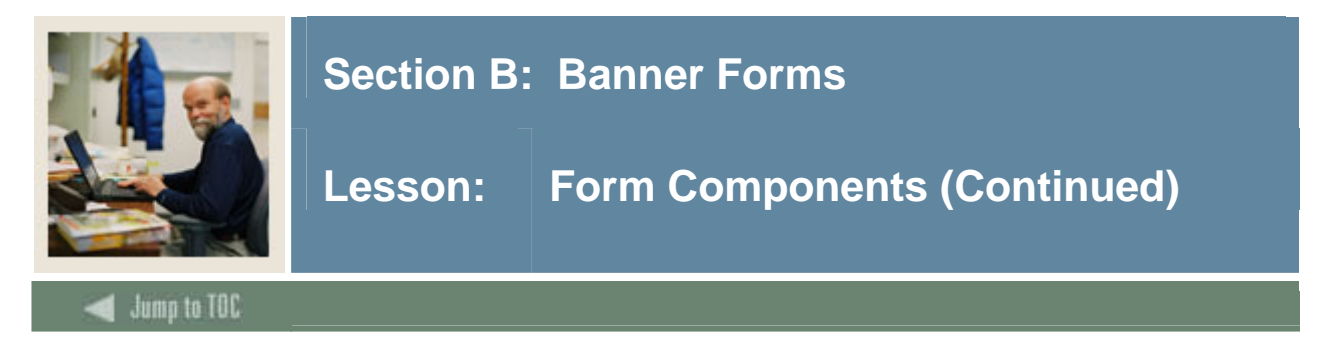

## **Navigating fields**

To navigate between fields, use the next and previous keystrokes as detailed below.

Note: You may also navigate between fields using the item pull-down menu on the menu bar.

| Function       | Command      |
|----------------|--------------|
| Next field     | Tab or Enter |
| Previous field | Shift + Tab  |

#### Records

A record is a group of fields that make up a logical unit. There may be more then one record in a block.

Example: A person record is made up of several fields: ID, Last Name, First Name, Middle Name, Birth Date, Change Indicator, Type

#### **Banner form**

|           |           |            |             |             | Change    |      |
|-----------|-----------|------------|-------------|-------------|-----------|------|
| ID        | Last Name | First Name | Middle Name | Birth Date  | Indicator | Туре |
|           |           |            |             |             | _         |      |
| A00020654 | Allen     | Bancroft   |             |             |           |      |
| A00020655 | Allen     | Elise      |             | 03-MAR-1983 |           |      |
| 311115555 | Allen     | Frank      |             | 29-JUN-1977 | N         | NICK |
| 311116666 | Allen     | Frank      |             | 27-APR-1962 | N         | NICK |
| 510000001 | Allen     | Frank      |             | 11-JUL-1939 | N         | NICK |
| A00020656 | Allen     | Harold     |             | 10-0CT-1985 |           |      |
| 51000003  | Allen     | Kathleen   | Evans       | 17-JAN-1991 |           |      |
| A00000061 | Allen     | Marissa    | В           | 07-DEC-1982 |           |      |
| 510000000 | Allen     | Mary       |             | 10-JUL-1951 | N         |      |
| 444555555 | Allen     | Matthew    | Α.          | 11-JUL-1939 | Ι         |      |

#### **Record counter**

The record counter displays number of records viewed and the number of total records.

<u>Note</u>: A question mark in the status line signifies that there are more records, but you haven't gotten to the last one, so the computer doesn't know how many there are yet. **Record: 8/?** 

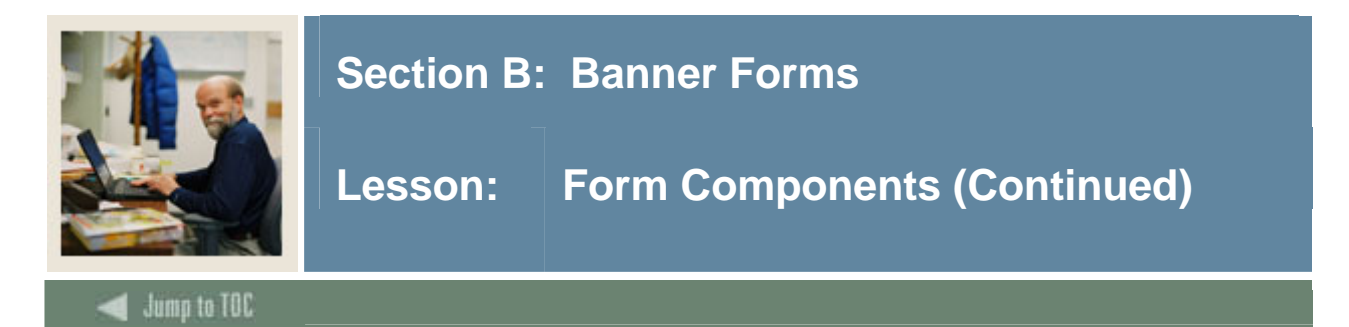

## **Banner form**

| Edit Options §   | Block Item Record Query Ic     | ols <u>W</u> indow <u>H</u> elp |                                         |                  |      |                                         |
|------------------|--------------------------------|---------------------------------|-----------------------------------------|------------------|------|-----------------------------------------|
| <u>େ 🛛 🖂 🖣</u>   | - 8 9 7 7 8 8 6                | 🐹 í 🗗 í 🖶 í 💌 🕱 í               | 「●」●」●                                  | 「 <b>◎</b> 「 X   |      |                                         |
| ployee Search    | Form (Employee, Applicant, CC  | BRA) POIIDEN 7.0 (s4b70)        | 000000000000000000000000000000000000000 |                  |      | 000000000000000000000000000000000000000 |
|                  |                                |                                 |                                         |                  |      |                                         |
| ID               | Last Name                      | First Name                      | Middle Name                             | Change Indicator | Type | Birth Date                              |
| 10000001         | Allen                          | Frank                           |                                         | N                | NICK | 11-JUL-1939                             |
| 14555555         | Allen                          | Matthew                         | Α.                                      | I                |      | 11-JUL-1939                             |
| 10000001         | Allen                          | Matthew                         | Α.                                      |                  |      | 11-JUL-1939                             |
| 10000028         | Allen                          | Matthew                         | Α.                                      | Ι                |      | 11-JUL-1939                             |
| 10000028         | Allen                          | Matthew                         |                                         | N                | NICK | 11-JUL-1939                             |
| 10000028         | Allen                          | Matty                           |                                         | N                | CASL | 11-JUL-1939                             |
| 1111111          | Allen                          | Roberta                         |                                         | N                |      | 09-NOV-1980                             |
|                  |                                |                                 |                                         |                  |      |                                         |
|                  |                                |                                 |                                         |                  |      |                                         |
|                  |                                |                                 |                                         |                  |      |                                         |
|                  |                                |                                 |                                         | $\Box$           |      |                                         |
|                  |                                |                                 |                                         |                  |      |                                         |
|                  |                                |                                 |                                         | П                |      |                                         |
|                  |                                |                                 |                                         | П                |      |                                         |
|                  |                                |                                 |                                         | П                |      |                                         |
|                  |                                | <u> </u>                        |                                         | П                |      |                                         |
|                  |                                |                                 |                                         | П                |      |                                         |
|                  |                                |                                 |                                         | П                |      |                                         |
|                  |                                |                                 |                                         |                  |      |                                         |
|                  |                                |                                 |                                         |                  |      |                                         |
|                  |                                |                                 |                                         |                  |      |                                         |
| ise Sensitive (  | Duerv: 🖲 No 🕓 Yec              |                                 |                                         |                  |      |                                         |
|                  |                                |                                 |                                         |                  |      |                                         |
|                  |                                |                                 |                                         |                  |      |                                         |
| fication Number; | press COUNT QUERY HITS to acci | ess additional information.     |                                         |                  |      |                                         |
| iu. 177          |                                | 1 1 1 1 1 1 1 1 1               |                                         |                  |      |                                         |
|                  |                                |                                 |                                         |                  |      |                                         |
|                  |                                |                                 |                                         |                  |      |                                         |
| lecol            | rd: 177                        |                                 |                                         |                  |      |                                         |

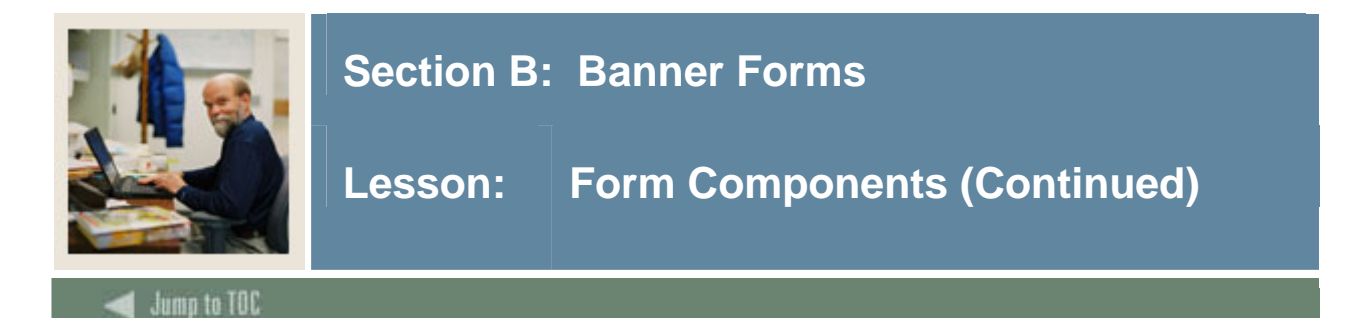

## **Viewing records**

Some forms have a scroll bar to view existing records. File Edit Qptions Block Item Record Query Tools Window Help

| 🙀 Employee Search F | Form (Employee, Applicant, • | COBRA) POIIDEN 7.0 (s4b70) 🥍 | 000000000000000000000000000000000000000 |                  |      | 000000000000000000000000000000000000000 |
|---------------------|------------------------------|------------------------------|-----------------------------------------|------------------|------|-----------------------------------------|
|                     |                              |                              |                                         |                  |      |                                         |
| ID                  | Last Name                    | First Name                   | Middle Name                             | Change Indicator | Туре | Birth Date                              |
|                     |                              |                              |                                         |                  |      |                                         |
| WTE000014           | & Adams                      | Beth                         |                                         | N                |      | 09-NOV-1985                             |
| WTE000012           | &Adams                       | Nicholas                     |                                         | N                |      | 09-NOV-1980                             |
| 156000007           | &Carrington                  | Julia                        | М                                       | N                |      | 01-3111-1975                            |
| WTE000014           | < Adams                      | Beth                         |                                         | N                |      | 09-NOV-1985                             |
| TESTAPIHR           | API                          | HR                           |                                         |                  |      | 01-JAN-1970                             |
| TESTAPIH1           | API                          | Mar*                         |                                         |                  |      | 08-SEP-1976                             |
| 012420050           | Abercrombie                  | Sean                         |                                         |                  | FRMI | 15-MAR-1963                             |
| WTE000006           | Adams                        | April                        |                                         |                  |      | 01 NOV-1980                             |
| WTE000014           | Adams                        | Beth                         |                                         | N                |      | 09-NOV-1985                             |
| WTE000014           | Adams                        | Beth                         |                                         | Π                |      | 09-NOV-1985                             |
| HRCLIENT1           | Adams                        | Cindy                        |                                         | Π                | LEGL | 09-NOV-1982                             |
| WTE000017           | Adams                        | Daniel                       |                                         |                  |      | 09-NOV-1980                             |
| WTE000016           | Adams                        | Deb                          |                                         |                  |      | 09-NOV-1980                             |
| DRC000004           | Adams                        | Dee                          |                                         |                  |      | 09-NOV-1983                             |
| WTE000008           | Adams                        | Emma                         |                                         |                  |      | 09-NOV-1980                             |
| SCT000101           | Adams                        | Eugene                       | Middle                                  |                  |      | 19-0CT-1944                             |
| WTE000001           | Adams                        | James                        |                                         | N                |      | 09-NOV-1980                             |
| WTE000015           | Adams                        | Josh                         |                                         |                  |      | 09-NOV-1985                             |
| DRC000101           | Adams                        | Kelly                        |                                         |                  |      | 09-NOV-1982                             |

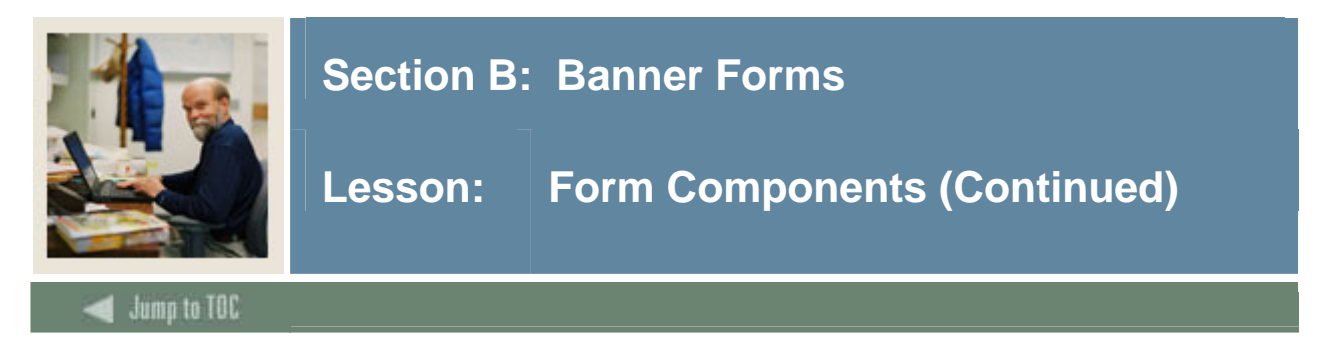

## Navigating records

You can navigate to different records one of three ways:

1. Use the Next Record or Previous Record functions located on the toolbar in a form.

Next Record

Previous Record

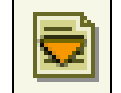

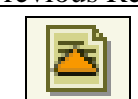

- 2. Use the record pull-down menu in the menu bar.
- 3. Use the keys on the keyboard to navigate through records.

| Function        | Command    |
|-----------------|------------|
| Next record     | Down-arrow |
| Previous record | Up-arrow   |

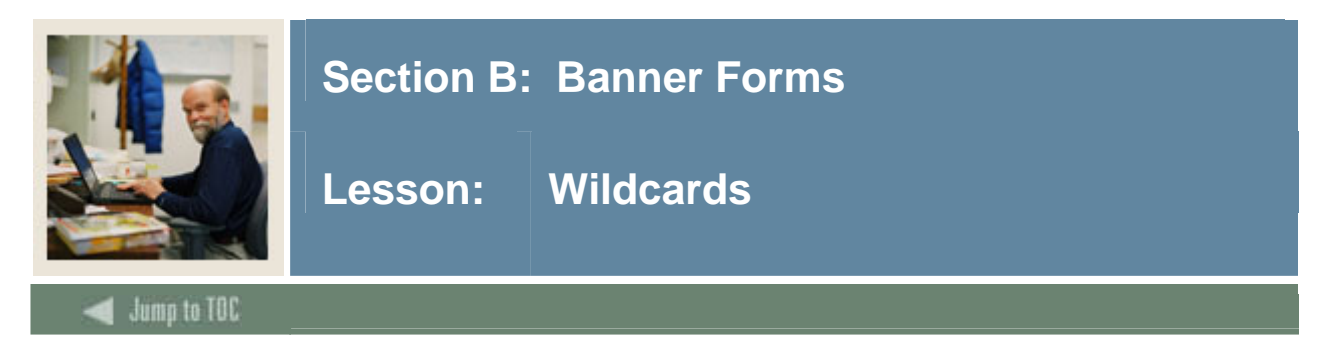

## Searching for items in a database

A wildcard is a special character that represents one or more other characters. Use wildcard symbols % and \_ in the search criteria.

- % (percent sign) represents any number of characters
- \_ (underscore) represents one occurrence of a character

<u>Note</u>: ma is used as an example. The wildcard symbols can be used with any combination of latter in any order.

| To get these results                          | Enter these criteria |
|-----------------------------------------------|----------------------|
| All entries that contain ma                   | %ma%                 |
| All entries that begin with ma                | ma%                  |
| All entries that end with ma                  | %ma                  |
| All entries that have m as a second character | _m%                  |
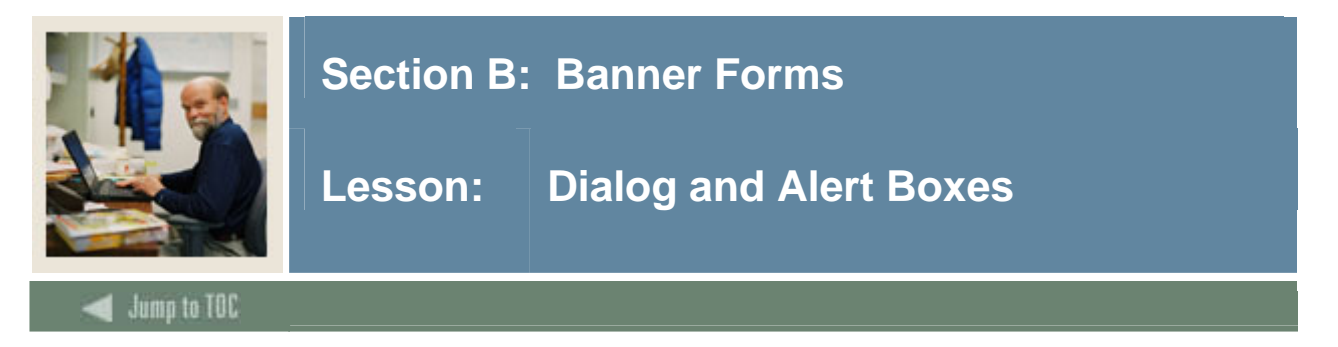

# **Pop-up boxes**

Pop-up boxes are windows that appear on your screen for a specific purpose. All popup boxes require that you take action before continuing on the form.

# Types of pop-up boxes

There are two types of Pop-up boxes.

- Dialog Box
- Alert Box

#### **Dialog box**

A dialog box appears when you must chose from two or more responses.

The following is an example of a dialog box.

| SCT Banner | × 3000000000000000000000000000000000000        |
|------------|------------------------------------------------|
|            | Do you want to save the changes you have made? |
|            | Yes No Cancel                                  |

#### Alert box

An alert box notifies you of a condition that may impact data.

The following is an example of an alert box.

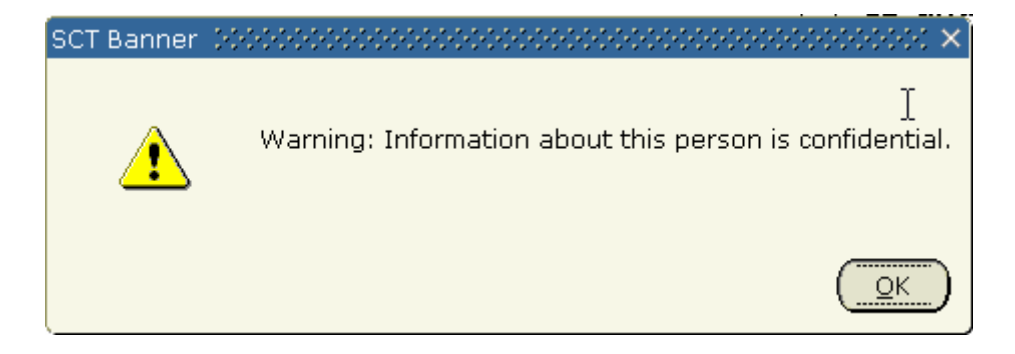

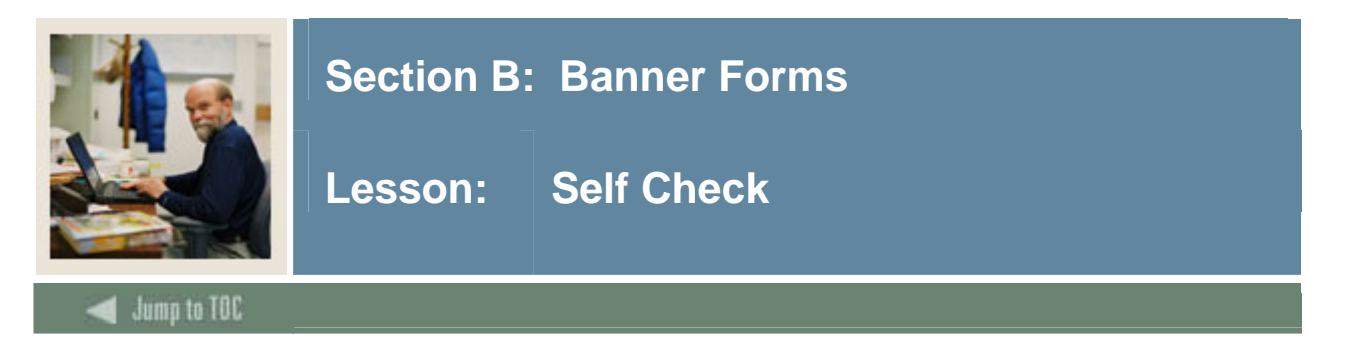

# Directions

Answer the following questions. Try to do this without using your workbook notes.

### **Question 1**

Content in the Information Block determines what is entered or displayed on the rest of the form.

True or False

#### **Question 2**

A form is a document in which you enter and look up information stored in your database.

True or False

#### Question 3

Which of the following options allow you to enter data?

- a) Field
- b) Pull-down list
- c) Radio button
- d) Checkbox

#### Question 4

A validation form allows you to define processing rules.

True or False

#### Question 5

Few forms have a specific seven-character code.

True or False

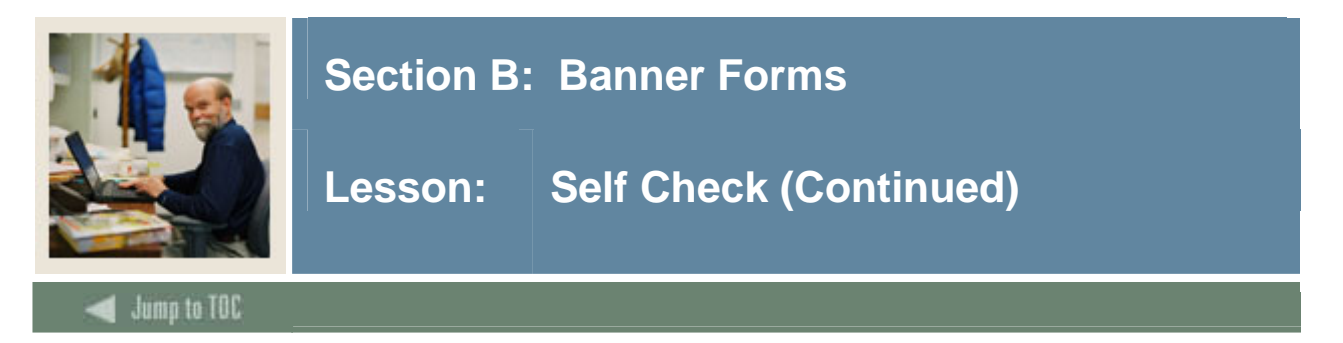

Position two in the seven-character code identifies the application module owning the form, report, process or table.

True or False

# **Question 7**

If a parent form has been assigned to a child form, the child form cannot be deleted without deleting the parent first.

True or False

**Question 8** Most forms have a Key block.

True or False

#### **Question 9**

Using an underscore in the search criteria represents which of the following?

- a) Any number of characters.
- b) One occurrence of a character.
- c) Two occurrences of a character.
- d) All characters.

#### Question 10

This box will notify you of a condition that may impact data.

- a) Direct Access
- b) Alert
- c) Element
- d) Dialog

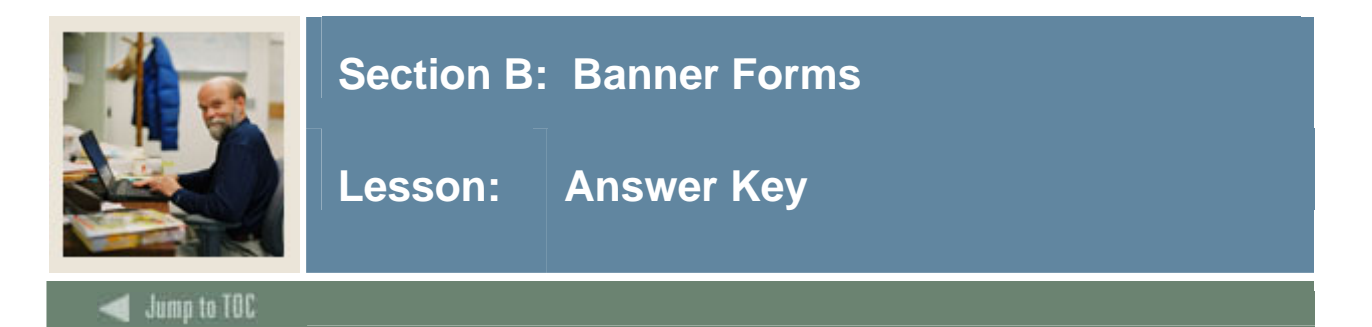

Content in the Information Block determines what is entered or displayed on the rest of the form.

False. Content in the Key Block determines what is entered or displayed on the rest of the form.

#### Question 2

A form is a document in which you enter and look up information stored in your database.

#### True.

#### **Question 3**

Which of the following options allow you to enter data?

#### a) Field

- b) Pull-down list
- c) Radio button
- d) Check box

# **Question 4**

A validation form allows you to define processing rules.

#### False. Control forms allow you to define processing rules.

#### **Question 5**

Few forms have a specific seven-character code.

#### False. All forms have a seven-character code.

#### **Question 6**

Position two in the seven-character code identifies the application module owning the form, report, process or table.

False. Position 1 identifies the application module owning the form, report, process or table.

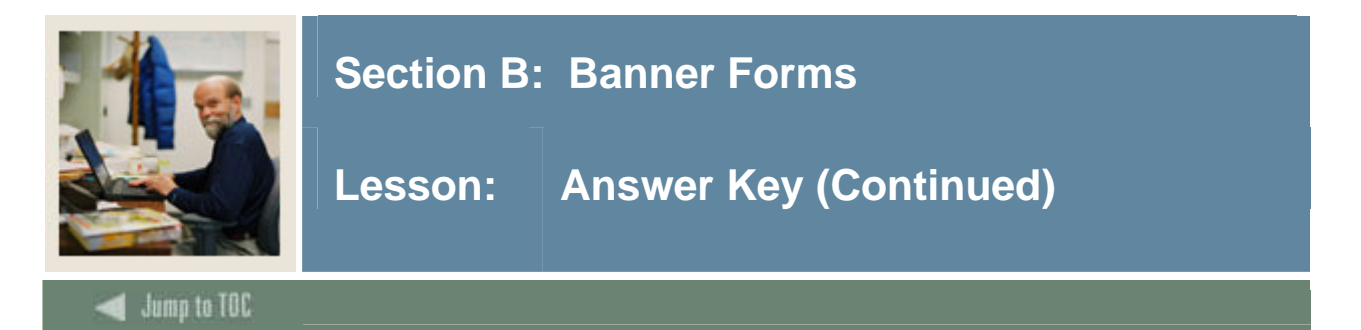

If a parent form has been assigned to a child form, the child form cannot be deleted without deleting the parent first.

#### False. The child form must be deleted first, then the parent form.

#### **Question 8**

Most forms have a Key block.

#### False. All forms have a Key block.

#### **Question 9**

Using an underscore in the search criteria represents which of the following?

- a) Any number of characters.
- **b)** One occurrence of a character.
- c) Two occurrences of a character.
- d) All characters.

#### **Question 10**

This box will notify you of a condition that may impact data.

- a) Direct Access
- b) Alert
- c) Element
- d) Dialog

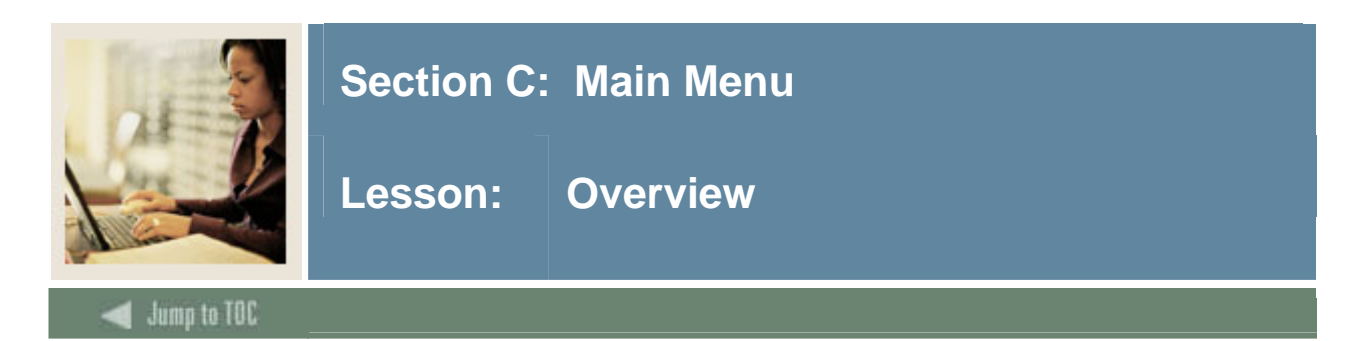

The purpose of this section is to familiarize the user with the Banner Main Menu and its components.

# Objectives

After completing this section, you will be able to

- describe the areas of the Banner Main Menu
- navigate through the Main Menu hierarchical structure
- utilize methods for accessing forms
- define and run a QuickFlow
- create, change, and copy My Banner.

# Section contents

| Overview          |    |
|-------------------|----|
| Banner Main Menu  |    |
| Hierarchical Menu | 45 |
| Accessing Forms   |    |
| OuickFlows        |    |
| My Banner         |    |
| Self Check        |    |
| Answer Key        |    |
|                   |    |

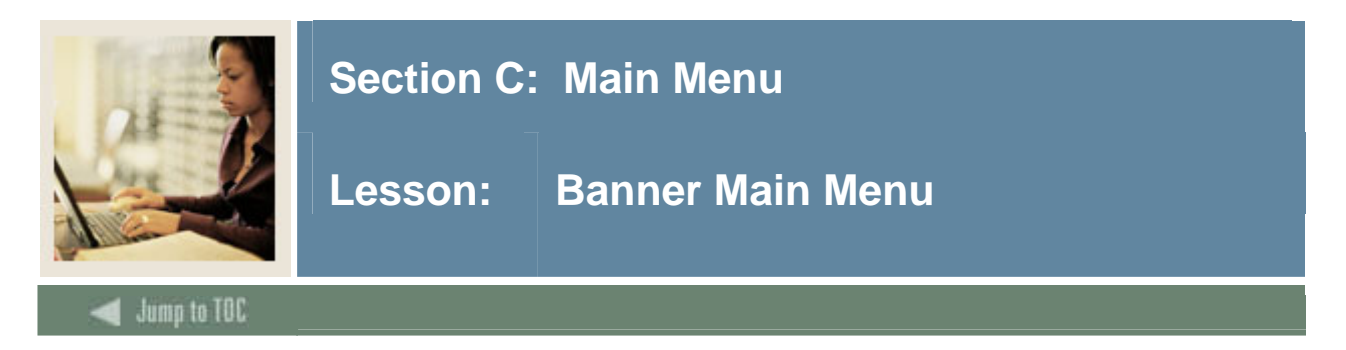

The Main Menu provides an overview of the menus, forms, jobs and QuickFlows on Banner. You use the Main Menu to navigate through Banner.

#### Parts of the main menu

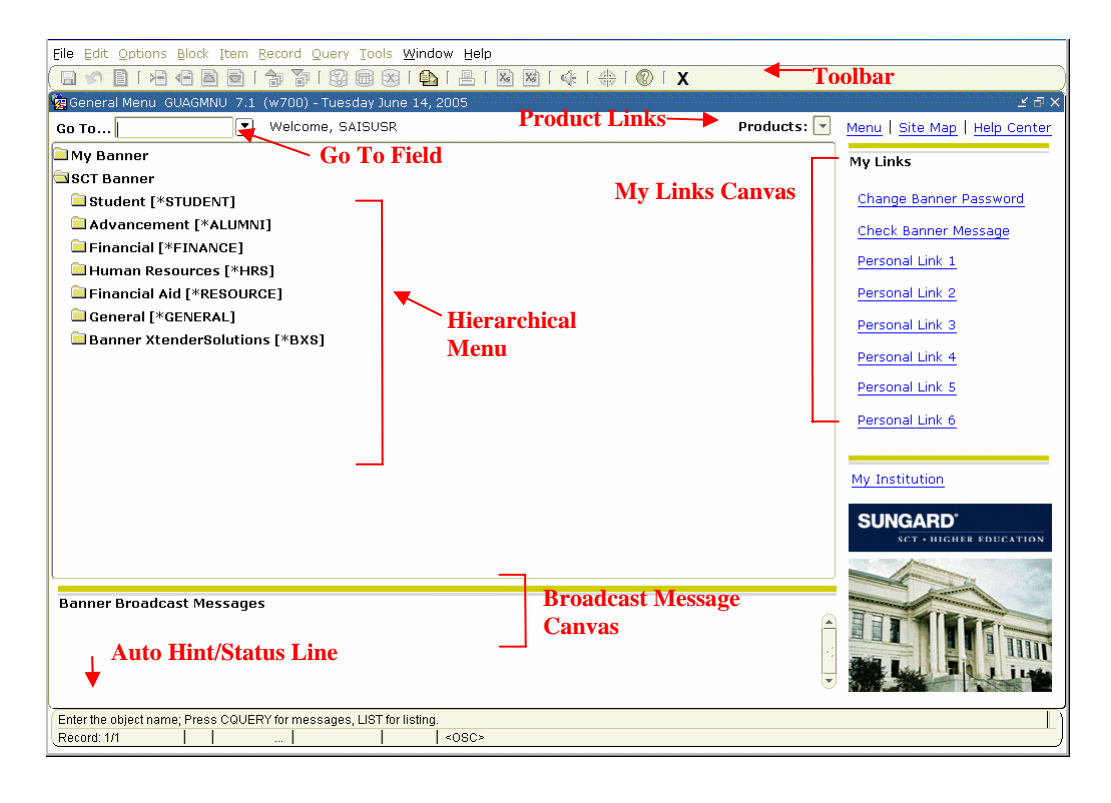

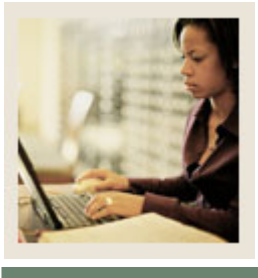

# Section C: Main Menu

Lesson: Banner Main Menu (Continued)

Jump to TOC

# **Parts description**

The following chart details the different areas of the main menu.

| Menu Part         | Description                                                                                                    |                                  |  |  |  |  |  |
|-------------------|----------------------------------------------------------------------------------------------------|----------------------------------|--|--|--|--|--|
| Menubar           | Offers a variety of options for navigating within Banner. However, from                                                                                                    |                                  |  |  |  |  |  |
|                   | the main menu, the options are limited.                                                                                                    |                                  |  |  |  |  |  |
| Object Search     | Access a form, job, or QuickFlow if you know part of its name,                                                                                                    |                                  |  |  |  |  |  |
|                   | description or type.                                                                                                    |                                  |  |  |  |  |  |
|                   | IF                                                                                                    | THEN                             |  |  |  |  |  |
|                   | You use object search from a form                                                                                                    | The current form remains open    |  |  |  |  |  |
|                   | You exit the requested object                                                                                                    | You return to the original form  |  |  |  |  |  |
| Toolbar           | Set of icons that represent shortcuts f from the main menu.                                                                                                    | or performing common functions   |  |  |  |  |  |
| Auto Hint/Status  | • Describes the field where the curs                                                                                                    | sor is located.                  |  |  |  |  |  |
| Line              | • Displays error and processing me                                                                                                    | ssages.                          |  |  |  |  |  |
|                   | • Explains the purpose of the field,                                                                                                    | what can be done next, or how to |  |  |  |  |  |
|                   | access another window or form.                                                                                                    |                                  |  |  |  |  |  |
| Hierarchical Tree | Access forms through the main menu                                                                                                    | hierarchical tree structure.     |  |  |  |  |  |
| Menu Structure    |                                                                                                    |                                  |  |  |  |  |  |
| Product Links     | Access contents of various Banner products directly.                                                                                                    |                                  |  |  |  |  |  |
| My Links Canvas   | The Change Banner Password link goes to the Oracle Password Change                                                                                                    |                                  |  |  |  |  |  |
|                   | Form (GUAPSWD), where you can change your password.                                                                                                    |                                  |  |  |  |  |  |
|                   | The Check Banner Message link takes you to the Banner Message Form (GUAMESG), where you can view your messages. A green check mark appears next to the link when you initially log in and have pending messages, or whenever a new message arrives. The pop-up alert for new messages is no longer displayed. |                                  |  |  |  |  |  |
|                   | Personal links enable you to create up to six links to favorite URLs or often-used Banner objects.                                                                                                    |                                  |  |  |  |  |  |
| Broadcast Message | The Broadcast Message button on the toolbar becomes enabled whenever                                                                                                    |                                  |  |  |  |  |  |
| Canvas            | you receive a broadcast message. You can view your message(s) in the                                                                                                    |                                  |  |  |  |  |  |
|                   | Broadcast Messages section at the bottom of the screen.                                                                                                    |                                  |  |  |  |  |  |

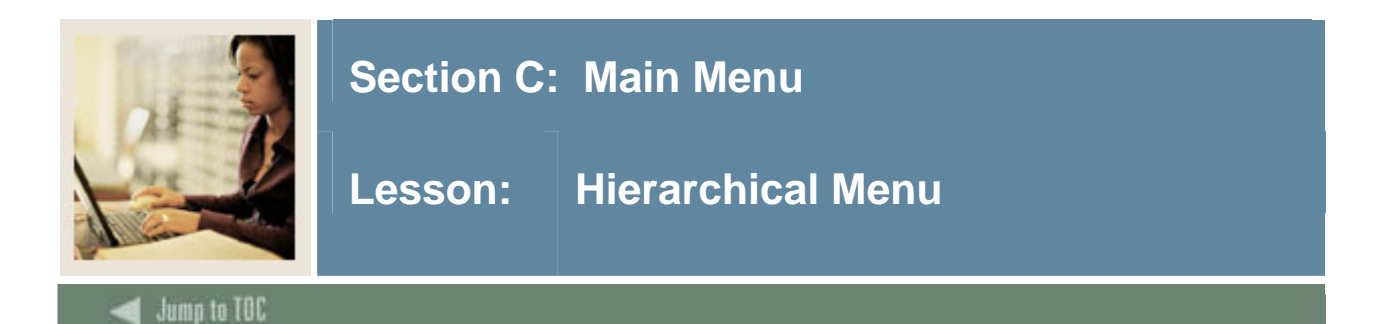

When accessing Forms from the Main Menu they are displayed as a hierarchy. You can expand and collapse content by clicking on the folders.

| Closed folder | Select the closed folder to the left of an item to expand and view |
|---------------|--------------------------------------------------------------------|
|               | tems contained under it.                                           |
| Open folder   | Select the open folder sign to collapse the menu into the original |
|               | item.                                                              |

#### Banner menu

| 🗎 My Banner                                        |
|----------------------------------------------------|
| 🗟 SCT Banner                                       |
| Student [*STUDENT]                                 |
| 😂 Advancement [*ALUMNI]                            |
| 🗎 Advancement Individual [*ALUCONST]               |
| Advancement Organization [*ALUORGAN]               |
| Membership [*ALUMEMB]                              |
| Prospect Management [*ALUPROS]                     |
| Prospect Management Entry [*ALUPROENTRY]           |
| Prospect Management Query [*ALUPROQUERY]           |
| Prospect Management Validation [*ALUPROVAL]        |
| Prospect Management Validation (GTV) [*ALUPROVAL2] |

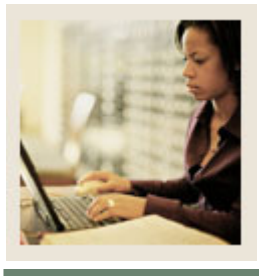

# Section C: Main Menu

Lesson: Hierarchical Menu (Continued)

Jump to TOC

# Traversing the tree hierarchy

| My Banner                                          |
|----------------------------------------------------|
| 🗟 SCT Banner                                       |
| 🗎 Student [*STUDENT]                               |
| 😂 Advancement [*ALUMNI]                            |
| 🗎 Advancement Individual [*ALUCONST]               |
| Advancement Organization [*ALUORGAN]               |
| 🗀 Membership [*ALUMEMB]                            |
| Prospect Management [*ALUPROS]                     |
| 🚞 Prospect Management Entry [*ALUPROENTRY]         |
| Prospect Management Query [*ALUPROQUERY]           |
| Prospect Pool Inquiry [AMAPOOL]                    |
| 🖹 Prospect Subject Index List [AMCSUBJ]            |
| 🖹 Strategy Plan List [AMCSTGY]                     |
| 🗎 Moves By Prospect [AMAPROS]                      |
| 🗎 Moves By Project [AMAPROJ]                       |
| 🗎 Moves By Staff [AMASTAF]                         |
| Prospect Management Validation [*ALUPROVAL]        |
| Prospect Management Validation (GTV) [*ALUPROVAL2] |
| Designation [*ALUDESG]                             |

| IF                             | AND                            | THEN                           |  |  |
|--------------------------------|--------------------------------|--------------------------------|--|--|
| you click the closed folder to | you see more closed folders    | it can be expanded further.    |  |  |
| expand                         |                                |                                |  |  |
| you click the closed folder to | you see the open folder        | it cannot be expanded further. |  |  |
| expand                         |                                |                                |  |  |
| the menu cannot be expanded    | you see the form that you want | double-click on that form to   |  |  |
| further                        |                                | access it.                     |  |  |

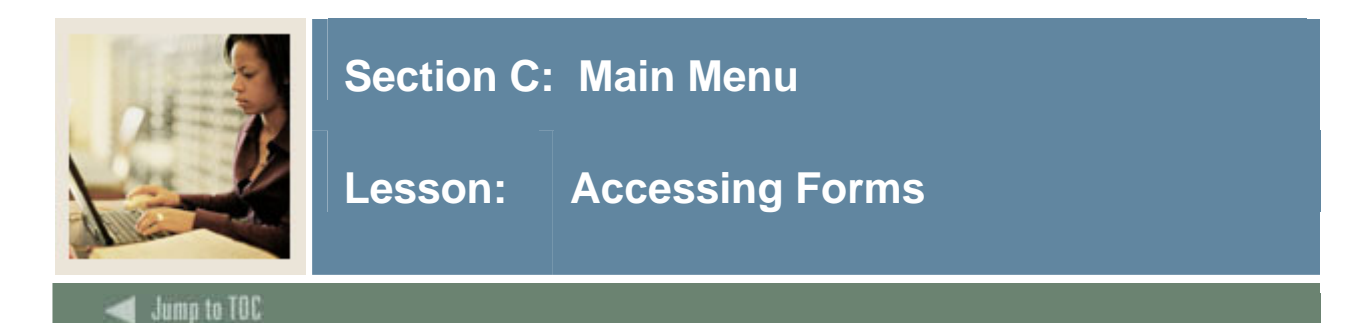

The most commonly used ways to access forms are:

- Hierarchical menu
- **Go To...** Field from the Main Menu
- **Go To...** Field accessed by F5 function from a form
- **Options** Menu from within a form
- List of forms accessed during current Banner Session stored in the File Menu
- Direct Access Form (GUAPARM)
- Site Map

#### Hierarchical menu

Access forms using the Hierarchical Tree Menu.

### Procedure

Follow these steps to complete the process.

| Step | Action                                                                                   |
|------|------------------------------------------------------------------------------------------|
| 1    | Find the product area that you wish to access.                                           |
| 2    | Double-click on the closed folder next to the product to expand the menu.                |
| 3    | Double-click the form you would like to access or expand an area further by clicking the |
|      | closed folder.                                                                           |

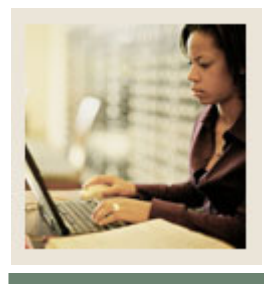

# Section C: Main Menu

Lesson: Accessing Forms (Continued)

Jump to TOC

# Banner menu

| My Banner                                  |
|--------------------------------------------|
| SCT Banner                                 |
| 🚞 Student [*STUDENT]                       |
| 🔄 Advancement [*ALUMNI]                    |
| 🗎 Advancement Individual [*ALUCONST]       |
| Advancement Organization [*ALUORGAN]       |
| 🗎 Membership [*ALUMEMB]                    |
| Prospect Management [*ALUPROS]             |
| 🗀 Prospect Management Entry [*ALUPROENTRY] |
| Prospect Management Query [*ALUPROQUERY]   |
| Prospect Pool Inquiry [AMAPOOL]            |
| 🖹 Prospect Subject Index List [AMCSUBJ]    |
| 🖹 Strategy Plan List [AMCSTGY]             |
| 🖹 Moves By Prospect [AMAPROS]              |
| 🖹 Moves By Project [AMAPROJ]               |
| 🖹 Moves By Staff [AMASTAF]                 |

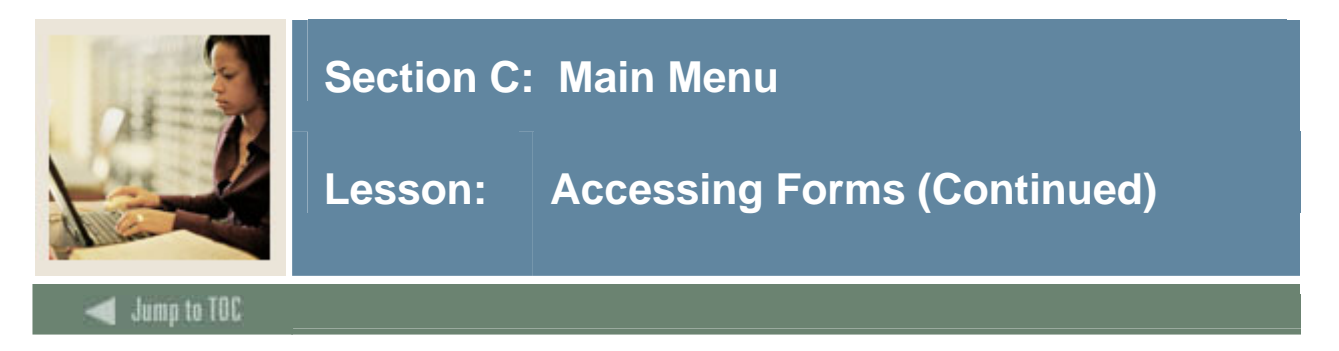

# Main menu 'Go To...' field

You can access a form from the **Go To...** field above the Main Menu, if you know the sevencharacter code of the form you wish to access. You may also use the up and down arrow keys in the **Go To...** field to access forms you have previously opened during your current Banner session.

### Procedure

Follow these steps to access a form from the Main Menu.

| Step | Action                                                                                                    |                        |  |  |  |  |  |
|------|----------------------------------------------------------------------------------------------------|------------------------|--|--|--|--|--|
| 1    | Enter the form's seven-character code in the Go Tofield.                                                                                                    |                        |  |  |  |  |  |
|      | 🙀 General Menu 🛛 GUAGMNU 7.1 - Tuesday June 14, 2005                                                                                                    |                        |  |  |  |  |  |
|      | Go To Velcome, SAISUSR                                                                                                    | Go To Velcome, SAISUSR |  |  |  |  |  |
|      | <ul> <li>My Banner</li> <li>SCT Banner</li> <li>Student [*STUDENT]</li> <li>Advancement [*ALUMNI]</li> <li>Finance [*FINANCE]</li> <li>Human Resources [*HRS]</li> </ul> |                        |  |  |  |  |  |
|      | Financial Aid [*RESOURCE]                                                                                                    |                        |  |  |  |  |  |
|      | General [*GENERAL]                                                                                                    |                        |  |  |  |  |  |
|      | Banner XtenderSolutions System Menu [*BXS]                                                                                                    |                        |  |  |  |  |  |
| 2    | Press Enter or Tab.                                                                                                    |                        |  |  |  |  |  |

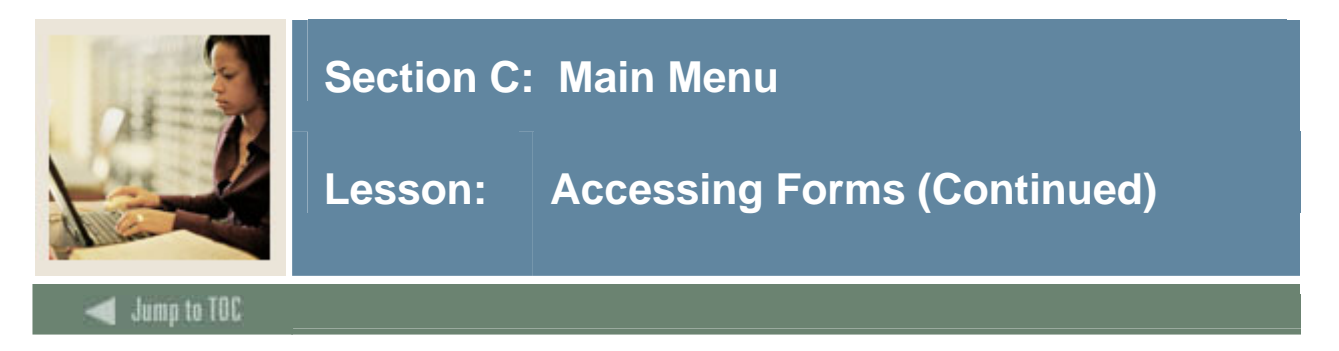

# 'Go To....' field called by F5 key

Forms can be accessed via the **Go To...** field called by F5 Key, if you know the seven-character code of the form you wish to access. You may also use the up and down arrow keys in the **Go To...** field to access forms you have previously opened during your current Banner session.

# Procedure

Follow these steps to access a form via the F5 key.

| Step | Action                                                                                 |                    |        |          |        |               |  |  |
|------|----------------------------------------------------------------------------------------|--------------------|--------|----------|--------|---------------|--|--|
| 1    | Press the <b>F5</b> key.                                                               |                    |        |          |        |               |  |  |
|      | 19 ZIP/Postal Code Validation_GTVZIPC_7.0_(s4b70) 200200000000000000000000000000000000 |                    |        |          |        |               |  |  |
|      | Go To 💌 My                                                                             |                    |        |          |        |               |  |  |
|      | Postal Code                                                                            | City               | County | Province | Nation | Activity Date |  |  |
|      | 00603                                                                                  | Agillia Test       |        | PR       |        | 18-NOV-2004   |  |  |
|      | 00802                                                                                  | Saint Thomas       |        | VI       |        | 08-NOV-2004   |  |  |
|      | 00983                                                                                  | Carolina           |        | PR       |        | 03-MAR-2004   |  |  |
|      | 01040                                                                                  | Holyoke test       |        | MA       |        | 17-NOV-2004   |  |  |
|      | 01063                                                                                  | Northampton        |        | MA       |        | 17-NOV-2004   |  |  |
|      | 01247                                                                                  | North Adams        |        | MA       |        | 05-MAY-2004   |  |  |
|      | 01301                                                                                  | Greenfield         |        | MA       |        | 03-MAR-2004   |  |  |
|      | 01440                                                                                  | Gardner            |        | MA       |        | 03-MAR-2004   |  |  |
|      | 01610                                                                                  | Worcester          |        | MA       |        | 03-MAR-2004   |  |  |
| 2    | Enter the forms' seven-character code in the Go To field.                              |                    |        |          |        |               |  |  |
| 3    | Press Enter or Tab.                                                                    |                    |        |          |        |               |  |  |
| 4    | Press the F5 key again t                                                               | to close out the C | do To. | wind     | ow.    |               |  |  |

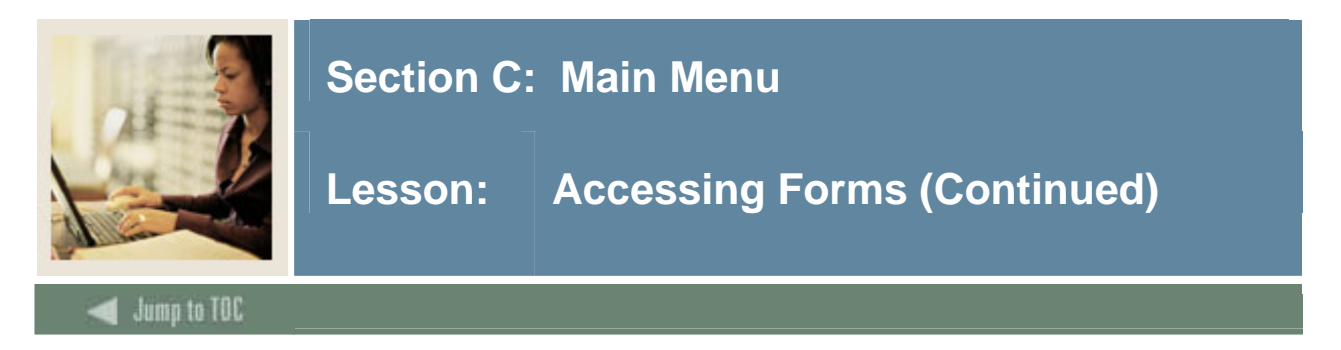

#### **Options menu**

Forms can also be accessed from the **Options** Menu within a form. When you are in most forms Banner lists related forms in the **Options** Menu. You may access these forms by choosing them from the **Options** menu and when you close out of the chosen form you will be taken back to the original, or 'Calling,' Form.

# Screen image

| Eile Edit Options Block Item                                                                                 | Record Query Tool:        | <u>W</u> indow <u>H</u> elp  |           | o e de e 👁                                       | <i>i</i>                              |           |                       |
|----------------------------------------------------------------------------------------------------|---------------------------|------------------------------|-----------|--------------------------------------------------|---------------------------------------|-----------|-----------------------|
| Gerera Alternate Identificatio                                                                               | n IB                      | 🦉   🖳   📇  <br>D) 2000000000 |           | ⊧   ⊕   <b>©</b><br>                             | <b>X</b><br>0000000000000             |           | 00000000000000000 🗵 > |
| Address<br>ID: Elephone<br>Biographical<br>E-mail<br>Emergency Contact                                       |                           | Generate ID: 🔮               |           |                                                  |                                       |           |                       |
| Current : Appointments and C                                                                                 | ontacts [SOAAPPT]         |                              | Telephone | Biograph                                         | nical                                 |           | Emergency Contact     |
| ID: Common Matching (                                                                                        | ary [GUASYST]<br>SOAMTCH] |                              |           |                                                  |                                       |           |                       |
| Person                                                                                                    |                           |                              |           |                                                  | ID and Nan                            | ne Source |                       |
| Last Name:<br>First Name:<br>Middle Name:<br>Prefix:<br>Suffix:<br>Preferred First Name:<br>Full Legal Name: |                           |                              |           | Last Updat<br>User:<br>Activity Date:<br>Origin: | e                                     | ]]        |                       |
| Non-Person<br>Name:                                                                                          |                           |                              |           | )                                                | Original Cre<br>User:<br>Create Date: | ation     | ]                     |

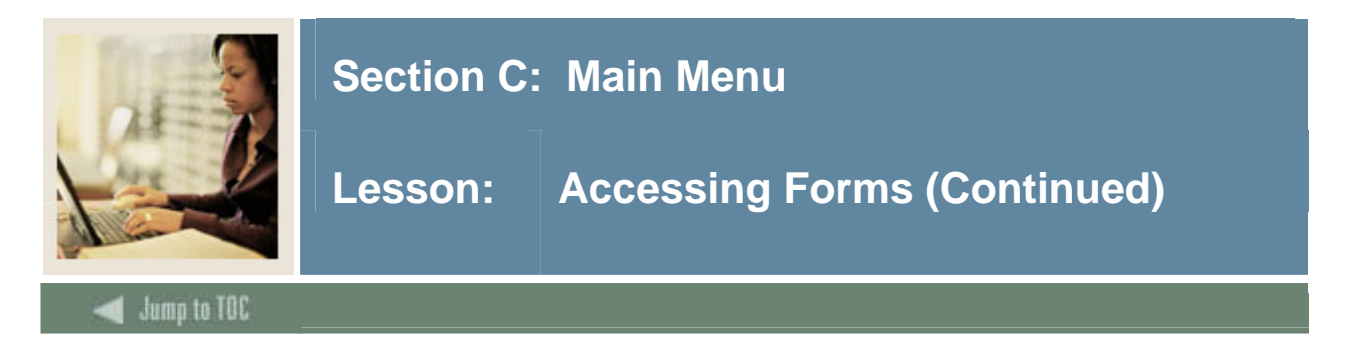

### List of forms stored in the File menu

Forms can be accessed from the list of forms that are stored in the **File** Menu. Banner retains a list in the **File** menu of the forms you have accessed during your current Banner session. You may quickly access these forms by clicking on the **File** menu and choosing the form from the list. The list is refreshed each time you log out and log back in to Banner.

#### Screen image

| Eile        | ⊑dit          | Options    | Block    | Item     | Record    | Query    |  |  |  |  |
|-------------|---------------|------------|----------|----------|-----------|----------|--|--|--|--|
| Dire        | ect Acc       | ess        |          |          |           |          |  |  |  |  |
| <u>O</u> bj | Object Search |            |          |          |           |          |  |  |  |  |
| Qui         | ckFlov        | v          |          |          |           |          |  |  |  |  |
| Sele        | ect           |            |          |          |           |          |  |  |  |  |
| Roll        | back          |            |          |          |           |          |  |  |  |  |
| Sav         | е             |            |          |          |           |          |  |  |  |  |
| Refr        | res <u>h</u>  |            |          |          |           |          |  |  |  |  |
| Prin        | t             |            |          |          |           |          |  |  |  |  |
| Exit        |               |            |          |          |           |          |  |  |  |  |
| Exiţ        | Quick         | Flow       |          |          |           |          |  |  |  |  |
| Exit        | SCT [         | Banner     |          |          |           |          |  |  |  |  |
| Ret         | urn to        | Menu       |          |          |           |          |  |  |  |  |
| Preț        | ferenc        | es         |          |          |           |          |  |  |  |  |
| 1. S        | FARG          | FE Registr | ration F | Fee As   | sessmer   | nt Rules |  |  |  |  |
| 2. G        | TVZIF         | PC ZIP/Po  | stal Co  | ide Va   | lidation  |          |  |  |  |  |
| з. <u>с</u> | EAFU          | NC Event   | Functio  | on       |           |          |  |  |  |  |
| 4. <u>A</u> | PAIDE         | EN Advand  | cement   | : Ident  | ification |          |  |  |  |  |
| 5. <u>G</u> | TVLET         | TR Letter  | Code V   | /alidati | ion       |          |  |  |  |  |

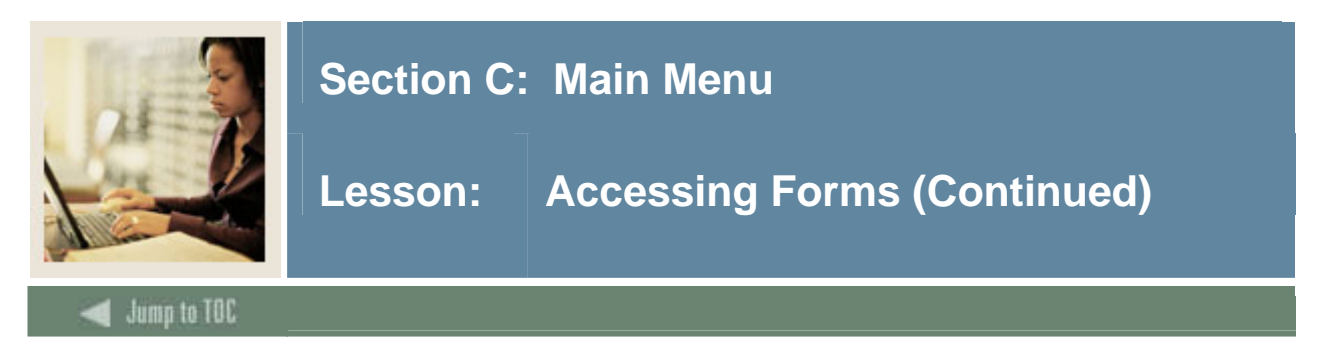

### **Direct access**

Use the Direct Access Form (GUAPARM) for quick access if you know a form's seven-character code.

# Procedure

Follow these steps to complete the process.

| Step | Action                                                                            |
|------|-----------------------------------------------------------------------------------|
| 1    | While in a form, from the menubar, select <u>File</u> .                           |
| 2    | Select the Direct Access option. That will take you to GUAPARM.                   |
|      |                                                                                   |
|      | 🙀 Direct Access Form GUAPARM 7.0 (s4b70) 0000000000000000 🗹 🗖 🗙                   |
|      |                                                                                   |
|      | Enter Valid Name:                                                                 |
|      |                                                                                   |
|      |                                                                                   |
|      | (                                                                                 |
|      |                                                                                   |
|      | Note: Always open Direct Access from the File menu on the menubar. You will learn |
|      | more about the seven-character code later on in the module.                       |
| 3    | Enter a valid name of a form.                                                     |
| 4    | Click the <b>Start</b> button.                                                    |

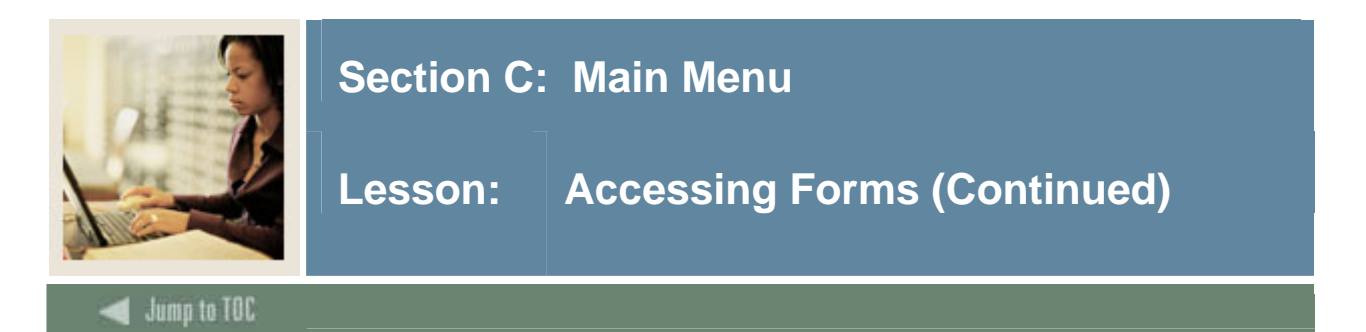

### Site map

The site map is accessible by selecting the site map link <u>Site Map</u> from the main menu. It will list top –level menus and one level below them. No fields are listed, just links to various menus and forms.

#### Screen image

| Eile Edit Options Block Iter                                                                                                    | n <u>R</u> ecord Query <u>T</u> ools <u>W</u> ind                                                                                                    | low Help                                                                                                    |                                                                                                    |                                                                                                    |
|----------------------------------------------------------------------------------------------------|----------------------------------------------------------------------------------------------------|----------------------------------------------------------------------------------------------------|----------------------------------------------------------------------------------------------------|----------------------------------------------------------------------------------------------------|
|                                                                                                    | 1 🎓 🏹   🕄 🗟 😒   🔮                                                                                                    | 📇   🔊 📽   🎼   🐥                                                                                                    | 🔞 í X                                                                                                    |                                                                                                    |
| 🧑 General Menu 🛛 GUAGMNU 7                                                                                                    | .1 (w700) - Tuesday June 14,                                                                                                    | 2005                                                                                                    |                                                                                                    | en en en en en en en en en en en en en e                                                                                                    |
| Go To                                                                                                    | <ul> <li>Welcome, SAISUSR</li> </ul>                                                                                                    |                                                                                                    | Products: 🔽                                                                                                    | Menu   Site Map   Help Center                                                                                                    |
| My Banner<br>Empty; Select to build.<br>Student<br>Class Schedule<br>General Person<br>Faculty Load<br>Location Management and Housi<br>Recruitment<br>Recruitment<br>Registration<br>Accounts Receivable<br>Academic History<br>Curriculum, Advising and Progra<br>Student System Management<br>Student Administration<br>Information Access | Advancement<br>Advancement<br>Advancement<br>Organization<br>Membership<br>Prospect Management<br>Designation<br>Solicitor Organization<br>Campaign<br>Piedge<br>Gift and Piedge Payment<br>Event Management<br>Advancement Quickflow<br>Advancement Self-Service<br>External Data Load and Extract<br>Finance Operations<br>Stores Inventory<br>Purchasing and Procurement<br>Accounts Payable<br>Budget and Position Control<br>Fixed Asset | Human Resources<br>Applicant Administration<br>Electronic Approvals<br>Biographic/Demographic Inform<br>Employment Administration<br>Compensation Administration<br>Employee Relations Administration<br>Benefit / Deduction Administration<br>Position Management<br>Personnel Services Budget<br>Time Entry and Payroll Processin<br>Payroll History<br>Human Resources Administration<br>Security Set up<br>Committee/Service<br>Financial Aid<br>Applicant Processing<br>Need Analysis<br>Requirements Tracking<br>Budgeting<br>Packaging and Disbursement | General<br>Job Submission<br>Population Selection<br>Letter Generation<br>General International Manageme<br>System Functions/Administration<br>Event Management<br>General We Management<br>Benerat Ven Management<br>Business Rule Builder<br>Banner XtenderSolutions<br>Banner XtenderSolutions Admini<br>Business Processes<br>Manage the Enterprise<br>Matriculate to Educate<br>Forecast to Enroll<br>Plan to Fund | My Links Change Banner Password Check Banner Message Personal Link 1 Personal Link 2 Personal Link 3 Personal Link 4 Personal Link 5 Personal Link 6 My Institution |
|                                                                                                    | Endowment Management<br>Investment Management<br>Accounts Receivable                                                                                                    | Electronic Data Exchange<br>History and Transcripts<br>Financial Aid Common Functions                                                                                                    |                                                                                                    |                                                                                                    |
| Banner Broadcast Messa                                                                                                    | ges                                                                                                    |                                                                                                    |                                                                                                    |                                                                                                    |

# Using the site map

The following chart explains how to utilize the site map.

| IF                                       | THEN                                   |  |  |
|------------------------------------------|----------------------------------------|--|--|
| you select a product from the site map   | the main menu displays the product you |  |  |
|                                          | selected with one level expanded.      |  |  |
| you select a form, process, or QuickFlow | it will be displayed.                  |  |  |

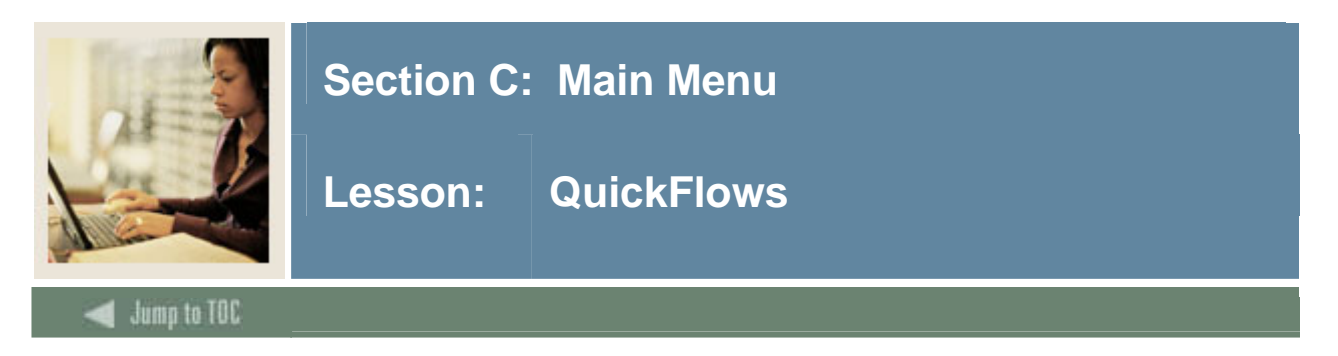

A quick flow allows you to access a set of form in a specific sequence.

<u>Example</u>: One of your responsibilities includes entering new students into the system. You may define a QuickFlow that accesses all of the forms required for that task so that you do not have to go through each required form from the menu.

| Action                                            | Benefit                                |
|---------------------------------------------------|----------------------------------------|
| Allows for access to a set of forms in a specific | Enables a task to be accomplished both |
| sequence.                                         | efficiently and completely.            |
| Enables you to customize your job tasks by        | Processing forms occurs in the correct |
| identifying required forms.                       | sequence.                              |

#### Accessing a QuickFlow

There are two ways to access the QuickFlow form.

1. Access the QuickFlow form from the File pull-down menu.

| 🙀 QuickFlow Form           | GUAQFLW | 7.0 (s4b70) | 20000000 | ≚ ज ×े |
|----------------------------|---------|-------------|----------|--------|
| QuickFlow:<br>Description: |         |             |          |        |
|                            | ( Start | Clear       | Car      | icel   |

2. Type the code of the QuickFlow in the **Go To...** field on the Main Menu to start the QuickFlow. As you close each form within a QuickFlow, the next form is automatically opened. If you need to exit the QuickFlow before completing all forms within the QuickFlow, you may choose 'Exit QuickFlow' from the **File** Menu.

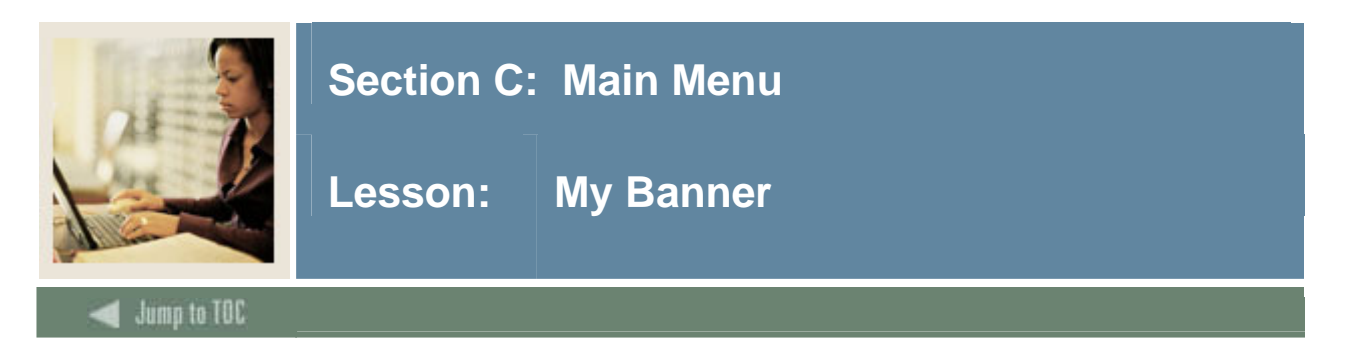

My Banner appears at the top of the Main Menu. It allows quick access to forms, jobs, menus, and QuickFlows that are most important in your daily work.

#### Banner menu

Ш

| 🙀 General Men            | u GUAGMNU 7.1 - Thursday June 09, 2005 |
|--------------------------|----------------------------------------|
| Go To                    | Welcome, SAISUSR                       |
| 🗟 <mark>My Banner</mark> |                                        |

Empty; Select to build. [GUAPMNU]

#### **Setting up My Banner**

The following forms are used to create, change and copy My Banner.

| Form                      | Code    | Purpose                    |
|---------------------------|---------|----------------------------|
| Personal Menu Maintenance | GUAPMNU | Create and change your     |
|                           |         | personal menu.             |
| Personal Menu Maintenance | GUTPMNU | Copy your personal menu to |
| Menu and Copy             |         | or from another user.      |

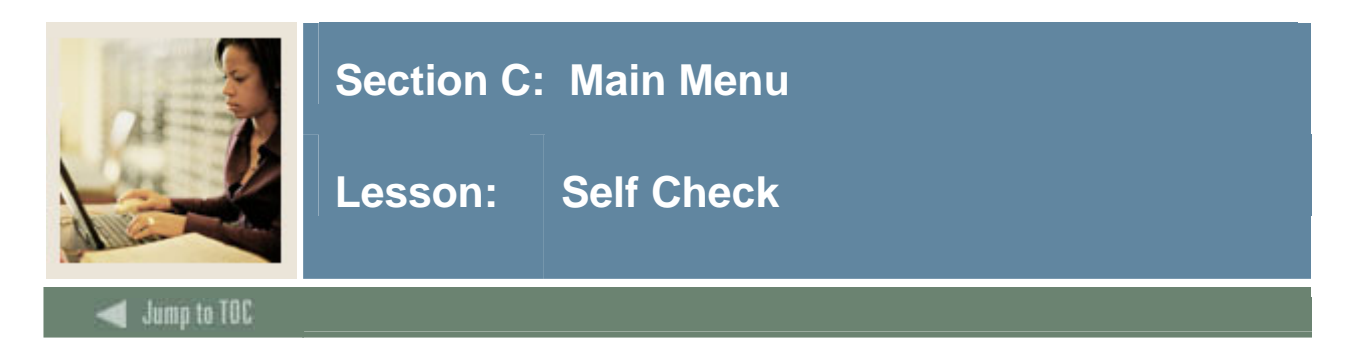

# Directions

Answer the following questions. Try to do this without using your workbook notes.

### **Question 1**

Which of the following allows you to access various Banner products directly?

- a) Tool bar
- b) Menu bar
- c) Auto/Hint Status Line
- d) Product Links

# Question 2

The Banner Main Menu allows you to

- a) customize Banner Forms.
- b) access the contents of Banner.
- c) enter information on an Banner Form.

#### Question 3

The only way to access a form is to use the Hierarchical Tree Menu Structure.

True or False

#### Question 4

Fine-Grained Access is security that allows you to see all forms on a menu.

True or False

# Question 5

If you know the seven-character code of a form, you can access it using Direct Access.

True or False

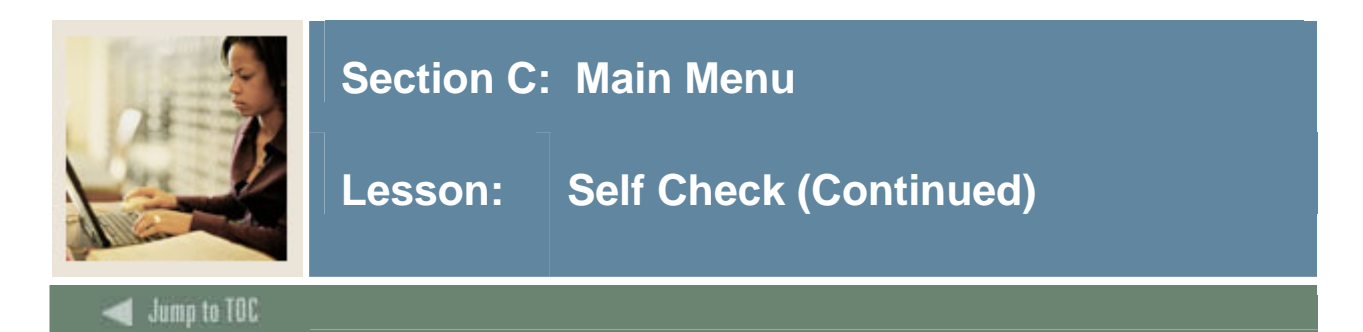

What is the purpose of a QuickFlow?

- a) Enables you to move around the menu quickly.
- b) Enables you to customize your job tasks.
- c) Enables you to remove any menu items that are not used.

### **Question 7**

What function would you access if you know a form's seven-character code?

- a) Form Access
- b) F5 or Direct Access
- c) InstaField
- d) Direct Link

#### **Question 8**

My Banner can only include QuickFlows that are important in your daily work.

True or False

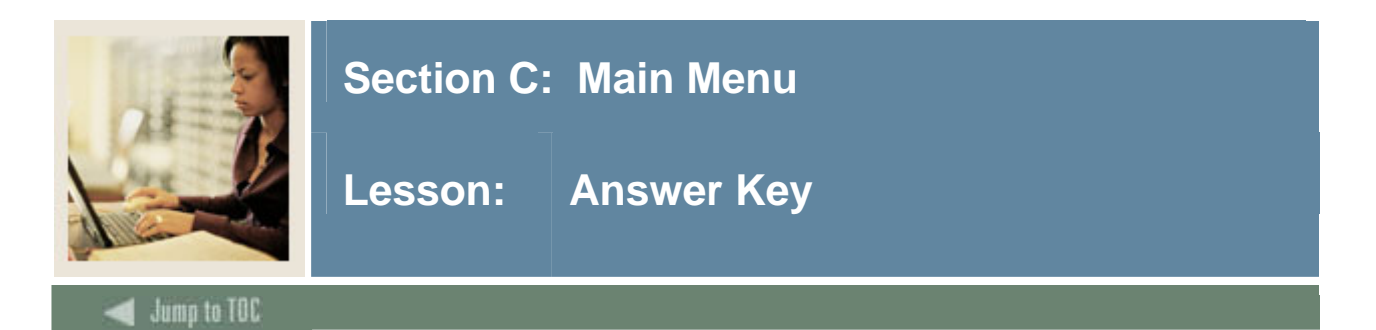

Which of the following allows you to access various Banner products directly?

- a) Tool bar
- b) Menu bar
- c) Auto/Hint Status Line
- d) Product Links

#### Question 2

The Banner Main Menu allows you to

- a) customize Banner Forms.
- b) access the contents of Banner.
- c) enter information on an Banner Form.

#### Question 3

The only way to access a form is to use the Hierarchical Tree Menu Structure.

#### False. Forms can be access other ways such as using F5 or the Go To... field.

#### **Question 4**

Fine-Grained Access is security that allows you to see all forms on a menu.

#### False. Fine-Grained Access only allows you to see the forms that you have access to.

#### **Question 5**

If you know the seven-character code of a form, you can access it using Direct Access.

#### True.

#### **Question 6**

What is the purpose of a QuickFlow?

- a) Enables you to move around the menu quickly.
- b) Enables you to customize your job tasks.
- c) Enables you to remove any menu items that are not used.

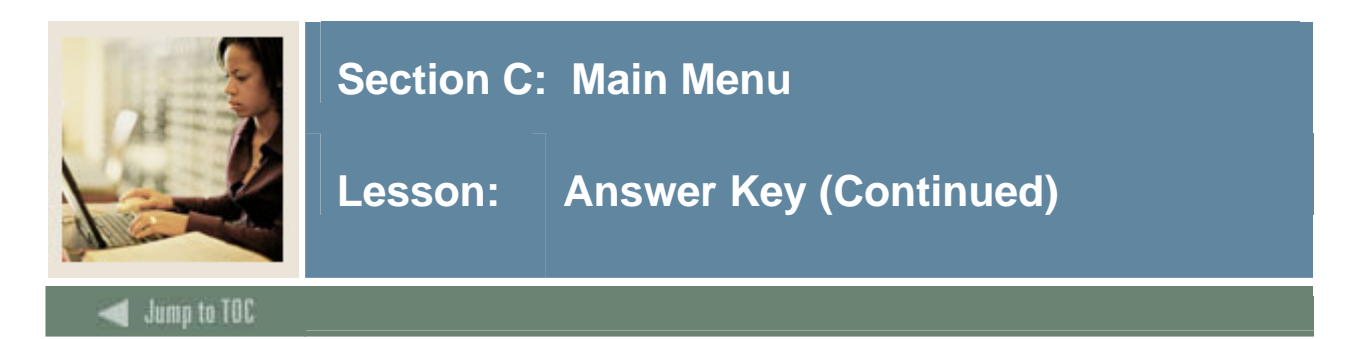

What function would you access if you know its seven-character code?

- a) Form Access
- b) F5 or Direct Access
- c) InstaField
- d) Direct Link

### **Question 8**

My Banner can only include QuickFlows that are important in your daily work.

False. My Banner can include forms, jobs, menus, and QuickFlows that are important in your daily work.

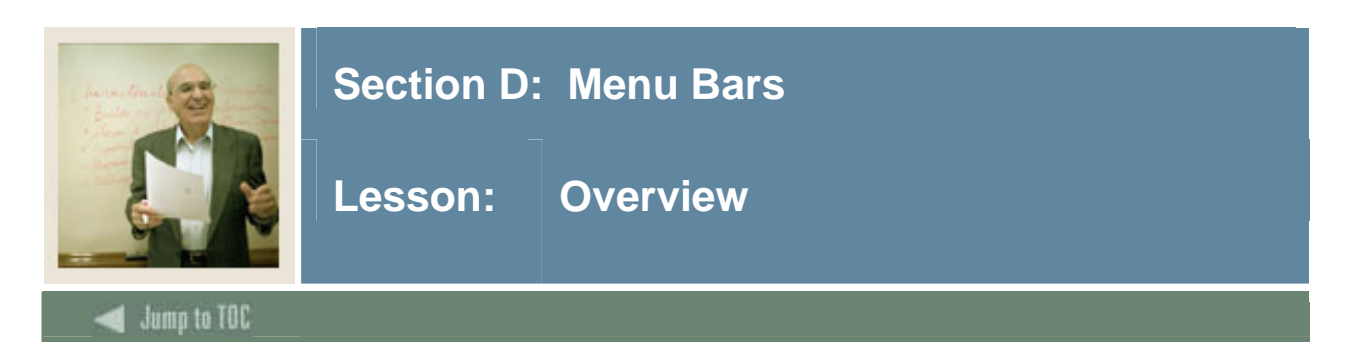

The purpose of this section is to familiarize users with the various Menu Bars that exist within Banner.

# Objectives

After completing this section, you will be able to

- describe the Banner menu bar
- utilize the functions in the Banner menu bar.

# Section contents

| Menu Bar Overview |
|-------------------|
| Pull Down Menus   |
| Self Check        |
| Answer Key        |

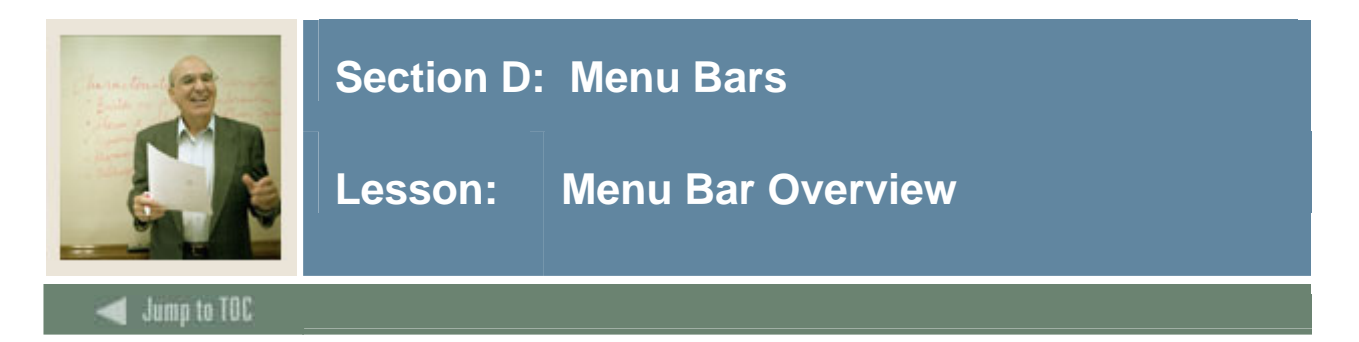

The menu bar is located at the top of the main menu on all forms. It offers a variety of options for navigating within Banner. The menu bar is accessible anytime except when a dialog box, alert box, or list of values (LOV) is displayed on the screen.

#### **Banner form**

| Eile Edit Options Block Item Record Query Tools Window Help   |           |                         |               |             |                    |
|---------------------------------------------------------------|-----------|-------------------------|---------------|-------------|--------------------|
|                                                               |           | € [ <b>⊕</b> [ <b>②</b> | X             |             |                    |
| General Person Identification SPAIDEN 7.0 (s4b70) 20000000000 |           |                         | 000000000000  |             | 80000000000000 🗹 × |
| Confidential                                                  |           | _                       | _             |             |                    |
| ID: 510000001 Allen, Matthew A.                               | G         | enerate ID: 🕴           | <b>*</b>      |             |                    |
|                                                               |           |                         |               |             |                    |
| Current Identification Alternate Identification Address       | Telephone | Biographi               | cal           | E-mail      | Emergency Contact  |
|                                                               |           |                         |               |             |                    |
| ID: 510000001 Name Type:                                      |           |                         |               |             |                    |
|                                                               |           |                         |               |             |                    |
| Person                                                        |           |                         | ID and Na     | me Source   |                    |
|                                                               |           |                         |               |             |                    |
| Last Name: Allen                                              |           |                         | Last Upda     | te          |                    |
| First Name: Matthew                                           |           |                         |               |             |                    |
| Middle Name: A.                                               |           |                         | User:         | SGEISER     |                    |
| Prefix: Mr                                                    |           |                         | Activity Date | 28-OCT-2004 | ]                  |
| Suffix: PHD.                                                  |           |                         | Origin:       | APAIDEN     |                    |
| Preferred First Name:                                         |           |                         |               |             |                    |
| Full Legal Name:                                              |           |                         |               |             |                    |
|                                                               |           |                         |               |             |                    |
|                                                               |           |                         | Original Cr   | eation      |                    |
| New Demon                                                     |           |                         | 01.9          | ouc         |                    |
| Non-Person                                                    |           |                         | User:         |             |                    |
| NI                                                            |           | n                       | Create Date:  |             |                    |
|                                                               |           |                         |               |             |                    |
|                                                               |           |                         |               |             |                    |
|                                                               |           |                         |               |             |                    |

#### Menu bar components

The menu bar consists of several pull-down menus.

Eile Edit Options Block Item Record Query Tools Window Help

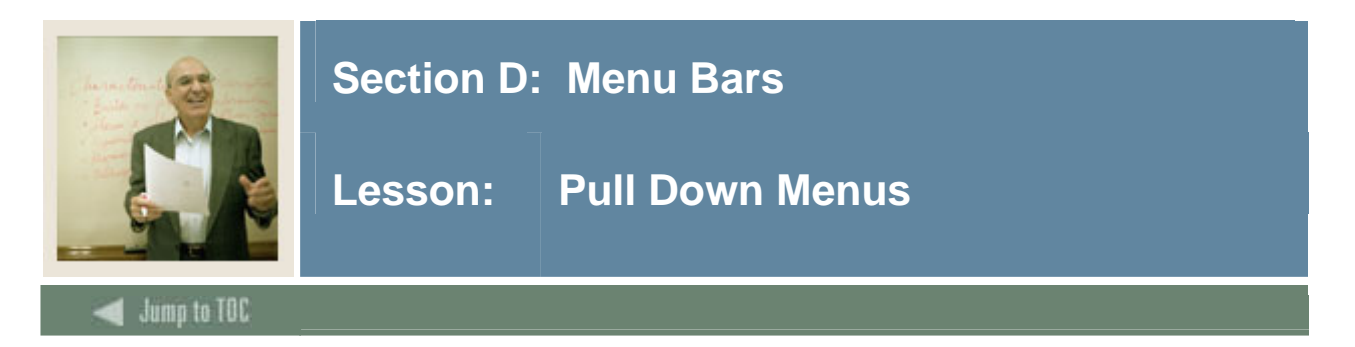

There are 9 pull-down menus on the menu bar, each with a variety of selections. A dimmed option on a pull down menu means that is disabled.

#### Banner menu

| <u>File</u> Edit  | Options   | Block    | Item    | Record     | Query     | Tools   | <u>W</u> indow |  |  |  |
|-------------------|-----------|----------|---------|------------|-----------|---------|----------------|--|--|--|
| Direct Access     |           |          |         |            |           |         |                |  |  |  |
| Object Search     |           |          |         |            |           |         |                |  |  |  |
| QuickFlow         |           |          |         |            |           |         |                |  |  |  |
| Select            |           |          |         |            |           |         |                |  |  |  |
| Rollback          |           |          |         |            |           |         |                |  |  |  |
| Save              |           |          |         |            |           |         |                |  |  |  |
| Refres <u>h</u>   |           |          |         |            |           |         |                |  |  |  |
| Print             |           |          |         |            |           |         |                |  |  |  |
| E⊻it              |           |          |         |            |           |         |                |  |  |  |
| Exiţ Quicł        | Flow      |          |         |            |           |         |                |  |  |  |
| Exit SCT [        | Banner    |          |         |            |           |         |                |  |  |  |
| Return to         | Menu      |          |         |            |           |         |                |  |  |  |
| Preferenc         | es.       |          |         |            |           |         |                |  |  |  |
| 1. SPAIDE         | EN Genera | al Persi | on Ide  | ntificatio | n         |         |                |  |  |  |
| 2. <u>S</u> OAID  | EN Persor | n Seard  | :h      |            |           |         |                |  |  |  |
| 3. POIIDE         | EN Employ | ee Sea   | arch Fo | orm (Emp   | oloyee, A | Applica | nt, COBRA)     |  |  |  |
| 4. <u>P</u> PIADI | OR Addres | s List I | Inquiry | (          |           |         |                |  |  |  |
| 5. <u>S</u> PAPE  | RS Genera | al Pers  | on      |            |           |         |                |  |  |  |

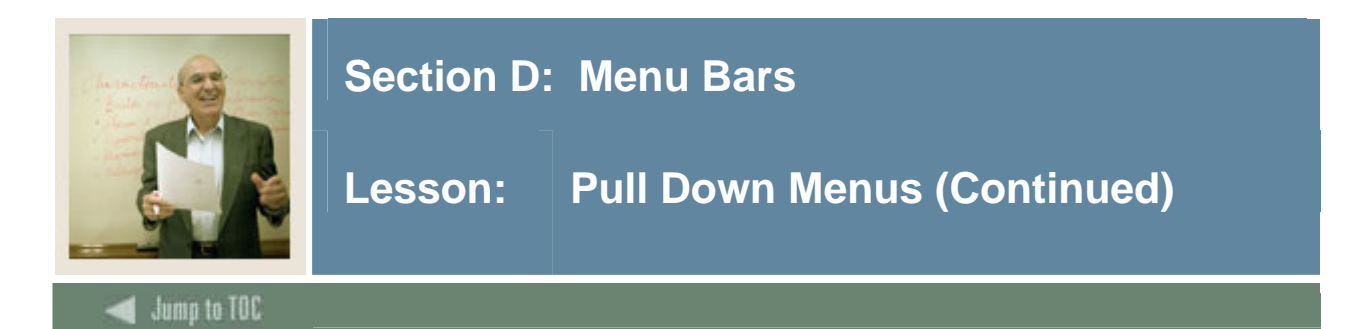

# The File menu

The File menu contains standard Banner and Oracle functions.

#### **Banner menu**

| <u>F</u> ile | ⊑dit                    | Options | ₿lock | Item | Record | Query |  |  |  |  |
|--------------|-------------------------|---------|-------|------|--------|-------|--|--|--|--|
| Dire         | Direct Access           |         |       |      |        |       |  |  |  |  |
| Qbj          | Object Search           |         |       |      |        |       |  |  |  |  |
| Qui          | ckFlov                  | v       |       |      |        |       |  |  |  |  |
| Sele         | ect                     |         |       |      |        |       |  |  |  |  |
| <u>R</u> oll | back                    |         |       |      |        |       |  |  |  |  |
| Sav          | е                       |         |       |      |        |       |  |  |  |  |
| Refr         | res <u>h</u>            |         |       |      |        |       |  |  |  |  |
| ₽rin         | t                       |         |       |      |        |       |  |  |  |  |
| E⊻it         |                         |         |       |      |        |       |  |  |  |  |
| Exiţ         | Exit QuickFlow          |         |       |      |        |       |  |  |  |  |
| Exit         | Exit SCT <u>B</u> anner |         |       |      |        |       |  |  |  |  |
| Ret          | Return to <u>M</u> enu  |         |       |      |        |       |  |  |  |  |
| Preț         | ferenc                  | es      |       |      |        |       |  |  |  |  |

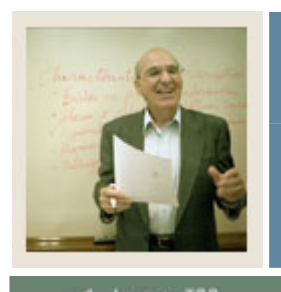

# Section D: Menu Bars

# Lesson: Pull Down Menus (Continued)

# 🗲 Jump to TOC

# **Menu options**

The following chart details each menu option and its purpose.

| Option        | Toolbar<br>Icon | Keyboard<br>Shortcut | Purpose                 |                                    |  |
|---------------|-----------------|----------------------|-------------------------|------------------------------------|--|
| Direct Access | ICON            | F5                   | Accesses the Direct A   | Access Form (GUAPARM).             |  |
| Object Search |                 |                      | Accesses the Object     | Search Form (GUIOBJS) to           |  |
| 5             |                 |                      | locate a form, job, or  | QuickFlow if you know part of      |  |
|               |                 |                      | its name, description,  | , or type.                         |  |
| QuickFlow     |                 |                      | Displays the QuickFl    | low Form (GUAQFLW), which          |  |
|               |                 |                      | is used to access a Qu  | uickFlow.                          |  |
| Select        |                 |                      | Returns you to the ca   | lling form and enters the selected |  |
|               |                 |                      | value into the field th | hat called the form.               |  |
| Rollback      | 5               | Shift-F7             | Action depends on w     | hat type of form is currently      |  |
|               |                 |                      | used.                   |                                    |  |
|               |                 |                      | Form                    | Action                             |  |
|               |                 |                      | Application and         | Clears all information (except     |  |
|               |                 |                      | Inquiry                 | Key information) and returns       |  |
|               |                 |                      |                         | you to the first enterable field   |  |
|               |                 |                      |                         | in the Key Block.                  |  |
|               |                 |                      | Validation              | Returns you to the first           |  |
|               |                 |                      |                         | enterable field on the form.       |  |
|               |                 |                      | Query                   | Returns you to the first           |  |
|               |                 |                      |                         | enterable field on the calling     |  |
|               |                 |                      |                         | form.                              |  |
| Save          |                 | F10                  | Saves all changes ent   | tered since the last time you      |  |
|               |                 |                      | saved.                  | -                                  |  |
| Refresh       |                 |                      | Clears the message li   | ne; redraws the screen.            |  |

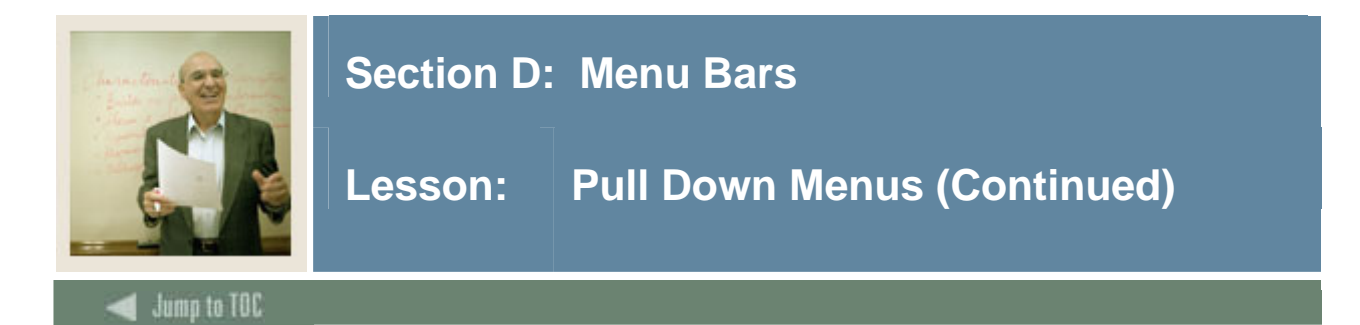

# Menu options, continued

| Option               | Toolbar<br>Icon | Keyboard<br>Shortcut |                                                               | Purpose                                                               |  |  |
|----------------------|-----------------|----------------------|---------------------------------------------------------------|-----------------------------------------------------------------------|--|--|
| Print                |                 | Shortcut             | Prints the current wir the title bar.                         | Prints the current window; inputs the date and time in the title bar. |  |  |
| Exit                 | X               |                      | Actions vary.                                                 |                                                                       |  |  |
|                      |                 |                      | If selected from                                              | Then you                                                              |  |  |
|                      |                 |                      | a form                                                        | exit that form.                                                       |  |  |
|                      |                 |                      | the main menu                                                 | exit from Banner.                                                     |  |  |
|                      |                 |                      | query mode                                                    | cancel the query.                                                     |  |  |
| Exit<br>QuickFlow    |                 |                      | Exits you from Quicl                                          | kFlow.                                                                |  |  |
| Preferences          |                 |                      | Displays the Persona<br>(GUAUPRF), which<br>individual users. | l Preferences Maintenance Form<br>is used to customize Banner for     |  |  |
| Banner               | Xs              |                      | Allows you to open I                                          | Banner XtenderSolutions based on                                      |  |  |
| Xtender<br>Solutions |                 |                      | the context of the cur<br>XtenderSolutions Ap                 | rrent form and shifts to the pplication.                              |  |  |
|                      |                 |                      | <u>Note</u> : You must be a user and have the Le              | valid Banner XtenderSolutions gato® product installed.                |  |  |
| Banner               |                 |                      | Retrieves desired info                                        | ormation from Banner                                                  |  |  |
| Xtender              |                 |                      | XtenderSolutions and                                          | d returns it to Banner in "silent"                                    |  |  |
| Solutions-Info       |                 |                      | mode without leaving                                          | g.                                                                    |  |  |
|                      |                 |                      | Note: You must be a user and have the Le                      | valid Banner XtenderSolutions gato® product installed.                |  |  |
| 1. RRAAREQ           |                 |                      | Displays the last $\overline{10}$ f                           | forms a user has accessed during                                      |  |  |
| Applicant            |                 |                      | the current Banner Se                                         | ession.                                                               |  |  |
| Requirements         |                 |                      |                                                               |                                                                       |  |  |

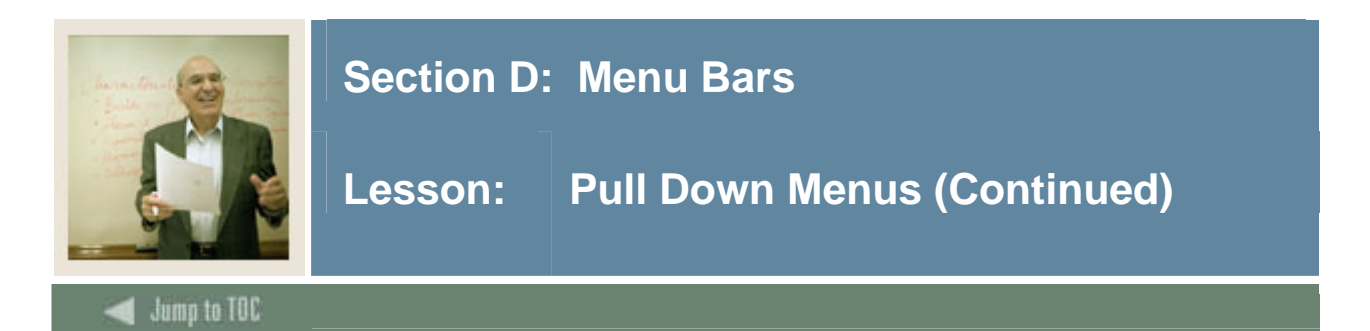

# The Edit menu

The **Edit** menu contains functions used to edit text items.

#### **Banner menu**

| Eile | Edit Options | Block | Item | Record | Query | Tools | <u>W</u> indow | Help |
|------|--------------|-------|------|--------|-------|-------|----------------|------|
|      | Cuț          |       |      |        |       |       |                |      |
|      | <u>С</u> ору |       |      |        |       |       |                |      |
|      | Paste        |       |      |        |       |       |                |      |
|      | Edit         |       |      |        |       |       |                |      |

# Menu options

The following table details each menu option and its purpose.

| Option | Toolbar | Keyboard | Purpose                                                |
|--------|---------|----------|--------------------------------------------------------|
|        | Icon    | Shortcut |                                                        |
| Cut    |         | Ctrl-X   | Cuts selected text and places it on the clipboard.     |
| Сору   |         | Ctrl-C   | Copies selected text and places it on the clipboard.   |
| Paste  |         | Ctrl-V   | Pastes text from the clipboard to the cursor location. |
| Edit   |         |          | Displays the editor window, which is used to enter     |
|        |         |          | and update text.                                       |

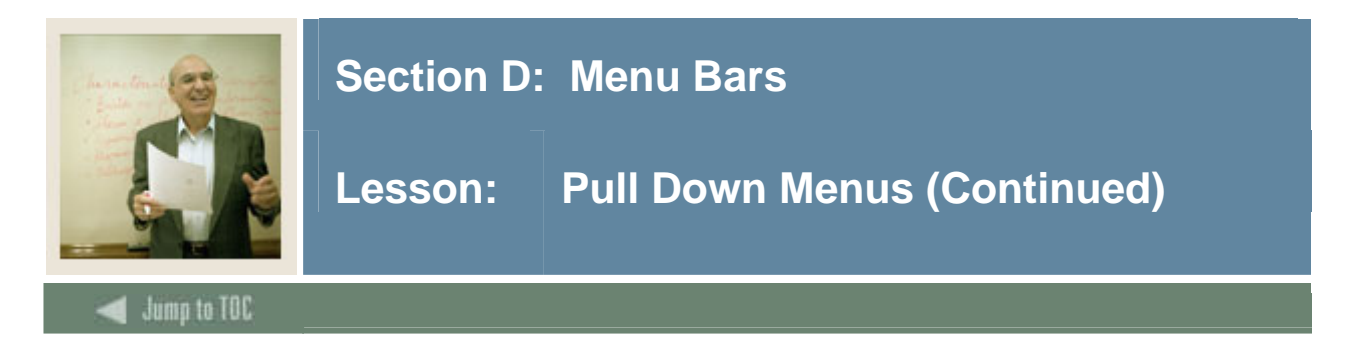

#### The Options menu

The **Options** menu varies from form to form. Some take you to other blocks and windows within the current form, other options take you outside the current form. The **Options** menu as well as valid **File** menu options may be accessed at any time by right clicking on a blank section of any form.

| General Person Identification SPAIDEN 7.0 (s4b70) QuickFlow: ADM: 1 of 6<br>Confidential<br>ID: 510000001 TAllen, Matthew A.   | Generate ID: 🖗                                                                                                    |
|----------------------------------------------------------------------------------------------------|----------------------------------------------------------------------------------------------------|
| Current Identification     Alternate Identification     Address     Telep       ID:     Name Type:         Descence            | hone Biographical E-mail Emergency Contact Bollback Save Exit                                                                                                    |
| Last Name:       First Name:       Widdle Name:       Prefix:       Suffix:       Preferred First Name:       Full Legal Name: | Print     Source       Add to Personal Menu     Current Identification       Atternate Identification     Address       Jelephone     Biographical       E-mail     Emergency Contact       Appointments and Contacts [SOAAPPT]     System Data Summary [GUASYST]       Common Matching [GOAMTCH]     to n |
| Non-Person Name:                                                                                                    | Create Date:                                                                                                    |

#### Banner menu

| Eile | ⊑dit | <u>Options</u> | Block        | Item      | Record   | Query | Tools | <u>W</u> indow | Help |  |
|------|------|----------------|--------------|-----------|----------|-------|-------|----------------|------|--|
|      | 25   | Current        | Identif      | ication   | i.       |       |       |                |      |  |
|      |      | Alternate      | e Ident      | tificatio | on       |       |       |                |      |  |
|      |      | Address        |              |           |          |       |       |                |      |  |
|      |      | Telephor       | ne           |           |          |       |       |                |      |  |
|      |      | Biograph       | Biographical |           |          |       |       |                |      |  |
|      |      | <u></u> ⊑-mail | E-mail       |           |          |       |       |                |      |  |
|      |      | Emerger        | ncy Cor      | ntact     |          |       |       |                |      |  |
|      | 3    | System (       | Data S       | ummai     | ry [GUAS | YST]  |       |                |      |  |

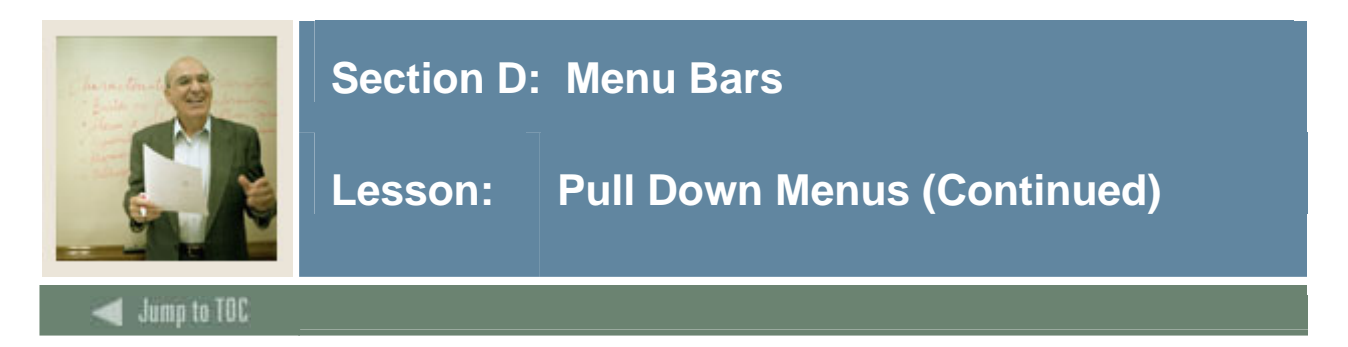

# The Block menu

The **Block** menu enables you to move from one block area to another within a form.

#### **Banner menu**

| Eile | Edit          | Options | Block | Item | Record | Query | Tools | <u>W</u> indow | Help |
|------|---------------|---------|-------|------|--------|-------|-------|----------------|------|
|      | Next          |         |       |      |        |       |       |                |      |
|      | Previous      |         |       |      |        |       |       |                |      |
|      | <u>C</u> lear |         |       |      |        |       |       |                |      |

# Menu options

The following chart details each menu option and its purpose.

| Option   | Toolbar  | Keyboard  | Purpose                                              |
|----------|----------|-----------|------------------------------------------------------|
|          | Icon     | Shortcut  |                                                      |
| Previous | 1        | Ctrl-Page | Moves cursor to the previous block that has at least |
|          | 1        | Up        | one enterable field.                                 |
| Next     | <b>W</b> | Ctrl-Page | Moves cursor to the next block that has at least one |
|          |          | Down      | enterable field.                                     |
| Clear    | 12       | F7        | Clears all information in the current block. Also    |
|          | )        |           | known as Enter Query. Puts the form in Query         |
|          |          |           | Mode.                                                |

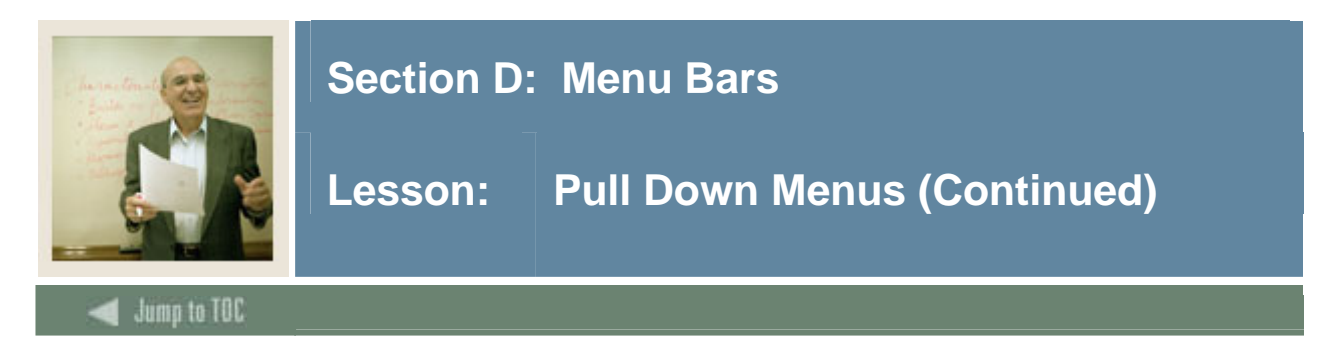

# The Item menu

The **Item** menu enables you to move from one field to another and clear and duplicate data within a form.

Note: "Item" is the Banner term that is used to refer to a field.

#### Banner menu

| Eile | ⊑dit | Options | Block | Item      | Record | Query | Tools | <u>W</u> indow | Help |
|------|------|---------|-------|-----------|--------|-------|-------|----------------|------|
|      |      |         |       | Previous  |        |       |       |                |      |
|      | Next |         |       |           |        |       |       |                |      |
|      |      |         | Clear |           |        |       |       |                |      |
|      |      |         |       | Duplicate |        |       |       |                |      |

### Menu options

The following chart details each menu option and its purpose.

| Option    | Toolbar | Keyboard  | Purpose                                               |
|-----------|---------|-----------|-------------------------------------------------------|
|           | Icon    | Shortcut  |                                                       |
| Previous  |         | Shift-Tab | Moves the cursor to the previous enterable field.     |
| Next      |         | Tab       | Moves the cursor to the next enterable field.         |
| Clear     |         |           | Clears all information from the current field on your |
|           |         |           | display. Does not remove information from any         |
|           |         |           | records or tables.                                    |
| Duplicate |         |           | Duplicates the contents of the same field in the      |
|           |         |           | previous record and copies it into the new record.    |
|           |         |           | Used in blank row of a repeating record.              |

# The Record menu

The **Record** menu allows you to work with records within a form.

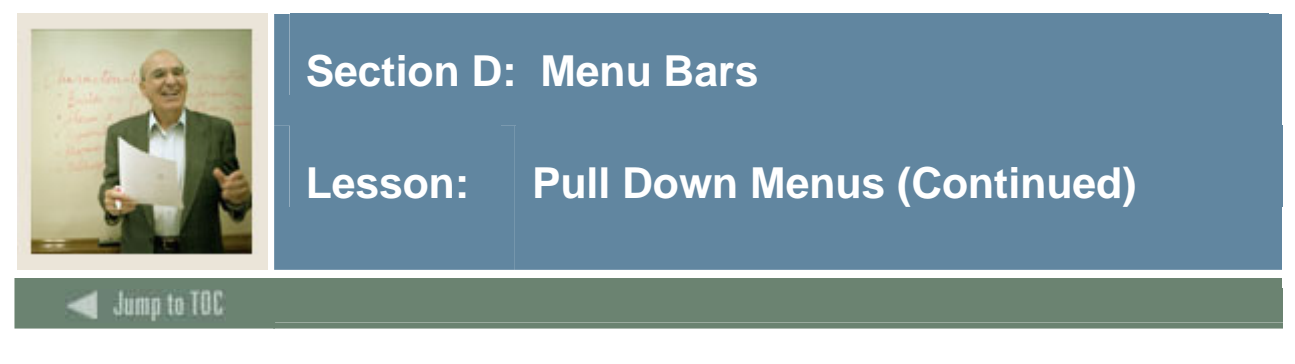

# Banner menu

 Eile Edit Options Block Item
 Record Query Tools Window Help

 Previous
 Next

 Scroll Up
 Scroll Down

 Clear
 Remove

 Insert
 Duplicate

 Lock

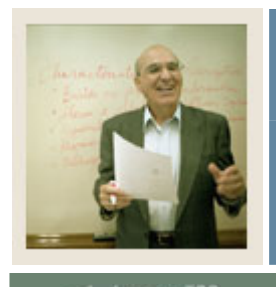

# Section D: Menu Bars

# Lesson: Pull Down Menus (Continued)

# Jump to TOC

# **Menu options**

The following chart details each menu option and its purpose.

| Option      | Toolbar | Keyboard | Purpose                                                  |
|-------------|---------|----------|----------------------------------------------------------|
|             | Icon    | Shortcut |                                                          |
| Previous    | 2       | Up Arrow | Moves cursor to the first enterable field in the         |
|             | _       |          | previous record.                                         |
| Next        | 1       | Down     | Moves cursor to the first enterable field in the next    |
|             |         | Arrow    | record of the current block. If the cursor is in the     |
|             |         |          | last record, a new record is created.                    |
| Scroll Up   |         | Page Up  | Scrolls up the list of repeating records, putting the    |
|             |         |          | first displayed record at the bottom of the list.        |
| Scroll Down |         | Page     | Scrolls down the list of repeating records, putting      |
|             |         | Down     | the last displayed record at the top of the list.        |
| Clear       |         |          | Clears all information from the display of the           |
|             |         |          | current record.                                          |
| Remove      | <       |          | Removes all information for the current record.          |
|             | _       |          | When you Save, the record is permanently deleted.        |
| Insert      | Þ       |          | Inserts a new blank record in the existing records.      |
| Duplicate   |         |          | Duplicates the content of all fields in a record and     |
|             |         |          | copies them into a new record.                           |
| Lock        |         |          | Temporarily locks the contents of the record so no       |
|             |         |          | other Banner user can update it.                         |
|             |         |          |                                                          |
|             |         |          | <u>Tip</u> : Save, Rollback, then Exit release the lock. |
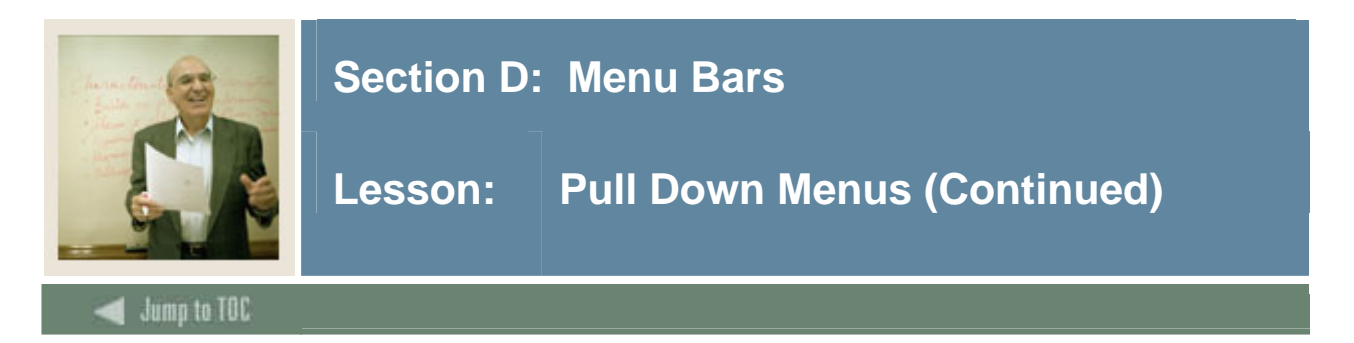

# The Query menu

The **Query** menu contains the functions used to search for information in the database based on specific criteria.

#### **Banner menu**

| Eile | ⊑dit | Options | Block | Item | Record | Query   | Tools   | <u>W</u> indow | Help |
|------|------|---------|-------|------|--------|---------|---------|----------------|------|
|      |      |         |       |      |        | Enter   |         |                |      |
|      |      |         |       |      |        | Execut  | e       |                |      |
|      |      |         |       |      |        | Last C  | riteria |                |      |
|      |      |         |       |      |        | Cance   | I       |                |      |
|      |      |         |       |      |        | Count   | Hits    |                |      |
|      |      |         |       |      |        | Eetch I | Next Se | et             |      |

# Menu options

The following charts details each menu option and its purpose.

| Option         | Toolbar | Keyboard | Purpose                                                  |
|----------------|---------|----------|----------------------------------------------------------|
|                | Icon    | Shortcut |                                                          |
| Enter          | 12      | F7       | Puts the form into Query mode so you can enter           |
|                | )       |          | search criteria to see information already in the        |
|                |         |          | database.                                                |
| Execute        | Ē       | F8       | Searches the database and displays records that          |
|                | )       |          | match your search criteria.                              |
| Last Criteria  |         | F7 twice | Enters the criteria from your last search (enabled       |
|                |         |          | only when you are in Query mode).                        |
| Cancel         | ×       | Ctrl-Q   | Cancels the Query and takes the form out of Query        |
|                |         |          | mode.                                                    |
| Count Hits     |         |          | Counts the number of records that match the search       |
|                |         |          | criteria and displays that number on the Auto Hint       |
|                |         |          | line.                                                    |
| Fetch Next Set |         |          | If more records meet the search criteria that fit in the |
|                |         |          | window, clicking this option replaces the current set    |
|                |         |          | of displayed records with the next set.                  |

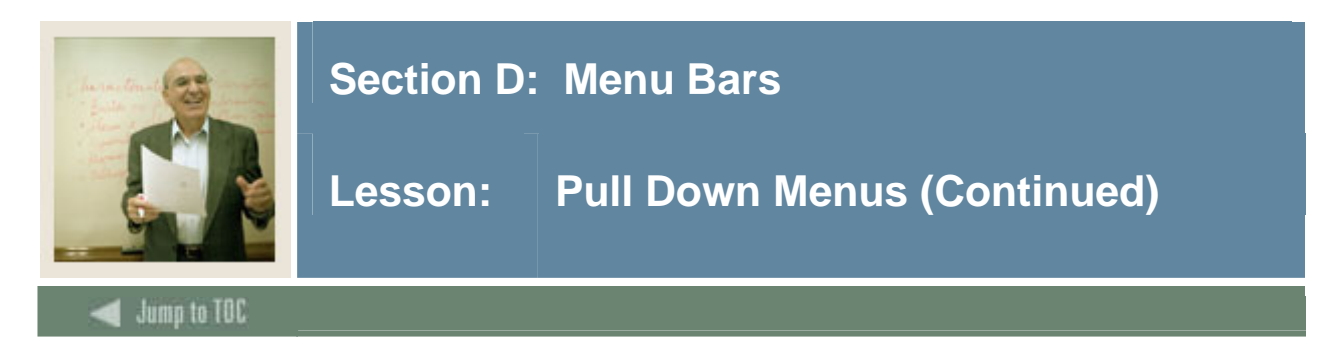

# The Tools menu

The Tools menu allows you access to Banner Xtender Solutions and SCT Workflows.

#### **Banner menu**

| Eile | ⊑dit | <u>O</u> ptions | Block | Item | Record | Query | <u>T</u> ools                       | <u>W</u> indow | Help |   |
|------|------|-----------------|-------|------|--------|-------|-------------------------------------|----------------|------|---|
|      |      |                 |       |      |        |       | SCT Banner <u>X</u> tenderSolutions |                |      | • |
|      |      |                 |       |      |        |       | SCT V                               | /orkflow       |      |   |

#### The window menu

The window menu allows you to arrange the display of the open windows in a form.

#### Banner menu

| Eile | ⊑dit | Options | Block | Item | Record | Query | Tools | Window Help                                         |
|------|------|---------|-------|------|--------|-------|-------|-----------------------------------------------------|
|      |      |         |       |      |        |       |       | Cascade                                             |
|      |      |         |       |      |        |       |       | Tile Horizontally                                   |
|      |      |         |       |      |        |       |       | Tile ⊻ertically                                     |
|      |      |         |       |      |        |       |       | I General Person Identification SPAIDEN 7.0 (s4b70) |

#### Menu options

The following chart details each menu option and its purpose.

| Option            | Purpose                                                 |
|-------------------|---------------------------------------------------------|
| Cascade           | Arranges each open window in a cascade.                 |
| Tile Horizontally | Arranges each open window in a tiled horizontal format. |
| Tile Vertically   | Arranges each open window in a tiled vertical format.   |
| Open Windows      | Lists each currently open window in the active form. A  |
|                   | bullet identifies the active window.                    |

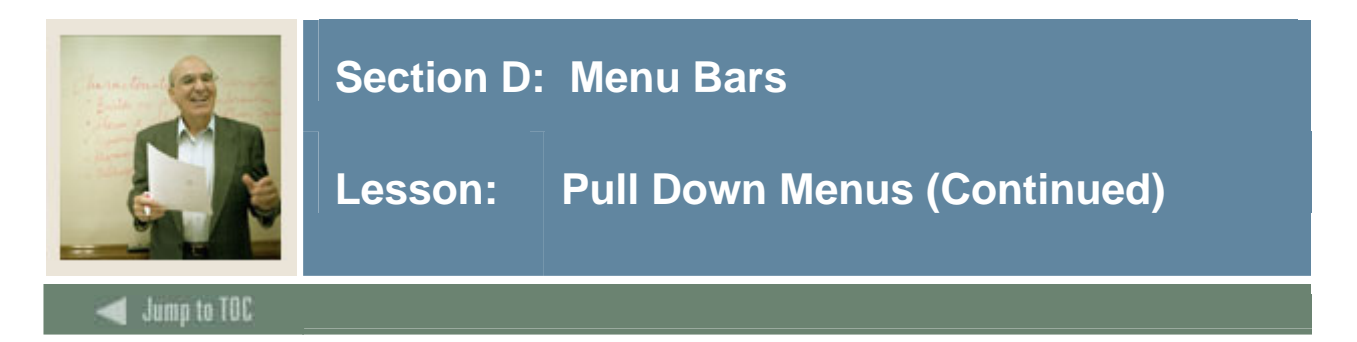

#### The Help menu

The **Help** menu contains various help tools, the image displayer, a calculator and a calendar.

#### **Banner menu**

| Eile | ⊑dit | Options | Block | Item | Record | Query | Tools | <u>W</u> indow | Help                   |
|------|------|---------|-------|------|--------|-------|-------|----------------|------------------------|
|      |      |         |       |      |        |       |       |                | <u>O</u> nline Help    |
|      |      |         |       |      |        |       |       |                | Dynamic Help Query     |
|      |      |         |       |      |        |       |       |                | Dynamic Help Edit      |
|      |      |         |       |      |        |       |       |                | Help (Item Properties) |
|      |      |         |       |      |        |       |       |                | <u>S</u> how Keys      |
|      |      |         |       |      |        |       |       |                | List                   |
|      |      |         |       |      |        |       |       |                | Display Error          |
|      |      |         |       |      |        |       |       |                | Display ID Image       |
|      |      |         |       |      |        |       |       |                | Calendar               |
|      |      |         |       |      |        |       |       |                | Calculator             |
|      |      |         |       |      |        |       |       |                | Extract Data with Key  |
|      |      |         |       |      |        |       |       |                | Extract Data No Key    |
|      |      |         |       |      |        |       |       |                | Technical Support      |
|      |      |         |       |      |        |       |       |                | About SCT Banner       |

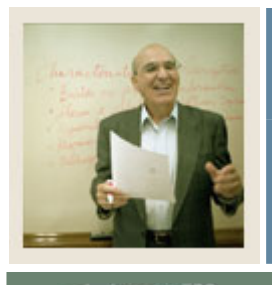

# Section D: Menu Bars

# Lesson: Pull Down Menus (Continued)

🜒 Jump to TOC

# **Menu options**

The following chart details each menu option and its purpose.

| Option               | Toolbar | Keyboard | Purpose                                                                                                    |
|----------------------|---------|----------|----------------------------------------------------------------------------------------------------|
| _                    | Icon    | Shortcut | _                                                                                                    |
| Online Help          |         | Ctrl-H   | Displays online information for Banner forms,<br>windows, blocks and fields. This option may be<br>disabled if Online Help is not available for the<br>form. |
| Dynamic Help         |         |          | Displays the Dynamic Help Form (GUAHELP)                                                                                                    |
| Query                |         |          | in Query mode, which is used to display traditional help for a field, block, or form.                                                                        |
| Dynamic Help<br>Edit |         |          | Displays the Dynamic Help Query Form<br>(GUAHELP) in Edit mode, which is used to edit<br>traditional help for a field, block, or form.                       |
| Banner<br>Bookshelf  |         |          | Provides electronic access to hardcopy Banner<br>documents. These documents are in PDF format;<br>use Adobe Acrobat to view them.                            |
| Help (Item           |         |          | Displays the Oracle item properties window for                                                                                                    |
| Properties)          |         |          | the current field. The window lists properties<br>such as internal database name, type of data,<br>maximum length, etc.                                      |
| Show Keys            |         | Ctrl+F1  | Displays the list of functions and their equivalent<br>keystrokes available in your environment for the<br>current form, window, or field.                   |
| List                 |         | F9       | Displays the List of Values (LOV) for the current field if List of Values appears in the Status line.                                                        |

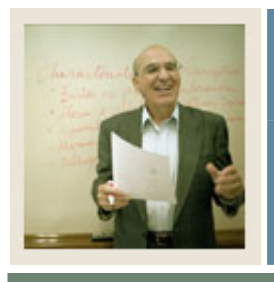

# Section D: Menu Bars

# Lesson: Pull Down Menus (Continued)

# Jump to TOC

# Menu options, continued

| Option                 | Toolbar<br>Icon | Keyboard<br>Shortcut | Purpose                                                                                                    |
|------------------------|-----------------|----------------------|----------------------------------------------------------------------------------------------------|
| Display<br>Error       | ICOI            | Shft+F1              | Displays the code that is in error, if an Oracle error occurs.                                                                                                    |
| Display ID<br>Image    |                 |                      | Displays the image associated with the ID, if available, when the cursor is in an ID field.                                                                                                    |
| Calendar               |                 |                      | Displays the calendar.                                                                                                    |
| Calculator             |                 |                      | Displays the calculator.                                                                                                    |
| Extract<br>Data Key    |                 |                      | Extracts Banner data (for the current block), along with<br>Key data, for use in a spreadsheet. This is available only<br>from certain forms.                                                                                                    |
| Extract No<br>Data Key |                 |                      | Extracts Banner data (for the current block), without Key data, for use in a spreadsheet. This is available only from certain forms.                                                                                                    |
| Technical<br>Support   |                 |                      | <ul> <li>Three options are accessible from this selection.</li> <li>1. Turn SQL trace on: If you are having problems with Banner, you will contact your IT department. They will tell you to access the Help menu and select the <u>Turn SQL trace on</u> option. You will walk through the steps where you are having difficulty. Banner automatically records your steps in a log file. IT can then access that file and help solve your problem.</li> <li>2. Turn SQL trace off: When you are finished recording your steps, you turn the SQL trace off with this option.</li> <li>3. Reconnect to database: Utilized when you make changes in Banner like changing your password. Instead of going through the process of logging out of Banner for the password change to take effect and logging back in, you can simply select this option to make your re-connect process go quicker.</li> </ul> |
| About<br>Banner        |                 |                      | Displays the About Banner Form (GUAABOT), which identifies the current form, release number, date and time.                                                                                                    |

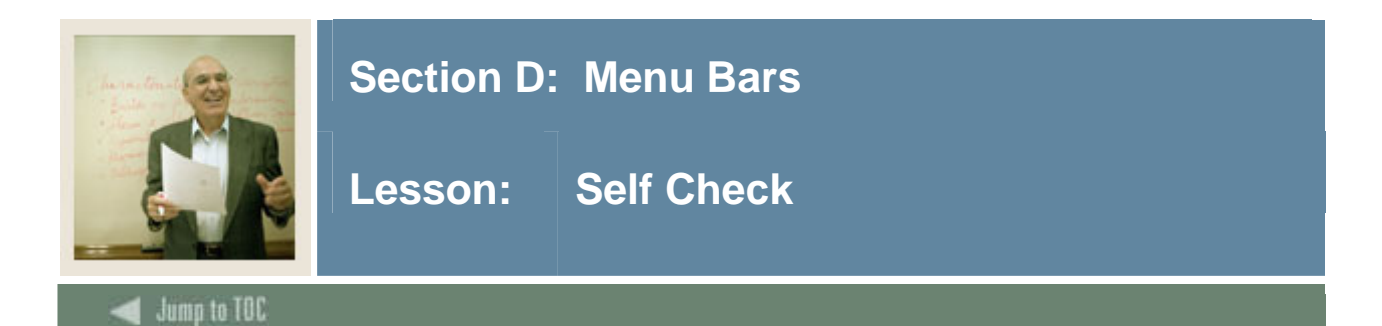

#### Directions

Answer the following questions. Try to do this without using your workbook notes.

#### **Question 1**

Toolbars contain menus that list the various options you can perform in Banner.

True or False

#### **Question 2**

Dimmed items in the menu bar mean that they are not accessible in that part of Banner.

True or False

#### **Question 3**

Text items such as descriptions can be edited when using the options found in the Edit menu.

True or False

#### **Question 4**

If you want to clear a record, which menu bar choice would you select?

- a) File
- b) Edit
- c) Record
- d) Help

#### **Question 5**

While viewing an LOV, access the menu bar to escape.

True or False

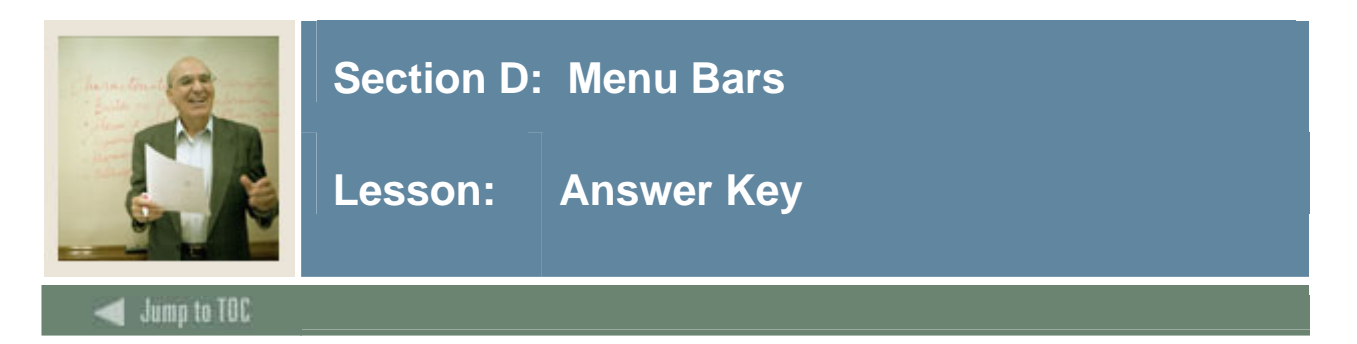

Toolbars contain menus that list the various options you can perform in Banner.

#### False. The menu bar contains the lists with options.

#### **Question 2**

Dimmed items in the menu bar mean that they are not accessible in that part of Banner.

#### True.

#### **Question 3**

Text items such as descriptions can be edited when using the options found in the Edit menu.

#### True.

#### Question 4

If you want to clear a record, which menu bar choice would you select?

- a) File
- b) Edit
- c) Record
- d) Help

#### **Question 5**

While viewing an LOV, access the menu bar to escape.

False. You cannot access the menu bar while viewing an LOV or when a dialog box is displayed.

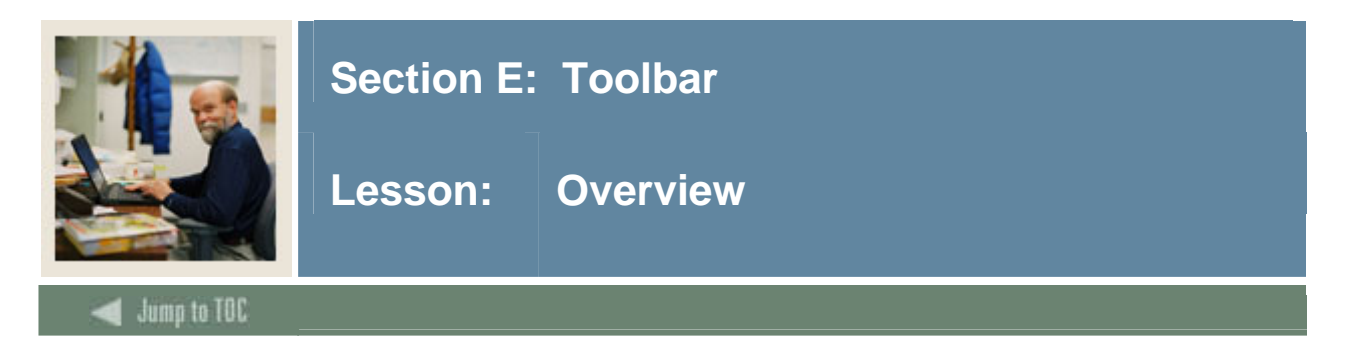

The purpose of this section is to familiarize users with the Banner toolbar.

# Objectives

After completing this section, you will be able to

- describe the Banner toolbar
- utilize the icons in the toolbar.

# Section contents

| Toolbar Overview |  |
|------------------|--|
| Default Icons    |  |
| Self Check       |  |
| Answer Key       |  |

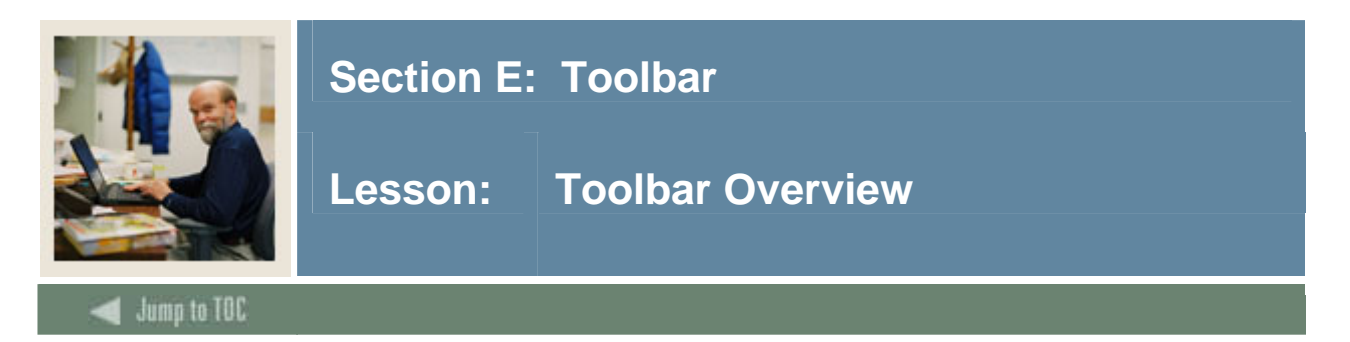

A toolbar is a set of icons that represent shortcuts for performing common functions.

#### Screen image

| Eile Edit Options Block Item Record Query           | <u>T</u> ools <u>W</u> indow <u>H</u> elp |           |              |          |                     |                           |
|-----------------------------------------------------|-------------------------------------------|-----------|--------------|----------|---------------------|---------------------------|
|                                                     | 🗎 🔀 í 🔁 í 📇 í                             | 🛯 🖉 🛯 🔄 🔄 | 🤹 [ 🏶 [ 🕐    | ΓX       |                     |                           |
| general Person Identification SPAIDEN 7.0           | (\$4070)                                  |           |              |          |                     | 00000000000000 <u>×</u> × |
| Confidential                                        |                                           |           |              |          |                     |                           |
| ID: 510000001 Allen, Matthew A.                     |                                           |           | Generate ID: | 8        |                     |                           |
|                                                     |                                           |           |              |          |                     |                           |
|                                                     |                                           |           |              |          |                     |                           |
| Current Identification Alternate Identification     | Address                                   | Telephone | Biograp      | hical    | E-mail              | Emergency Contact         |
|                                                     |                                           |           |              |          |                     |                           |
| ID: 510000001 Name Type:                            | •                                         |           |              |          |                     |                           |
|                                                     | _                                         |           |              |          |                     |                           |
| Person                                              |                                           |           |              | ID ar    | d Name Source       |                           |
|                                                     |                                           |           |              | 10 0     |                     |                           |
| Lact Name:                                          |                                           |           |              | Last     | Undate              |                           |
| Last Name.                                          |                                           |           |              | Last     | opuate              |                           |
| Middle Name:                                        |                                           |           |              | licor    | SCEISER             |                           |
| Middle Name: A.                                     |                                           |           |              | A chiult | Bater Do COT DOOL   |                           |
| Pretix: Mr                                          |                                           |           |              | ACUVIC   | y Date: 28-001-2004 | •                         |
| Suffix: PHD.                                        |                                           |           |              | Urigin   | APAIDEN             |                           |
| Preferred First Name:                               |                                           |           |              |          |                     |                           |
| Full Legal Name:                                    |                                           |           |              |          |                     |                           |
|                                                     |                                           |           |              |          |                     |                           |
|                                                     |                                           |           |              | Oriair   | nal Creation        |                           |
| New Devee                                           |                                           |           |              |          |                     |                           |
| Non-Person                                          |                                           |           |              | User:    |                     |                           |
|                                                     |                                           |           | _            | Create   | Date:               |                           |
| Name:                                               |                                           |           | •            |          |                     |                           |
|                                                     |                                           |           |              |          |                     |                           |
|                                                     |                                           |           |              |          |                     |                           |
|                                                     |                                           |           |              |          |                     |                           |
| Current lueritification number; overtype to change. | L <080>                                   |           |              |          |                     |                           |

#### **Bubble Help**

If you move your cursor over an icon, a box appears that describes the function of the icon; this is Bubble Help. It may be turned off at any time.

Example: If you place your cursor over the exit icon, you will see the following:

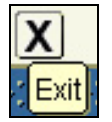

<u>Note</u>: To turn the description box for the icons on, access the General User Preferences Maintenance Form (GUAUPRF). Under Toolbar Display Options, make sure that the Display Bubble Help option is checked.

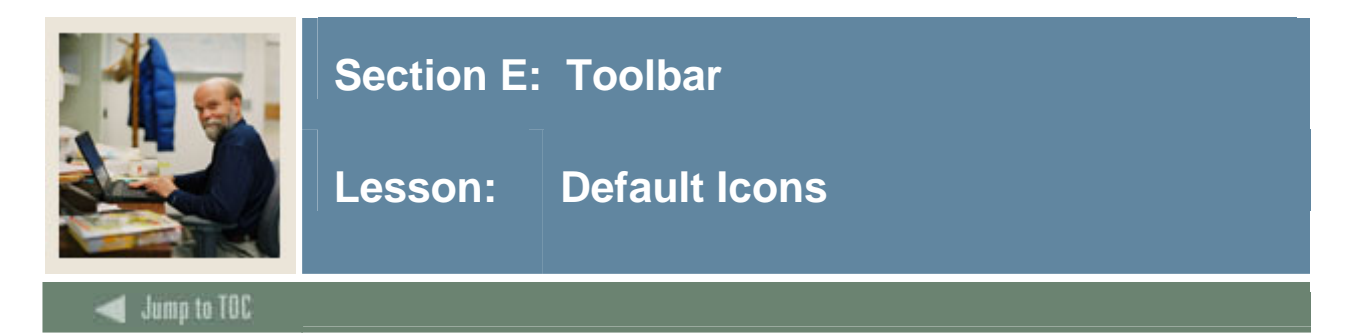

#### **Toolbar customization**

The set-up of icons in your toolbar can vary.

- Individual users may customize toolbars.
- Your institution can make toolbar changes that apply to all users.

#### **Commonly used icons**

| Icon     | Function        |
|----------|-----------------|
|          | Save            |
| 2        | Rollback        |
|          | Select          |
| ×1       | Insert Record   |
| <b>K</b> | Previous Record |
|          | Next Record     |
|          | Previous Block  |
|          | Next Block      |
|          | Print           |
| X        | Exit            |

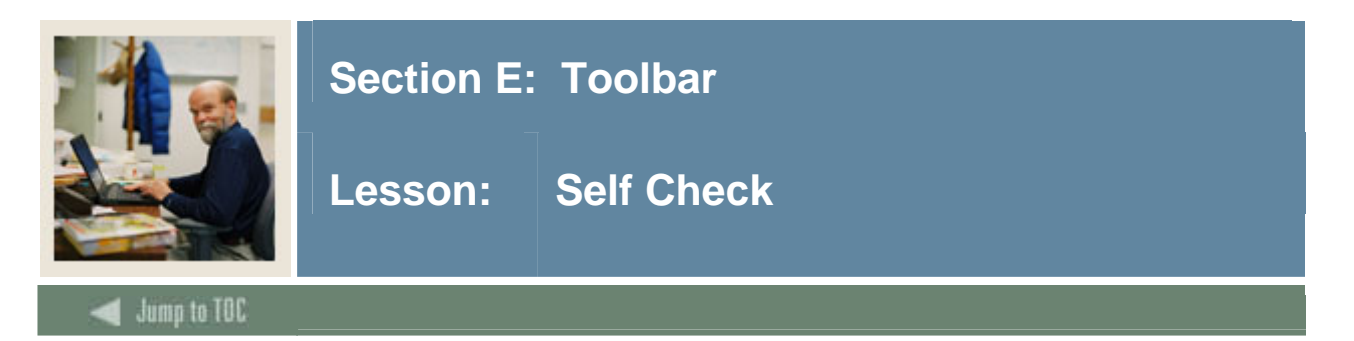

#### Directions

Answer the following questions. Try to do this without using your workbook notes.

#### **Question 1**

The toolbar is a set of icons that represent shortcuts for performing common functions.

True or False

#### Question 2

Your institution can make toolbar changes that apply to all users.

True or False

#### **Question 3**

What does the

icon do?

- a) It saves the data that you entered into Banner.
- b) It bookmarks your location so you can return to the same form at a later time.
- c) It bookmarks a Web page.
- d) It saves the current form into your personal files.

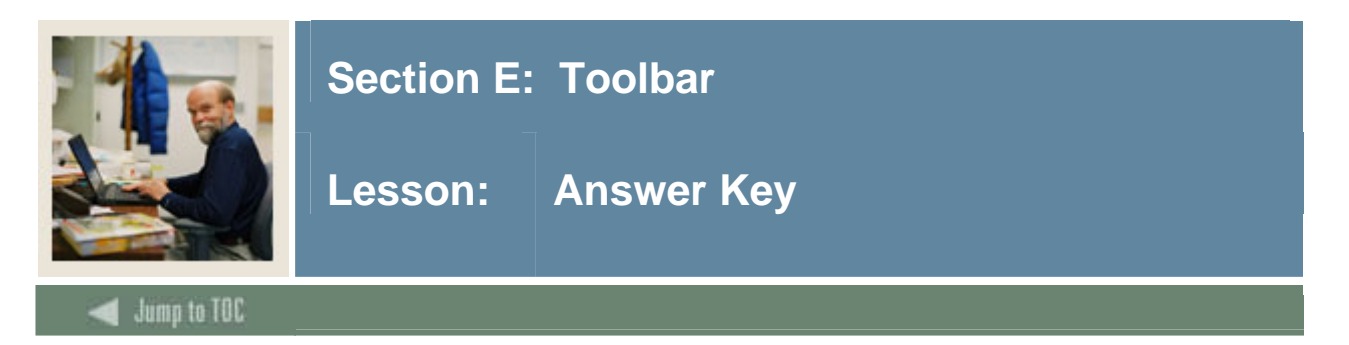

The toolbar is a set of icons that represent shortcuts for performing common functions.

True.

## **Question 2**

Your institution can make toolbar changes that apply to all users.

True.

# **Question 3**

What does the icon do?

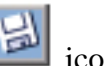

#### a) It saves the data that you entered into Banner.

- b) It bookmarks your location so you can return to the same form at a later time.
- c) It bookmarks a Web page.
- d) It saves the current form into your personal files.

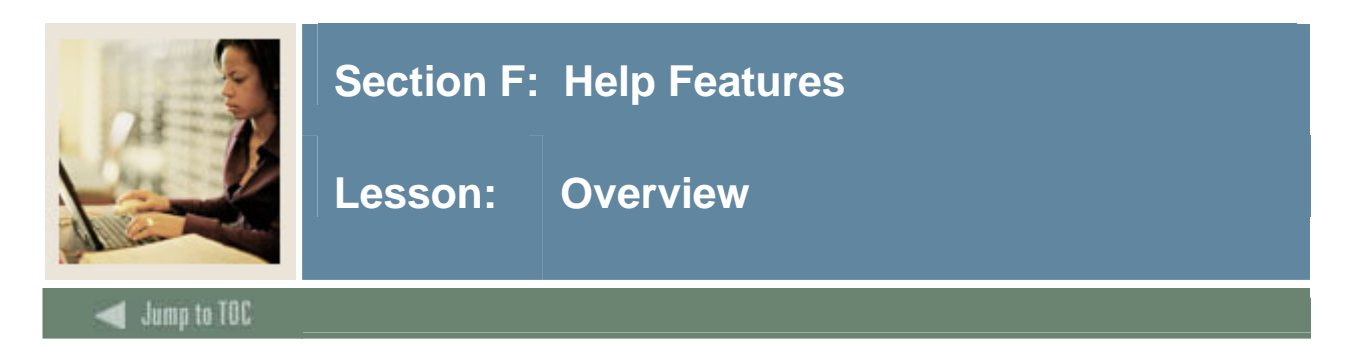

The purpose of this section is to familiarize the users with the different help features available in Banner.

#### Objectives

After completing this section, you will be able to describe and access the following types of Help in Banner.

- Online Help
- Dynamic Help
- Banner Bookshelf
- Show Keys
- Help (Item Properties)

#### Section contents

| Overview               | 85  |
|------------------------|-----|
| Online Help            | 86  |
| Dynamic Help           | 91  |
| Banner Bookshelf       | 92  |
| Help (Item Properties) | 95  |
| Auto Hint/Status Line  | 97  |
| Self Check             |     |
| Answer Key             | 100 |
|                        |     |

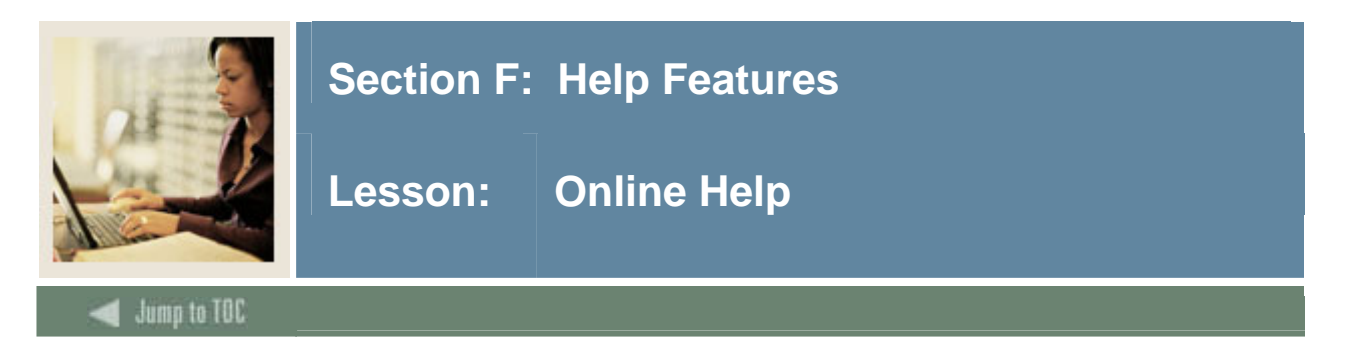

The Online Help system contains information about forms and fields, as well as tasks you can perform with Banner. This help system runs in a web browser.

#### **Accessing Online Help**

There are three ways to access Online Help, by choosing the **Online Help** button on the toolbar or the Online Help option from the **Help** pull-down menu. Additionally, you can access online help by selecting the **Help Center** link on the main menu.

| Area in Banner | Graphic                                                                                                    |
|----------------|----------------------------------------------------------------------------------------------------|
| Toolbar        |                                                                                                    |
| Menubar        | Help         Online Help         Dynamic Help Query         Dynamic Help Edit         Help (Item Properties)         Show Keys         List         Display Error         Display ID Image         Calendar         Galculator         Extract Data with Key         Extract Data No Key         Technical Support         About SCT Banner |
| Help Center    | Menu   Site Map   Help Center                                                                                                    |

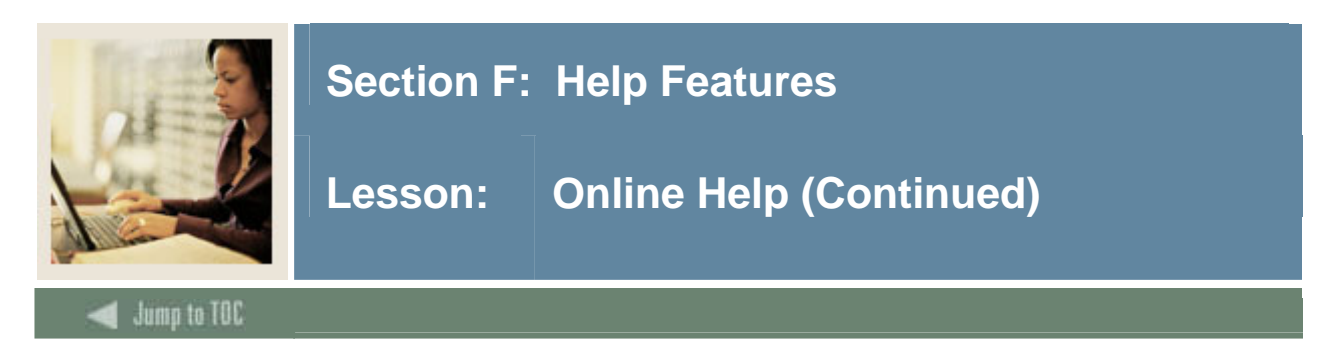

#### Help Center main screen

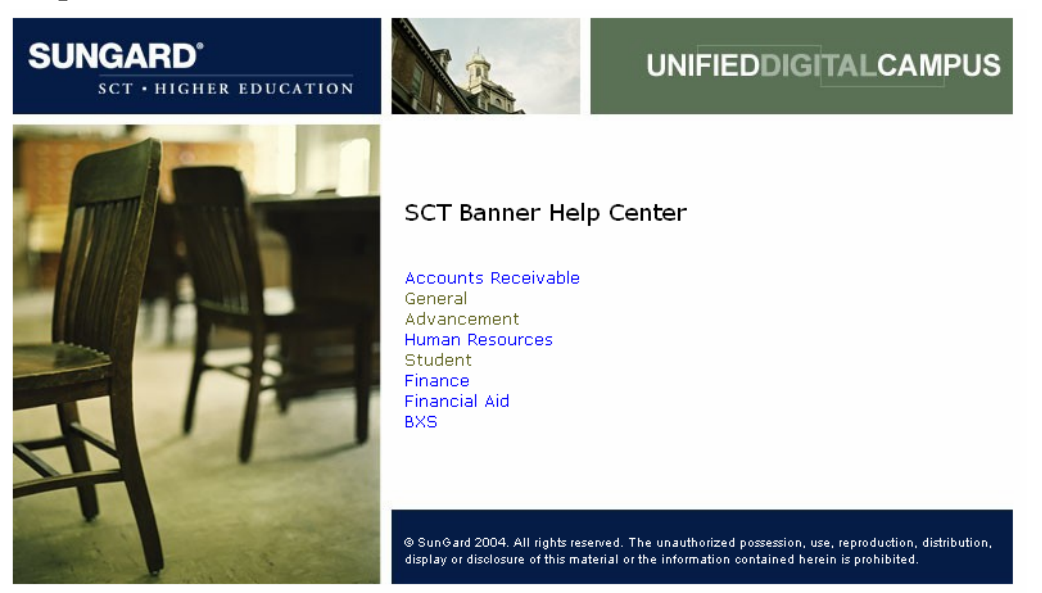

#### **Browsing for topics**

The Contents tab and the bread crumb trail both enable you to browse for topics categorically. Form and field information is organized by Banner module. Task information is contained under the *Procedures* heading.

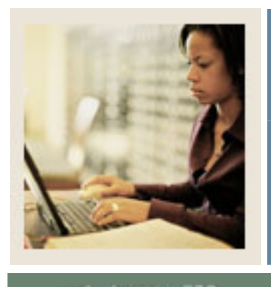

# Section F: Help Features

Lesson: Online Help (Continued)

Jump to TOC

# Screen image

| Contents Index Search SCT B                                                                                                    | anner Help Center                                                                                                    | SunGard SCT               |
|----------------------------------------------------------------------------------------------------|----------------------------------------------------------------------------------------------------|---------------------------|
| General                                                                                                    | You are here: General > Procedures > Population Selection Procedures > Copying a Population Selection                                                                                                    |                           |
| Procedures     Procedures     Procedures     Procedures     Population Selection Procedures     Population Selection Procedures     Population Selection Procedures     Population Selection     Creating a Population Selection     Creating a Nanual Population     Letter Generation Procedures     Graphing Procedures     System Functions/Administration     Event Management Procedures     System Functions/Informs     Population Selection Forms     Population Selection Forms     System Functions/Administration     Event Management Forms     System Functions Forms     Event Management Forms     Event Management Forms     Event Management Forms     Event Management Forms     Event Management Forms     Event Management Forms     Event Management Forms     Event Management Forms     Event Management Forms | Copying a Population Selection           You can copy the rules in an existing population selection to create a new population selection. You can change the application selection ID. Your ID becomes the creator ID. A copied population selection can be changed as needed.           1. Access the Population Selection Definition Rules Form (GLRSLCT).           2. Enter the application selection vou want to copy in the Selection ID field. You can select the Search button to access the Population selection in Selection.           3. Enter the population selection ID copy window, select Copy from the Options menu. Information in the Copy From block defaults fmain window.           4. To access the Selection ID Copy window, select Copy from the Options menu. Information in the Copy From block defaults fmain window.           5. Enter the application associated with the new population selection in the Copy To Application field.           6. Enter the application associated with the new population selection in the Copy To Application field.           6. Enter the new population selection ID in the Copy To Selection field. You can select the Search button to access the Population selection ID in the Copy To Selection field. You can select the Search button to access the Population selection ID in the Copy To Selection ID in the Copy To Selection field. | and<br>ulation<br>rom the |
| Voice (caparise r onns                                                                                                    | Note: I ne <b>Creator ID</b> defaults to your user ID. It cannot be changed. 7. Select the Insert Record function. The main window reappears with the cursor in the <b>Description</b> field.                                                                                                    |                           |
|                                                                                                    | 8. Use the normal steps to change and save rules for the new population selection. You can use the steps in Building a Popul:<br>Selection, beginning with step 6.                                                                                                    | ation                     |

Browse by clicking on the **Contents** tab and by using the bread crumb trail.

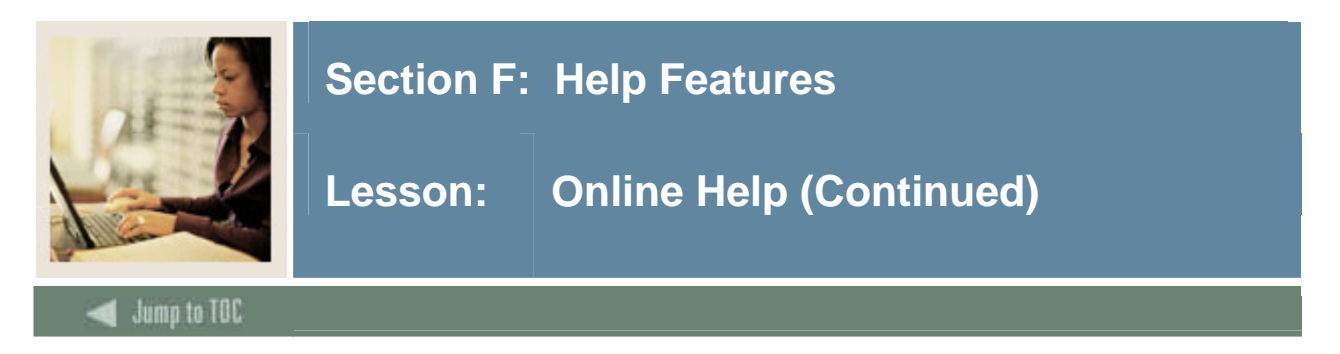

#### Searching for topics

The Search tab allows you to search for topics within the help system. You can also use your browser's "search on page" feature to find specific text on a help page.

#### Screen image

| Contents Index Search SCT B                                                                                                    | Banner Help Center                                                                                                    | SunGard SCT  |
|----------------------------------------------------------------------------------------------------|----------------------------------------------------------------------------------------------------|--------------|
| X Type in the word(s) to search for: gtvzipc                                                                                                    | You are here: General > System Functions Forms > Forms > ZIP/Postal Code Validation Form (GTVZIPC)                                                                                                    |              |
| County Code Validation Form (STVCNTY)<br>Forms<br>Forms<br>Menu Navigation Table<br>Menu Navigation Table<br>Nation Code Validation Form (STVNATN)<br>ZIP/Postal Code Validation Form (GTVZIPC)<br>ZIP/Postal Code Validation Form (GTVZIPC) | ZIP/Postal Code Validation Form (GTVZIPC)         Use this form to identify the ZIP codes and postal codes used throughout Banner. You can assign ZIP/postal codes to:         • Sites on the Site Code Validation Form (STVSITE).         • Buildings on the Building Definition Form (SLABLDG).         • Recruits on the Quick Recruit Form (SRAQUIK).         • Donors on the Gift Form (AGAGIFT).         Defining ZIP/postal codes on this form can help you enter addresses in Banner more accurately. If you are on application form ZIP/postal code from A List of Values, address data from GTVZIPC automatically appears in the associated fields on the form | and select a |

#### Using the index

The Index tab provides an alphabetical listing of topics within the help system. When you enter the letters of a term, the index will scroll through the topics to the closest alphabetical match.

#### Screen image

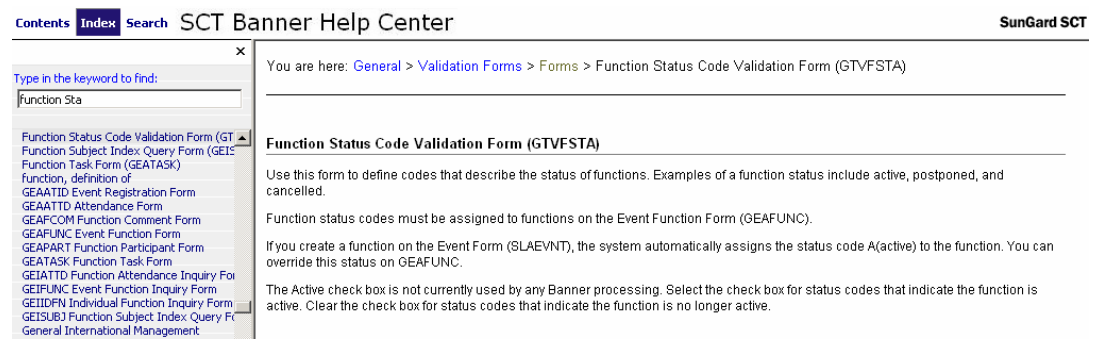

#### Using the field index

Many form descriptions are quite long, so sometimes you will find a link that goes to field descriptions on a separate page.

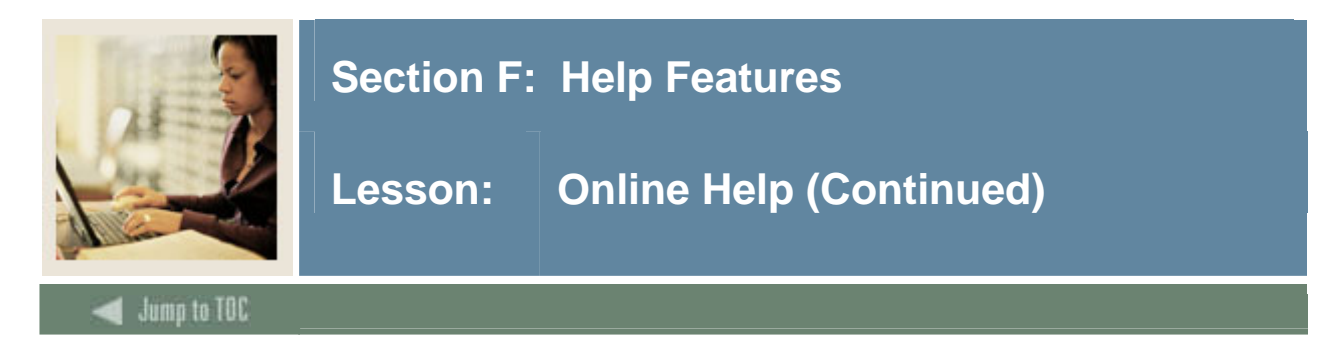

# Screen image

| X<br>Type in the keyword to find:<br>gxvdird                                                                                                    | You are here: General > Validation Forms > Forms > Bank Routing Number Validation Form (GXVDIRD)                                                                                                    |
|----------------------------------------------------------------------------------------------------|----------------------------------------------------------------------------------------------------|
| GXVDIRD Bank Routing Number Validation<br>Help Form (GUAHELP)<br>Individual Function Inquiry Form (GEIIDFN<br>Installation Control Form (GUAINST)<br>Instructional Method Validation Form (GTV<br>International Management | Bank Routing Number Validation Form (GXVDIRD)<br>Use this form to define bank routing information. This information is required if you make payments by direct deposit. The Direct Deposit<br>Recipient Form (GXADIRD) requires this bank routing information to identify the recipient's bank that receives the payments via direct<br>deposit. |
| overview<br>validation forms reference<br>job parameter set<br>Job Parameter Set Rule Form (GJRJPRM)<br>Job Submission                                                                                                    |                                                                                                    |

| Back                   |                                                                                                    |
|------------------------|----------------------------------------------------------------------------------------------------|
| Bank Routing<br>Number | Routing number for the recipient's bank. This number is required to send funds to the recipient's bank via direct deposit. |
| Bank Name              | Name of the bank associated with the routing number.                                                                       |
| Activity Date          | Date the bank routing record was created or last updated.                                                                  |

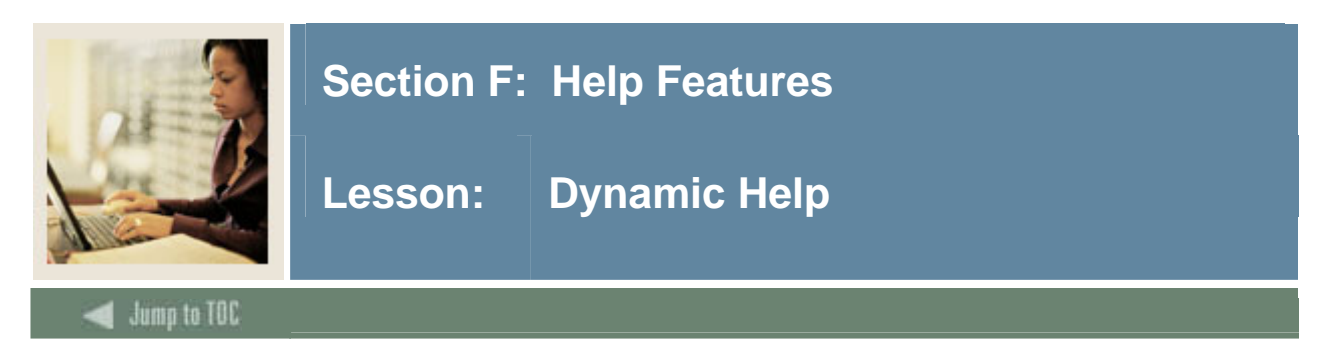

Dynamic Help is the traditional help for forms, blocks and fields. Institution specific help will be contained in the Local Dynamic Help.

#### **Accessing Dynamic Help**

Dynamic Help is displayed on the Help Form (GUAHELP). It allows you to identify the help text you want to access.

Note: You can access GUAHELP in Query mode or in Edit mode.

#### Screen image

| 🧟 Help Form                  | GUAHELP 7.0 | (s4b70) |              | ≚ ज × |
|------------------------------|-------------|---------|--------------|-------|
| ○ Form<br>○ Block<br>® Field |             |         |              | •     |
| ○ SCT Banr                   | ier 🔍 Loca  | I [     | Help Exists? |       |
| Edit Clear Cancel            |             |         |              |       |

#### **Dynamic Help types**

The following chart details the different types of dynamic help.

| Туре                | Description                                              |  |
|---------------------|----------------------------------------------------------|--|
| Banner Dynamic Help | • Provided by SCT.                                       |  |
|                     | • Updated with each system.                              |  |
|                     | • Can change help text, but each upgrade overwrites your |  |
|                     | changes.                                                 |  |
| Local Dynamic help  | • Written and maintained by your institution.            |  |
|                     | • Not affected by system upgrades                        |  |

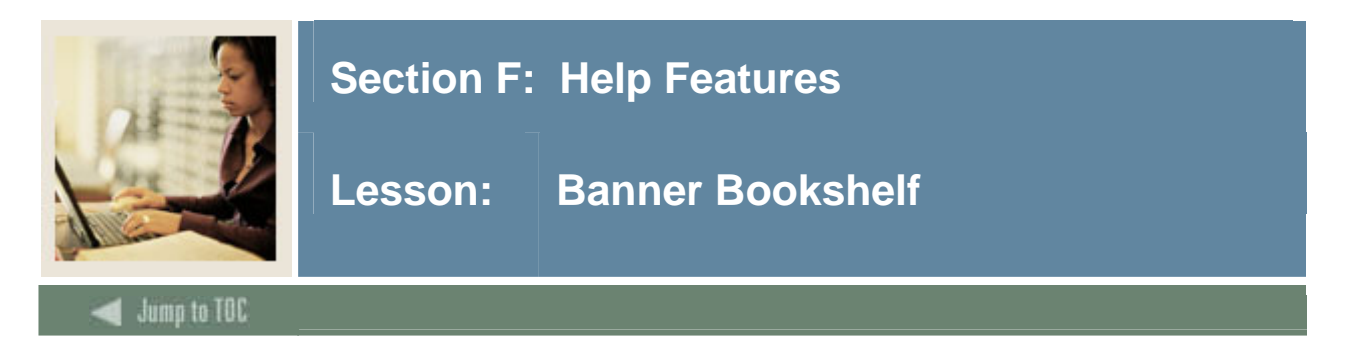

Banner Bookshelf is a tool for reading, searching and printing Banner documentation. It accesses the following system documentation in PDF format:

- User Manuals
- Release Guides
- Upgrade Guides
- Implementation Guides
- Technical Reference Manual (TFM)
- Object: Access Reporting Data Models

Note: PDF means portable document format. These files can be printed but not altered.

#### **Accessing Banner Bookshelf**

Banner Bookshelf must be downloaded from the ActionWeb by your site administrator and installed locally.

It can be accessed from a user's desktop by creating a shortcut. Further instructions can be found in the *Banner General Release Guide* and the *Banner Documentation Bookshelf Getting Started Guide*.

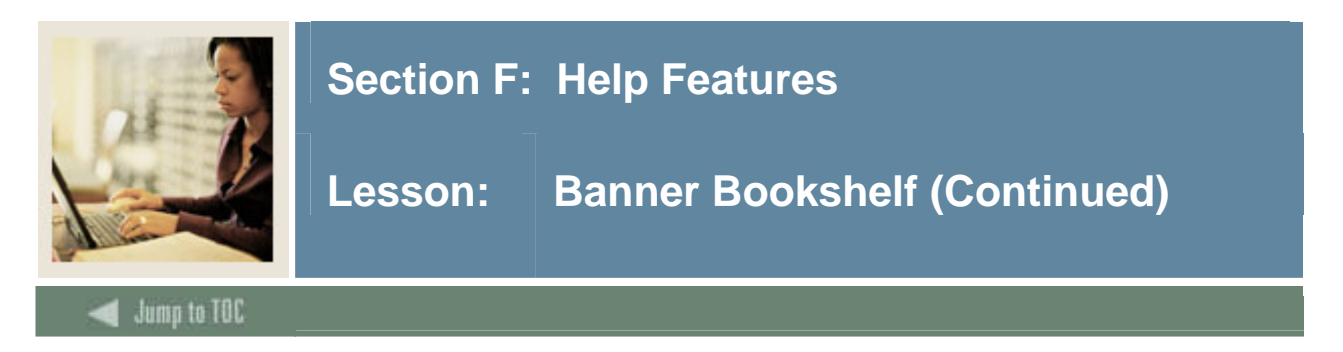

Show Keys provides a list of functions and associated keystrokes for the current field or form.

#### Screen image

| Κŧ | eys 000000000000000000000000000000000000 |          | ses ×      |
|----|------------------------------------------|----------|------------|
|    | Function                                 | Key      | <b>A</b>   |
|    | Clear Block                              | Shift+F5 | 1          |
|    | Clear Field                              | Ctrl+U   |            |
|    | Clear Form                               | Shift+F7 |            |
|    | Clear Record                             | Shift+F4 |            |
|    | Count Query Hits                         | Shift+F2 |            |
|    | Display Error                            | Shift+F1 |            |
|    | Display Navigation window                | F5       | -          |
|    |                                          |          | D          |
|    |                                          |          | <u>O</u> K |

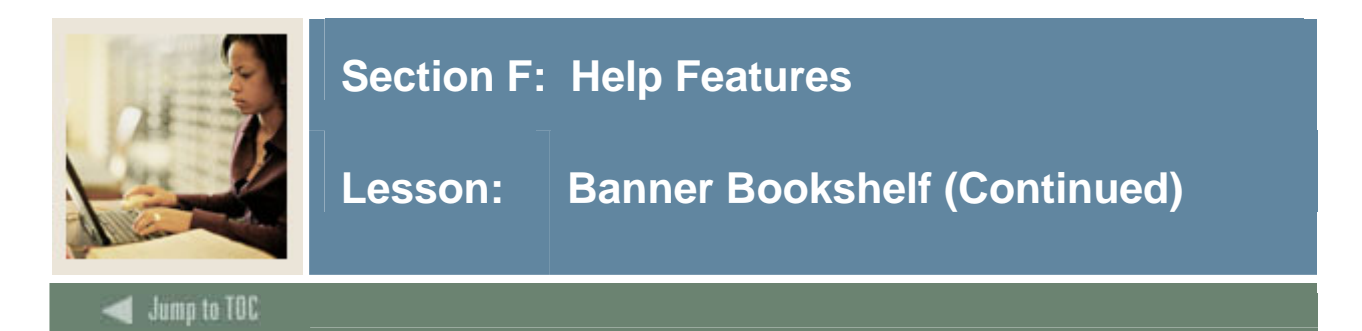

# **Accessing Show Keys**

Access Show Keys from one of the following areas.

| Area in Banner | Graphic / Keystroke       |
|----------------|---------------------------|
| Keyboard       | Ctrl+F1                   |
| Menubar        | Help                      |
|                | <u>O</u> nline Help       |
|                | Dynamic Help Query        |
|                | Dynamic Help <u>E</u> dit |
|                | Help (Item Properties)    |
|                | Show Keys                 |
|                | List                      |
|                | Display Error             |
|                | Display ID Image          |
|                | Calendar                  |
|                | Calculator                |
|                | Extract Data with Key     |
|                | Extract Data No Key       |
|                | Tochnical Support         |
|                |                           |
|                | About SCT Banner          |

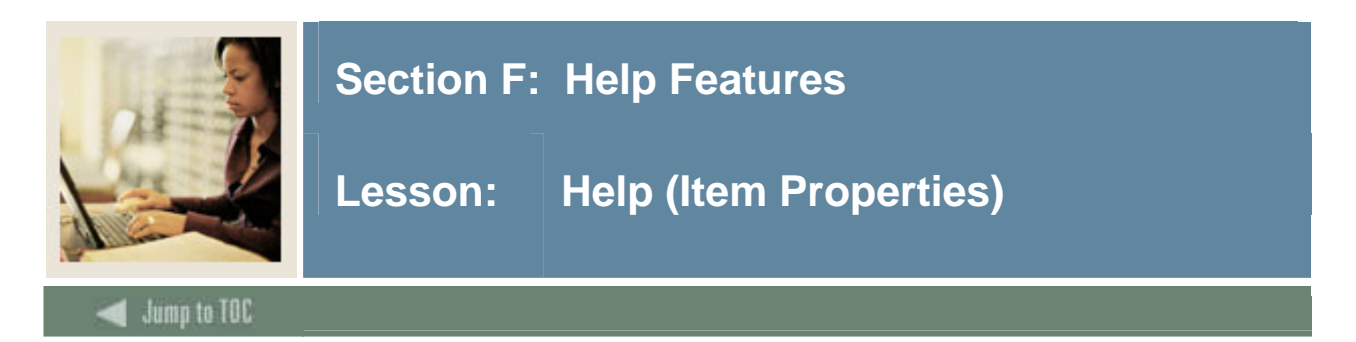

Help (Item Properties) provides a list of all properties in the current field.

# **Banner form**

| Properties of Item ID | 000000000000000000000000000000000000000 | 000000000000000000000000000 × |
|-----------------------|-----------------------------------------|-------------------------------|
| Attributes            | Values                                  | <u> </u>                      |
| Name                  | ID                                      |                               |
| X coordinate          | 42.000                                  |                               |
| Y coordinate          | 17.000                                  |                               |
| Width                 | 57.000                                  |                               |
| Height                | 17.000                                  | 8                             |
| Displayed             | TRUE                                    |                               |
| Automatic Hint        | TRUE                                    |                               |
| Base Table            | FALSE                                   |                               |
| Primary Key           | FALSE                                   |                               |
| Updateable            | TRUE                                    | _                             |
| Queryable             | TRUE                                    | _                             |
| Required              | FALSE                                   | _                             |
| Update if NULL        | FALSE                                   | _                             |
| Enabled               | TRUE                                    | _                             |
| Insert Allowed        | TRUE                                    |                               |
|                       |                                         | D                             |
|                       |                                         | QK                            |

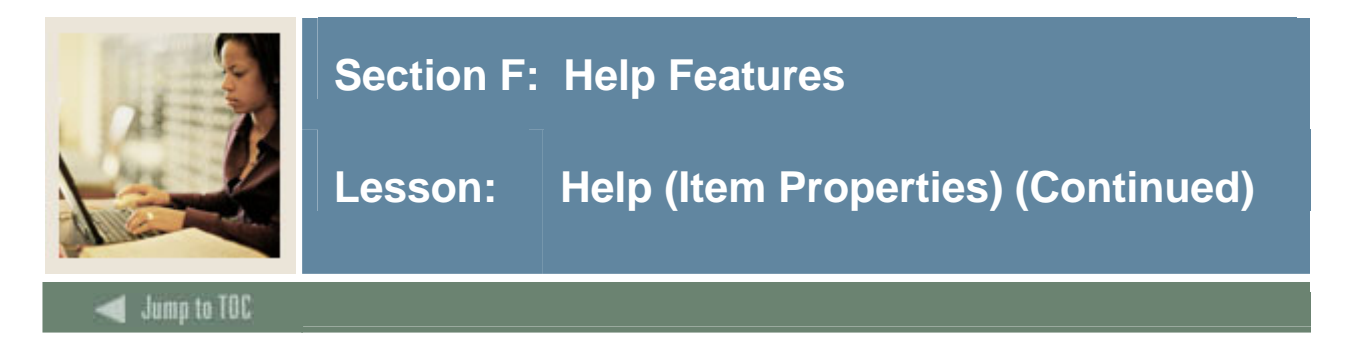

# **Accessing Item Properties**

Access Help (Item Properties) from the following area.

| Area in Banner | Graphic                |
|----------------|------------------------|
| Menubar        | Help                   |
|                | Online Help            |
|                | Dynamic Help Query     |
|                | Dynamic Help Edit      |
|                | Help (Item Properties) |
|                | Show Keys              |
|                | List                   |
|                | Display Error          |
|                | Display ID Image       |
|                | Calendar               |
|                | Calculator             |
|                | Extract Data with Key  |
|                | Extract Data No Key    |
|                | Technical Support      |
|                | About SCT Banner       |

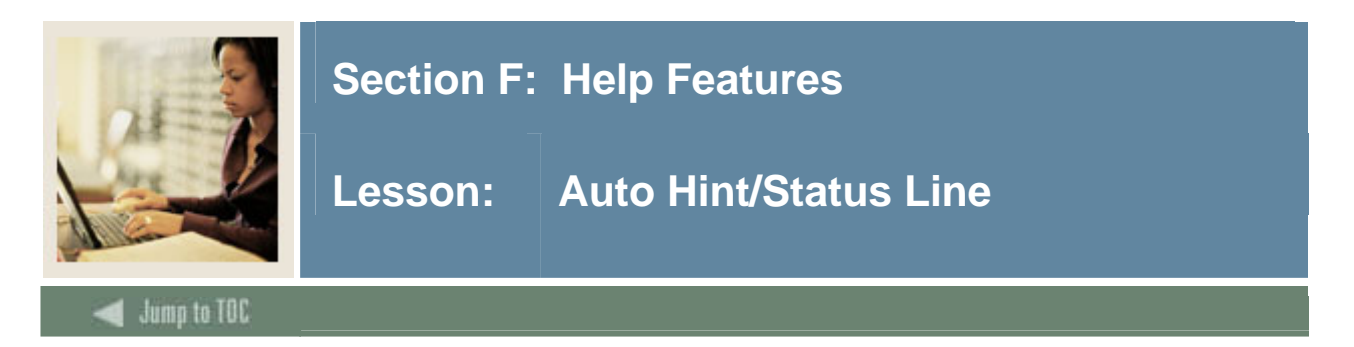

The Auto Hint/Status Line appears at the bottom of the screen. It describes the place where the cursor is located. Error messages, processing messages, and keyboard equivalents appear here.

#### Screen image

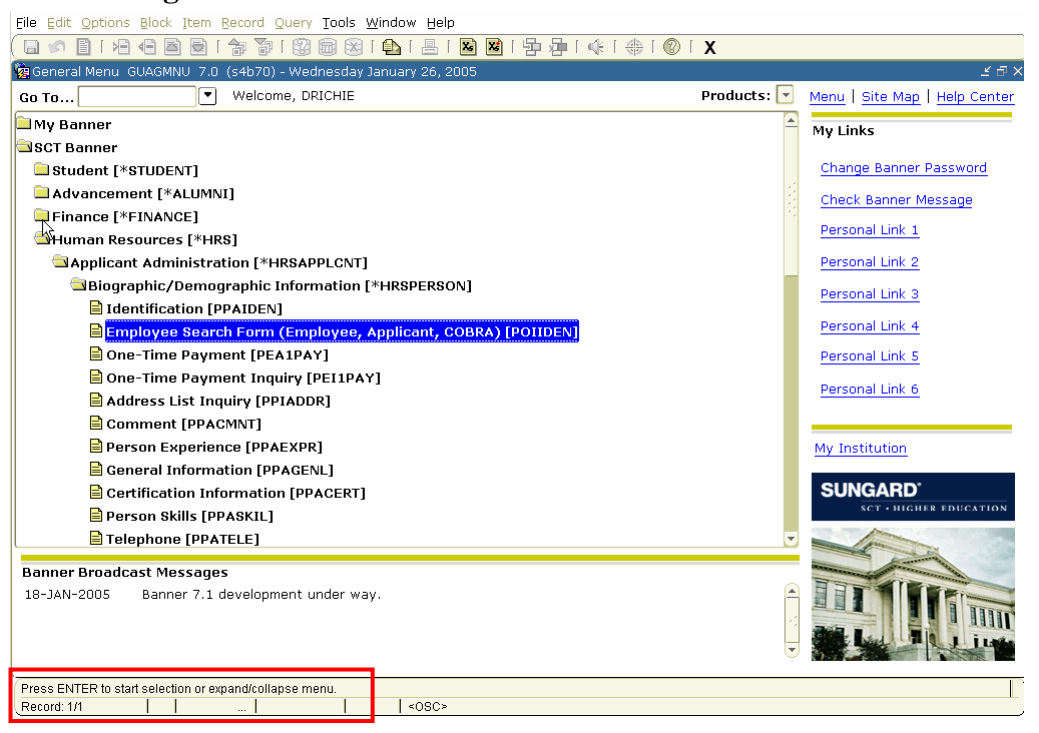

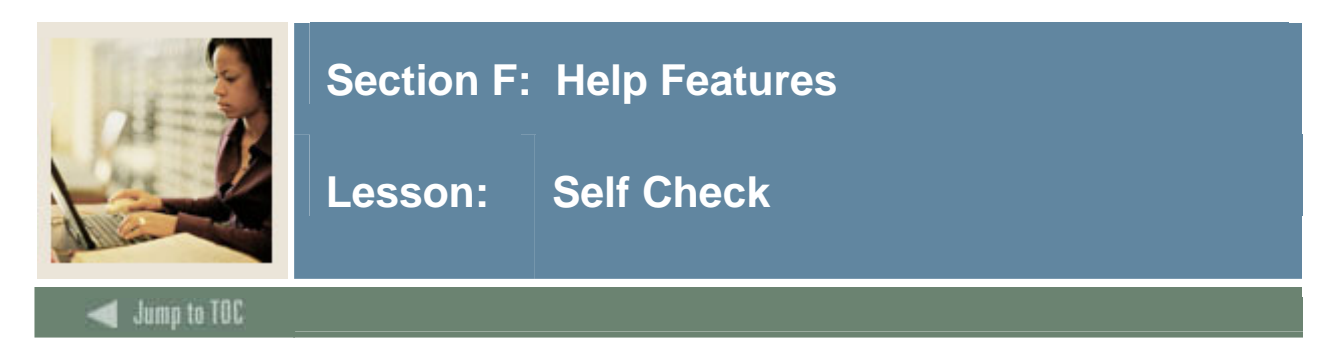

#### Directions

Answer the following questions. Try to do this without using your workbook notes.

#### **Question 1**

Online Help is available for all forms.

True or False

#### **Question 2**

Selecting Online Help Query will display the Dynamic Help Form (GUAHELP) in Query mode, which is used to display help for a field, block or form.

True or False

#### **Question 3**

Which of these documents can NOT be accessed directly from your computer using Banner Bookshelf?

- a) User Manuals
- b) Training Materials
- c) Release Guides
- d) Implementation Guides

#### Question 4

Under the Help pull-down menu, which menu bar item would you select to view a list of actions that can be accessed through keystrokes?

- a) Show Keys
- b) Help (Item Properties)
- c) Banner Bookshelf
- d) Dynamic Help

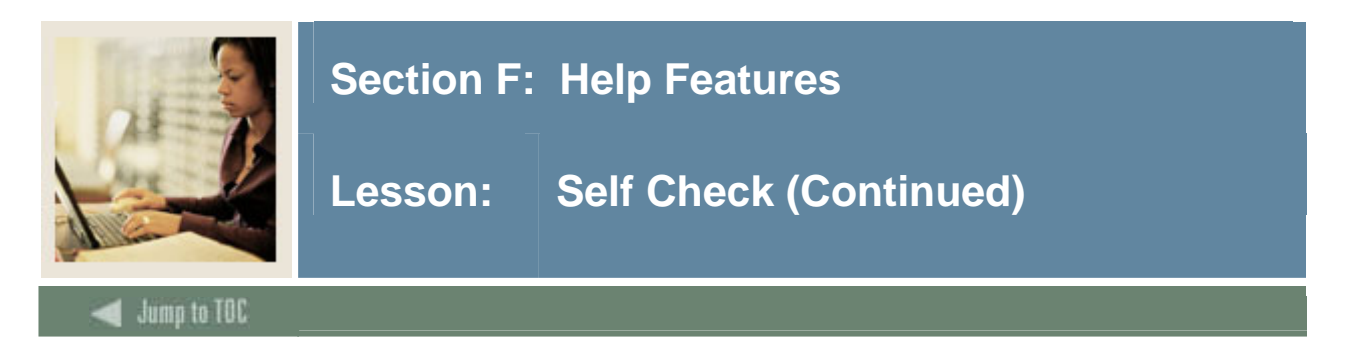

To view a list of all of the properties in the current field that you are in, you would view which type of help?

- a) Show Keys
- b) Help (Item Properties)
- c) Banner Bookshelf
- d) Dynamic Help

# **Question 6**

If you wanted to view the error or processing messages at the bottom of a form, you would look at the Auto Hint/Status Line.

True or False

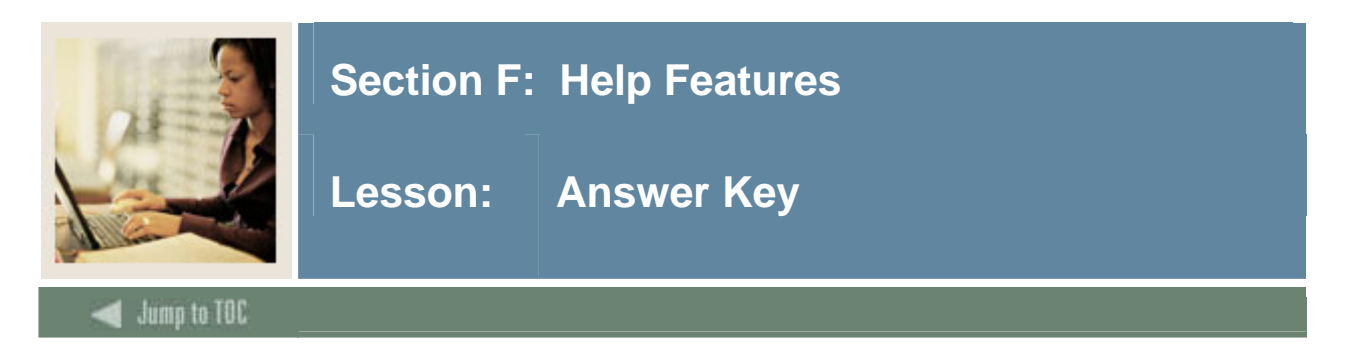

Online Help is available for all forms.

# True. With the exception of a few security forms, Online Help is available for all forms.

#### Question 2

Selecting Online Help Query will display the Dynamic Help Form (GUAHELP) in Query mode, which is used to display help for a field, block or form.

#### False. Selecting Dynamic Help Query will display GUAHELP.

#### Question 3

Which of these documents can NOT be accessed directly from your computer using Banner Bookshelf?

- a) User Manuals
- **b)** Training Materials
- c) Release Guides
- d) Implementation Guides

#### **Question 4**

Under the Help pull-down menu, which menu bar item would you select to view a list of actions that can be accessed through keystrokes?

#### a) Show Keys

- b) Help (Item Properties)
- c) Banner Bookshelf
- d) Dynamic Help

#### **Question 5**

To view a list of all of the properties in the current field that you are in, you would view which type of help?

- a) Show Keys
- b) Help (Item Properties)
- c) Banner Bookshelf
- d) Dynamic Help

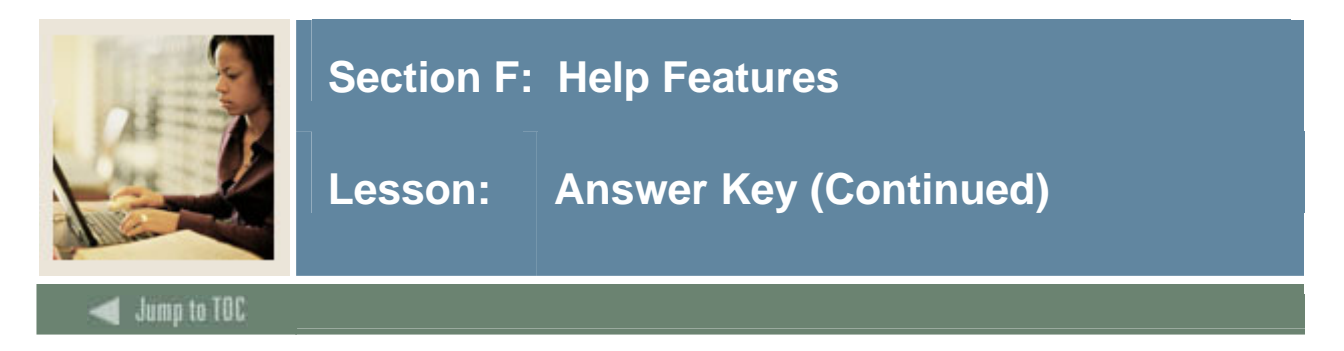

If you wanted to view the error or processing messages at the bottom of a form, you would look at the Auto Hint/Status Line.

True.

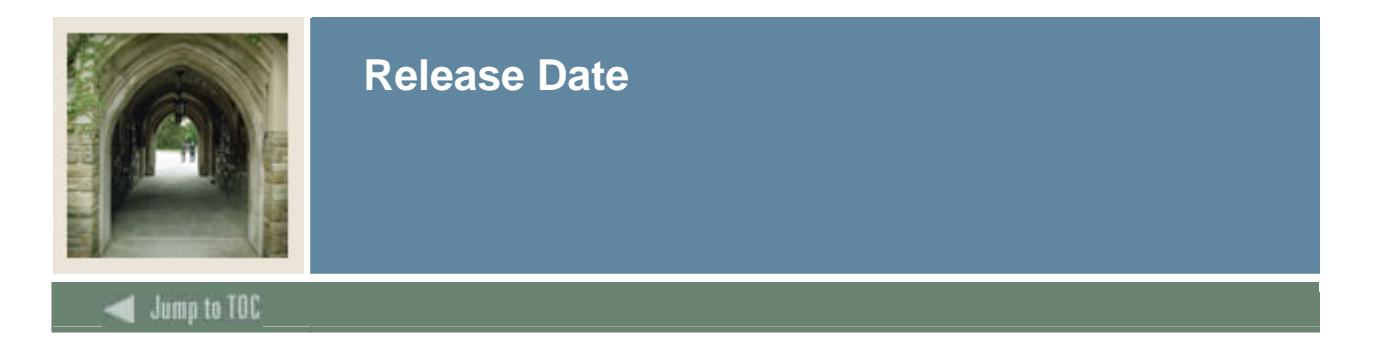

This workbook was last updated on 9/29/2006.